|    |    |                                                         | 目录         |
|----|----|---------------------------------------------------------|------------|
| _, | 文材 | きん しょうしん ざいしん ざいしん しんしん しんしん しんしん じんしん しんしん しんしん しんしん し | 明          |
| _, | 操伯 | 作清.                                                     | 单 2        |
| 三、 | 操作 | 作说「                                                     | 明 2        |
|    | 1、 | 主数                                                      | 牧据管理       |
|    |    | 1.1                                                     | 物料信息2      |
|    |    | 1.2                                                     | 产品 BOM13   |
|    |    | 1.3                                                     | 工艺管理14     |
|    |    | 1.4                                                     | 人员管理18     |
|    |    | 1.5                                                     | 客户信息21     |
|    |    | 1.6                                                     | 供应商信息      |
|    |    | 1.7                                                     | 设备信息27     |
|    |    | 1.8                                                     | 文档管理       |
|    |    | 1.9                                                     | 设置         |
|    | 2、 | 生产                                                      | ∽管理        |
|    |    | 2.1                                                     | 生产计划       |
|    |    | 2.2                                                     | 生产工单       |
|    |    | 2.3                                                     | 生产排产       |
|    |    | 2.4                                                     | 人员绩效       |
|    |    | 2.5                                                     | 生产看板       |
|    |    | 2.6                                                     | 车间看板53     |
|    |    | 2.7                                                     | 设置         |
|    | 3、 | 库有                                                      | 序管理        |
|    |    | 3.1                                                     | 库存任务       |
|    |    | 3.2                                                     | 操作记录       |
|    |    | 3.3                                                     | 库存查询63     |
|    |    | 3.4                                                     | 库位查询65     |
|    |    | 3.5                                                     | 库存看板 66    |
|    |    | 3.6                                                     | 设置 68      |
|    | 4、 | 质量                                                      | <b>计管理</b> |
|    |    | 4.1                                                     | 来料检验       |
|    |    | 4.2                                                     | 生产过程检验     |
|    |    | 4.3                                                     | 出货检验       |
|    |    | 4.4                                                     | 质量看板       |
|    |    | 4.5                                                     | 设置         |
|    | 5、 | 配置                                                      | 置中心        |
|    |    | 5.1                                                     | 用户管理       |
|    |    | 5.2                                                     | 用户组管理97    |
|    |    | 5.3                                                     | 应用管理100    |
|    |    | 5.4                                                     | 流程管理104    |
|    |    | 5.5                                                     | 单位管理107    |
|    |    | 5.6                                                     | 操作日志111    |

### 数字工厂操作手册

# 一、 文档说明

数字工厂面向的客户群体是离散型加工制造的中小型制造企业, 工厂信息化水平不高,管理人员数量有限,管理集中度较高,即部 门分工不明显。因此,为中小企业提供的是数字驱动生产运营管 理的工具。

## 二、 操作清单

| 序<br>号 | 模块及功能点 | 涉及部门及岗位        |
|--------|--------|----------------|
| 1      | 主数据管理  | 系统管理员          |
| 2      | 生产管理   | 生产部门/各车间主管及计划员 |
| 3      | 库存管理   | 各车间相应库管员       |
| 4      | 质量管理   | 检验车间主管         |
| 5      | 配置中心   | 系统管理员          |

# 三、 操作说明

# 1、 主数据管理

## 1.1 物料信息

用户进入菜单**主数据管理>物料管理**可以查询物料的基本信息,并维护物料的供应商、 工艺路线、下级物料、财务信息和文档等。

#### 创建物料类型

物料类型是公司划分物料的重要依据,可以通过创建不同的类型来对物料进行区分

| A  | 生产执行      |   |                           |            |              |             |           |          |           |             | (139986)) | • @    | 1999/05 |
|----|-----------|---|---------------------------|------------|--------------|-------------|-----------|----------|-----------|-------------|-----------|--------|---------|
| 84 | 主教院新聞     | ~ | -                         |            | -            | 8           |           |          | 10.00     |             | D.L.      |        |         |
|    | 1019-03-0 |   | 全部规划                      | 金融制计 金牌校和: | + 8.5        | ▲ MExcell®A |           |          |           | SPIESWICH . | 0. 1999   | 这~ 高级团 | an e    |
|    | РЕВОМ     |   | <ul> <li> 依相回 </li> </ul> |            | 经利益的         | 88          | 99        | 物相关的     | 来源        | 生产模式        | 边和序作      | 単位     | #3      |
|    | 工艺繁建      |   |                           |            | M008221620   | 10485/ MO1  | Type599   | 1014144  | 外期件       |             | 机识明       | 4      | 4       |
|    | 人民管理      |   |                           |            | MA-1719      | 自制/期候/      | туркі0822 | m896     | 白树件       | 他最生产        | 此次呼       | 个      |         |
|    | 6258      |   |                           |            | sub code 06. | 7921814-03  | 地型·子嫁物    | 79455    | E14(11    | 御件生产        | 龙         | +      |         |
|    | 供給等医療     |   |                           |            |              |             |           | 11.1975A | 47-222-24 |             |           |        |         |
|    | 说能信息      |   |                           |            |              |             |           |          |           |             |           |        |         |
|    | 交回管理      |   |                           |            |              |             |           |          |           |             |           |        |         |
|    | 19.98     |   |                           |            |              |             |           |          |           |             |           |        |         |
| 58 | 生产管理      | 3 |                           |            |              |             |           |          |           |             |           |        |         |
| £  | 库存管理      |   |                           |            |              |             |           |          |           |             |           |        |         |
| 8  | 后端的世      | ~ |                           |            |              |             |           |          |           |             |           |        |         |
|    | 16是他们     |   |                           |            |              |             |           |          |           |             |           |        |         |
|    | 9214010   |   |                           |            |              |             |           |          |           |             |           |        |         |
|    | -         |   |                           |            |              |             |           |          |           |             |           | -      | D¥      |

物料目录

### 1. 新增物料类型

在物料列表左侧可以看到物料类型的树形结构, 鼠标移动到想要创建的物料类型的上级可以看到操作的浮窗,点击新建会出现弹窗

| 新建    |      | $\times$ |
|-------|------|----------|
| * 名称: | 机械小类 |          |
| 父类:   | 机械类  |          |
| 1     |      | 确定       |

输入物料类型的名称后,点击确定即可创建新的物料类型

#### 2. 修改物料类型

鼠标移动到想要修改的物料类型上可以看到操作的浮窗,点击修改会出现弹窗

| 编辑     |       |      | ×  |
|--------|-------|------|----|
| Ŭ<br>2 | *名称:  | 光学类  |    |
|        | 父类::: | 全部类型 |    |
|        |       |      | 确定 |

输入修改后的物料类型的名称后,点击确定就会保存新的物料类型

### 3. 删除物料类型

鼠标移动到想要删除的物料类型可以看到操作的浮窗,点击删除会出现弹窗

| ② 确认删除"机械类"吗? |    |    |
|---------------|----|----|
|               | 取消 | 确定 |

点击确定就会删除该物料类型

使用高级搜索查询物料信息

| A  | 生产执行         |         |                         |              |              |              |          |                 |         |          | (399808)) | • @    | Rang        |
|----|--------------|---------|-------------------------|--------------|--------------|--------------|----------|-----------------|---------|----------|-----------|--------|-------------|
| 84 | 主教如新聞        | <u></u> | -                       |              | -            | -            |          |                 |         |          | 1         | -      | _           |
|    | 10F408       |         | 9.000                   | ennit ennits | + 857        | L MExcella A |          |                 | . House | LESWICH: | 0. 19191  | 送~ 馬敬打 | <b>松东</b> - |
|    | PBROM        |         | <ul> <li>铁制品</li> </ul> |              | tis.         | i nama       |          | 物构织。            | mana.   | × 1      |           |        |             |
|    | IZME         |         |                         |              |              |              |          | AL READING 1    |         |          |           |        |             |
|    | 人出版用         |         |                         |              | -            | AL ANTALA    |          | 211 strate of - |         |          |           |        |             |
|    | 8008         |         |                         |              | 工艺群组         | artisti za   |          | 下极物料:           | AH2(6.5 |          |           |        |             |
|    | 供给联运用        |         |                         |              | 文材           | Ni littan    |          | 状态:             | 正常      | 19       |           |        |             |
|    | 成金织物         |         |                         |              |              |              |          |                 |         |          |           |        |             |
|    | 交到服務         |         |                         |              | 物料编号         | 名称           | 至今       | 物料选制            | 438     | 生产模式     | 直测你件      | #42    | \$          |
|    | 19.00        |         |                         |              | M008221620   | 2899 / MO1   | Type599  | (IIII)          | 外胞件     |          | 靴次母       | Ŷ      | 6.          |
| 58 | 生产管理         |         |                         |              | MA-1719      | 自制/钢板/       | 1/080822 | 1000000         | 白树杆     | 16量生/中   | 批次回       | T-     |             |
| £  | <b>用行</b> 管理 | -       |                         |              | sub_code_08. | 子吸他的         | 奥亚-子级性。  | 严慎品             | E1897   | 伸伸生产     | 无         | ÷      |             |
| 8  | 后期预告         | ~       |                         |              | -            |              |          |                 |         |          |           |        |             |
|    | 15.846.0     |         |                         |              |              |              |          |                 |         |          |           |        |             |
|    | 9311010      |         |                         |              |              |              |          |                 |         |          |           |        |             |
|    |              |         |                         |              |              |              |          |                 |         |          |           | -      | 14          |
|    | 10           |         |                         |              |              |              |          |                 |         |          |           |        |             |

高级搜索物料

#### 1. 快速搜索物料

在物料右上角的输入框中输入物料的名称或编号,然后点击放大镜的图标即可快速检索到 物料

#### 2. 使用高级搜索

点击右上角的高级搜索会出现下列搜索条件

#### 3. 筛选想要展示的表头信息

点击右上角的选择表头会出现右边的浮窗,可以通过勾选来选择想要展示的表头信息

### 创建新的物料

#### 1. 新增物料

点击上方的【新建】按钮右侧会出现"新建物料"的弹框。

| ★ 生产执行            |         |                              | 新建物料                                                     |
|-------------------|---------|------------------------------|----------------------------------------------------------|
| Ti initia         |         | AM-100.                      | 基本信息 ①                                                   |
| (Phone            | • 11862 |                              | *B8: 200.                                                |
| ANEM              |         | 48                           | *B93: 1200.5                                             |
| ASING             |         | 76 200                       | • #### 18555 V                                           |
| SHOP              |         | 19910019 E20 211 0011        | 题本属性: ②                                                  |
| 4.8               |         | MORPHUN STREEMEN TOWNER BEIT | * 10/14/283 (0.0.00) · · · · · · · · · · · · · · · · · · |
| a area<br>a antea |         | angelige 70mb at 2017 and    | *生产模式 就最生产 单种生产                                          |
| A SHEEL           |         |                              | ・ 直測条件: 〇 杜次切 〇 元常直測                                     |
| aritite           |         |                              | 补充信息<br>安全库存: 1000.5                                     |
| THE STATE         |         |                              | 取用 电定                                                    |

输入完之后,点击【确定】即可新增新的物料

#### 2. 修改物料信息

通过搜索框找到需要修改的物料,然后点击该物料行右侧的"修改"字样

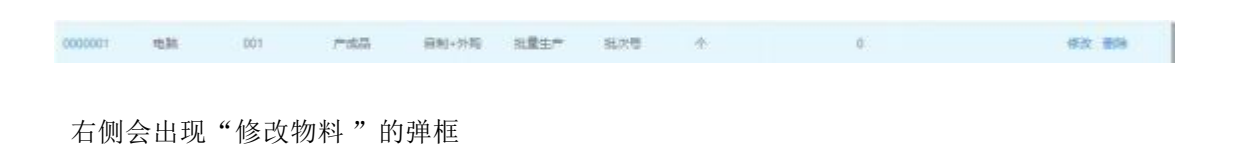

| ★ 生产执行     |        |         |       |      |                       | 修改物                | <b>ц</b>        |
|------------|--------|---------|-------|------|-----------------------|--------------------|-----------------|
|            |        | **** A  |       |      | 新本任の。()<br>+ meximum  | 1.0000000000       |                 |
| - HIMANINA | · mail | -       |       | -    | (日本)                  | 19年1月1日<br>19年1月1日 |                 |
| ANEN       |        | 8.8     |       |      | *銀術:                  | Type599            |                 |
|            |        | 1250008 |       |      | • 奥田                  | 078455             |                 |
| AS MAR     |        |         |       |      | * 単位:                 | 穀墨/个               |                 |
| 2100       |        | 1 9957  | 8.057 | 1229 | 显本属性: 0               | 8                  |                 |
|            |        |         |       |      | * HOP-LIKENE          | 20171              |                 |
|            |        |         |       |      | *宋課                   | O BAIL & HALF      |                 |
|            |        |         |       |      | * 追溯外行                | * KIN O STAN       |                 |
|            |        |         |       |      | ALC: NO. OF THE OWNER | 35                 | 赤(天谷花小歌)        |
|            |        |         |       |      | 服大库存                  | 30                 | 个(不允许小数)        |
|            |        |         |       |      | 122251                | 20                 | <b>W</b> .H 4.2 |

修改完之后,点击【确定】即可完成修改已有的物料操作

#### 3. 删除物料

通过搜索框找到需要修改的物料,然后点击该物料行右侧的"删除"字样

0000001 电脑 001 产成品 研制-外局 把量生产 私火带 小 0 傳放 #5%

会出现一个的弹框

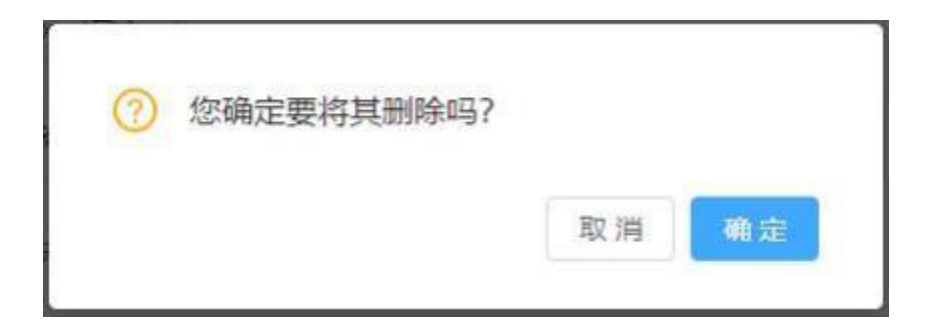

点击【确定】即可完成删除已有的物料操作了

# 批量创建新的物料

### 1. 下载物料模板

点击上方的【从 Excel 导入】会进入"填写内容并上传文件"页面

| and and the real       | <ol> <li>Bucznail</li> </ol>                           | (1) R4 |
|------------------------|--------------------------------------------------------|--------|
| O ACTREMENT CONTRACTOR |                                                        |        |
|                        | ALLANCIE HORISAN AND AND AND AND AND AND AND AND AND A |        |
|                        | 亦且各种CHE增加193数量95%。《文件、成者或目标增加量量上的                      |        |
|                        |                                                        |        |
|                        |                                                        |        |

点击【下载 Excel 模板】之后耐心等待即可。

#### 2. 批量创建物料

将已经整理好的 Excel 文件上传之后,会显示"确认文件内容"界面

| 40.08 | 8828 | 20.0900  | 10.00  | enstice | nitual | -          | #03040 | 1045 | **** | 315 | Timet | 88 |
|-------|------|----------|--------|---------|--------|------------|--------|------|------|-----|-------|----|
| 9001  | 12.5 | general. | -0     | ~48     | 04     | 347/3958   | *      |      |      |     |       |    |
| 82501 | 1817 | 82507    | 20104  | 4123    | 116    | 69,625     |        |      |      |     |       |    |
| 62502 | 2817 | 82507    | Merry. | +10     | 2145   | 1015-021-0 | - A    |      |      |     |       |    |
|       |      |          |        |         |        |            |        |      |      |     |       |    |

确认无误之后点击【确定】即完成了批量创建物料的操作

### 维护物料的供应商

#### 1. 新建供应商信息

进入菜单**主数据管理>供应商**会显示已经新建好的所有供应商信息。

|    | 生产执行                 |     |        |          |            |                    |           |             | (1139978) |                | <b>885</b> |
|----|----------------------|-----|--------|----------|------------|--------------------|-----------|-------------|-----------|----------------|------------|
| 8  | 主教知道帝<br>物科区界        | 0   | + mit  | ± Abod©A |            |                    | WS: IN    | - #0#50: or | - ISE:    | jeni-paristick | 1          |
|    | PEROM                |     | 编号     | 企业名称     | 供应查等级      | 统一社会信用代码           | HILE      | 阿址          | 御注        | 网络车            |            |
|    | 工艺教理<br>人形教理<br>指产品称 |     | MODERA | 马士制中的有限。 | <u>=10</u> | 913101063758642998 | 上為市範疇2蒙白地 |             |           | (8.3) (88)     |            |
|    | 供放用话题                |     |        |          |            |                    |           |             |           |                |            |
|    | 12460.00             |     |        |          |            |                    |           |             |           |                |            |
|    | 2.69839<br>12.88     |     |        |          |            |                    |           |             |           |                |            |
| 38 | 生产管理                 | ÷.  |        |          |            |                    |           |             |           |                |            |
| £  | 库存管理                 | ~ ' |        |          |            |                    |           |             |           |                |            |
| 8  | 后来的生                 | ~   |        |          |            |                    |           |             |           |                |            |
|    | (后来被次)               |     |        |          |            |                    |           |             |           |                |            |
|    | 9214010              |     |        |          |            |                    |           |             |           |                |            |
|    | 12                   |     |        |          |            |                    |           |             |           | < 1            |            |

然后点击上方的【新建】按钮会出现弹窗

| <b>1</b> ±2548                               |     |          |                                     |               |            |               |      |
|----------------------------------------------|-----|----------|-------------------------------------|---------------|------------|---------------|------|
| TA REAL                                      | -   | A MIRHON |                                     | wa i          | n - sansta | 1.1 · · · · · |      |
| UPANO                                        | .99 | 4950     | 新建作为                                | ×             | (1994)     | BEE :         | 3925 |
| LERA<br>AREA<br>REAL<br>REAL<br>REAL<br>REAL |     | 61.814   | * 備市<br>* 企业名称<br>供应面得级<br>统一社会同时代码 |               |            |               |      |
| CHER<br>UR<br>A STREE<br>C MARK              |     |          | 8542 -<br>1942 -<br>5612 -          |               |            |               |      |
| A CHER<br>Shart<br>Artist                    |     |          |                                     | <b>双浦 幽</b> 定 |            |               |      |

输入所有信息之后,点击【确定】即可创建新的供应商

#### 2. 修改供应商信息

在需要修改的供应商行,右侧会有"修改"的字样点击【修改】字样会出现弹窗

| n    | 生产执行  |  |                                       |              |                  |     |       |       | III Dett | a 😑 tasa |
|------|-------|--|---------------------------------------|--------------|------------------|-----|-------|-------|----------|----------|
| 1    |       |  | A MINIMUM                             |              |                  |     | 9.5   |       | w        |          |
|      |       |  |                                       |              |                  |     |       |       |          |          |
|      |       |  | 4480                                  | 修改但攻击        |                  |     | ×     | (MH4) | ante:    | 945      |
|      | 1228  |  | ····································· | - IP SCOULED |                  |     |       |       |          |          |
|      | AND   |  |                                       | *期時          | M00082           |     |       |       |          |          |
|      |       |  |                                       | * 企业名称:      | 马士基(中国)有限公       | -   |       |       |          |          |
|      |       |  |                                       | 供应用等级:       | _90              |     |       |       |          |          |
|      |       |  |                                       | 统一社会信用代码:    | 9131010657586429 | 900 |       |       |          |          |
|      | CHINA |  |                                       | 1512         | 上海市美洲区蒙白的        |     |       |       |          |          |
|      |       |  |                                       |              |                  |     |       |       |          |          |
| - 21 |       |  |                                       | PARTE        |                  |     |       |       |          |          |
| 1    |       |  |                                       | <b>御</b> (王) |                  |     |       |       |          |          |
|      |       |  |                                       |              |                  |     | 数滴 明定 |       |          |          |
|      |       |  |                                       |              |                  |     |       |       |          |          |
|      |       |  |                                       |              |                  |     |       |       |          |          |
|      |       |  |                                       |              |                  |     |       |       |          |          |

最后将正确的供应商信息输入,点【确定】即可修改已有的供应商信息

#### 3. 删除供应商信息

在需要修改的供应商行,右侧会有"删除"的字样,点击【删除】字样会出现弹窗

| HT SHE |    |
|--------|----|
|        | 取消 |

最后点【确定】即可完成删除供应商信息的操作

进入菜单**主数据管理>物料信息**找到需要查看的外购物料。

000001 Nation 1232 775223 514214 Haileing (Mild) or 49.02 Mile

点击它的物料编号,会进入该物料的详细界面

| 4    |               | 17.054   | 10.00 × 10.0 |      |
|------|---------------|----------|--------------|------|
|      | TING 1        | THE SET  | wants size   |      |
| w    | trained INCOM | NOWN -   | Min          |      |
|      |               |          |              |      |
| 214  |               |          |              |      |
| -    |               |          |              |      |
|      |               |          |              |      |
| re i |               | #30      |              | 35/1 |
| 5    |               | 使用された正式も |              | 809  |
|      |               |          |              |      |

# 如何维护物料的文档

### 1. 更新物料文档版本

进入需要更新文档的物料,点击【文档】

| A      | 生产执行                                         |        |                      |                              |              |         |                |            |              |     |       |                 | 8005 |
|--------|----------------------------------------------|--------|----------------------|------------------------------|--------------|---------|----------------|------------|--------------|-----|-------|-----------------|------|
| 8      | 主教武帝帝<br>1994年8月<br>产品ROM                    |        | æ                    | M008221620-<br>8407 - 124985 | 冷铜 / M01 [Ty | /pe599] | 来源:分费件<br>生产用で |            | 甲位:个<br>四面在4 | 我没知 |       |                 | 1    |
|        | 工艺教理<br>人员教训                                 |        | 00                   | References and the           | 14           |         | 外贸易时 . (20042  |            | fii£) -      |     |       |                 |      |
|        | 有产品用<br>供应有信用<br>反复品用                        |        | 供应获 文型<br>+ 1507 ×10 | 记有文档                         |              |         |                |            |              |     |       |                 |      |
|        | 文的批理                                         |        | 26日後                 | 文明編集                         | 文档名称         | 当师版本    | REFERE         | @15ef94    | 操作人          | 大小  | 操作    | . and           |      |
| 8<br>8 | 12章<br>生产管理<br>九行管理<br>広康哲理<br>氏原理范<br>来和40g | 1.1.20 | an and the           |                              | (256-101)    |         |                | 2003/09/24 | 2            |     | Xingo | 7. <u>4</u> 039 | 2    |

然后在需要更新的文档行右侧点击【更新】右侧会出现一个弹框

| ★ 生产执行                                           |                                        |                                                                                  |                                                 |                                                | 更新文档                                        |                 |
|--------------------------------------------------|----------------------------------------|----------------------------------------------------------------------------------|-------------------------------------------------|------------------------------------------------|---------------------------------------------|-----------------|
| E EDURA<br>DEVICE<br>Milleron<br>LIZZER<br>ANREA | 8                                      | M008221620-3000 / M01 (Type<br>18:5) : D3024<br>365:077   25<br>091(323) : 04414 | 599)<br>128: 1154<br>12962; -<br>14989; - Conse | * 文档目录<br>* 文档编号<br>* 文档编号<br>* 文档名称<br>* 土代文明 | 000-1631<br>2020-1631<br>2020-1631          |                 |
|                                                  | 0.000 200<br>2000 00<br>20000<br>20000 | 2008/9 2008/0<br>2008/9 2008/0<br>000/101 022/1011                               | 107.015 #8-000<br>                              | ar ar fil an                                   | ALL AND AND AND AND AND AND AND AND AND AND | 079X1484406.219 |
| A SPER<br>C SMER<br>B SMER<br>SMER<br>SMER       |                                        |                                                                                  |                                                 | * 2014-19                                      | (2005)、<br>最新数本<br>() 時まごにおかけた              |                 |
|                                                  |                                        |                                                                                  |                                                 |                                                |                                             | <b>双河 4</b> 址   |

修改最新的文档内容,点击【确定】即可完成更新操作

#### 2. 查看之前文档版本

在需要查看的文档行右侧点击【文档履历】右侧会出现一个弹框

| *  | 生产执行    |            |                            |                                  |                       | 文档         | 履历       |              |  |
|----|---------|------------|----------------------------|----------------------------------|-----------------------|------------|----------|--------------|--|
| -  |         | 0          | M008221620-沙田 / M01 (Type) | 交易期间: DOC-1631<br>关展期时: M0082216 | 20-))州前 / M01 (Type59 | 9          | 文档名称: 謝禄 | 1631         |  |
|    |         | 99         | 3(55771) 25                | 版本号                              | 建新时间                  | 操作人        | 大小       | 1847t        |  |
|    | 1228    | a.e.       | COFFEERING MARRIE          | V10 0684                         | 2023-08-24            | 管理机        | 306.00 8 | · 古有 下秋 · 秋本 |  |
|    | ANER    |            |                            | 1.0                              | 2023-08-22            | <b>被刑犯</b> | 64.49 KB | 白石 下就 发布 田林  |  |
|    |         | 060A 286   |                            |                                  |                       |            |          |              |  |
|    | ASING . | -          |                            |                                  |                       |            |          |              |  |
|    |         |            |                            |                                  |                       |            |          |              |  |
|    | 21011   | <b>X</b> H | AN ANDR NAME               |                                  |                       |            |          |              |  |
|    |         |            | SHEET WIN HEET MIR         |                                  |                       |            |          |              |  |
| 31 |         |            |                            |                                  |                       |            |          |              |  |
| -  |         |            |                            |                                  |                       |            |          |              |  |
|    |         |            |                            |                                  |                       |            |          |              |  |
| -  |         |            |                            |                                  |                       |            |          |              |  |
|    |         |            |                            |                                  |                       |            |          |              |  |
|    |         |            |                            |                                  |                       |            |          |              |  |

这里会显示历史的版本文档,可以【查看】、【下载】、【删除】等

# 1.2 产品 BOM

# 查询产品 BOM 信息

首先进入**主数据管理>产品 BOM** 选中你所需要查看的产品,该产品所需下级物料则会按树形 图显示

| A  | 生产执行          |   |                                           |                  |                                             |                          |          |           | (    | (annus) 💿  | (2) 123835 |
|----|---------------|---|-------------------------------------------|------------------|---------------------------------------------|--------------------------|----------|-----------|------|------------|------------|
| 8  | 主教派新型<br>物料信息 | - | tekrano, sei                              | a)               | nuk, code, 0823, 001- <b>1989/001</b> -0823 | 001 <b>(1911) - 7481</b> | 194-0823 | 601] 物料清单 |      | minimusian | 01 Q.      |
|    | PERIOM        |   | 产品                                        | 更新时间             | 1084                                        | 然果                       | 单位       | 想耗率       | 都快將時 |            |            |
|    | 工艺繁建          |   | sub_code_0823_001-                        |                  | - M008221620-39钢 / M                        | 1                        | 4        | 096       | 1    |            |            |
|    | 人的常用          |   | 学校1894-0823-001<br>[地位于子他的第一662<br>3-001] | 2023-08-23 10:22 | - MA-1719 自制/ 钢板/                           | 1                        | 4        | 0%        |      |            |            |
|    | 有户信息          |   |                                           |                  |                                             |                          |          |           |      |            |            |
|    | 供应等区里         |   |                                           |                  |                                             |                          |          |           |      |            |            |
|    | 说张凯恩          |   |                                           |                  |                                             |                          |          |           |      |            |            |
|    | 文档馆理          |   |                                           |                  |                                             |                          |          |           |      |            |            |
|    | 19.28         |   |                                           |                  |                                             |                          |          |           |      |            |            |
| 51 | 生产管理          | 3 |                                           |                  |                                             |                          |          |           |      |            |            |
| ŝ  | 库存管理          |   |                                           |                  |                                             |                          |          |           |      |            |            |
| 8  | 后用的时          |   |                                           |                  |                                             |                          |          |           |      |            |            |
| 1  | <b>松田中</b> 心  |   |                                           |                  |                                             |                          |          |           |      |            |            |
|    | œ             |   |                                           | () ·             |                                             |                          |          |           |      |            |            |

## 维护产品 BOM 信息

单击物料清单旁产品名称或者根据选中的下级物料点击修改,则可进入该产品详情界面进行 维护,如下图:

| 慮       | -                           | -   | IN TRANS                                 |                                                                                                   |                |    |                               |                     | 65446 🖾 🔵 1885-           |
|---------|-----------------------------|-----|------------------------------------------|---------------------------------------------------------------------------------------------------|----------------|----|-------------------------------|---------------------|---------------------------|
| 11 15   | 83<br>59999<br>9900<br>2399 |     | &                                        | Denancescaccy<br>Mill Bring (1941)<br>Mill Bring (1941)<br>Mill Bring (1944)<br>Mill Bring (1944) | 1922 (15-1760) | 4  | 9 1005<br>1011 1085<br>2011 - |                     | il - 5<br>merri sur⊈<br>n |
|         | 81102<br>102000             |     | + 10.                                    |                                                                                                   |                | 84 | 244                           | British .           |                           |
|         | 1000                        |     | ann ann an an an an an an an an an an an | ei)                                                                                               | 1              | +  | -                             | ana ana 400 (1994). | NUMPER OF STR             |
| 0.4     | 0988<br>4888                | -   |                                          |                                                                                                   |                |    |                               |                     |                           |
| 4.4.4   | 11418<br>11418              | -   |                                          |                                                                                                   |                |    |                               |                     |                           |
| 1. 1. 1 | 181940                      | 100 |                                          |                                                                                                   |                |    |                               |                     |                           |
| 0 0     | 10088                       | 1.1 |                                          |                                                                                                   |                |    |                               |                     |                           |
|         |                             |     |                                          |                                                                                                   |                |    |                               |                     |                           |

| A                | 生产执行                                                                |      |                                                                                                    |                                               |                 |                                             |        |                       | [[]] [] [] [] [] [] [] [] [] [] [] [] [] | <ul> <li>(2) 121833</li> </ul> |
|------------------|---------------------------------------------------------------------|------|----------------------------------------------------------------------------------------------------|-----------------------------------------------|-----------------|---------------------------------------------|--------|-----------------------|------------------------------------------|--------------------------------|
|                  | ЕВИЕВИЯ<br>ВИКСЯ<br>РАЗНОМ<br>122338<br>Алодия<br>Вочала<br>варадая |      | Sub_code           泉田:         秋田:           泉田:         秋田:           安田市市:         田田田田田田田田田田田田田田田田田田田田田田田田田田田田田田田田田田田田 | 0823_001-子母相<br>A_T98_000<br><sup>59</sup> 编品 | 抱料-0823-001 [类  | 型-子级物料-0823<br>来源:白制件<br>生产模式:单件生<br>件音编号:- | -001]  | 単位、个<br>設施作件:<br>価述:- | Æ.                                       |                                |
|                  | igasta<br>201879<br>1928                                            |      | + 1800<br>804<br>M000221020-36887 M01 (Type500)                                                                           | <i>载</i> 3冊<br>1                              | <b>仰</b> 位<br>个 | 1996年<br>0%                                 | MYCRN4 |                       | INFE<br>MURIFICARE PERCENT               |                                |
| 8<br>6<br>8<br>0 | 生产管理<br>丸が管理<br>広康苦理<br>仮源中心                                        | 1.00 | M4-1719-EINI/(RRE/0022)(ype01                                                                                             | L, d                                          | *               | 0%                                          | 28     |                       | NUMBER CONTRACT                          | 10                             |
|                  | Ξ                                                                   |      |                                                                                                    |                                               |                 |                                             |        |                       |                                          |                                |

# 管理替代物料

| n   | 生产执行   |            |                                   |                            |               |   | (()-H=) & O MAN       |
|-----|--------|------------|-----------------------------------|----------------------------|---------------|---|-----------------------|
| -   | -10254 |            | wir rode 0823 001.7888            | EL 0023-001 (B/R) 740841 0 | 423-0011      |   |                       |
|     |        |            |                                   | 选择替代物料                     |               | × |                       |
|     |        | ±1004: M00 | 96221620-1949 / MO1 (Type599)     |                            | E335/940#4: 0 | - |                       |
|     | AND    | 美型: (13)   |                                   | 10101001/530/25382         |               |   |                       |
|     |        | 0          | 194                               | 95                         |               |   |                       |
|     | ASTAC  |            | MA-1719-日制 / 朝板 / 0822 [type0822] | 13/96/33                   |               |   |                       |
|     |        |            |                                   | < 🗊 >                      |               |   |                       |
|     | SHITH  |            |                                   |                            |               |   | Contractory and state |
| 100 |        |            |                                   |                            |               |   | Sectore and the       |
|     |        |            |                                   |                            |               |   |                       |
|     |        |            |                                   |                            |               |   |                       |
| -   |        |            |                                   |                            |               |   |                       |
|     |        |            |                                   |                            |               |   |                       |
|     |        |            |                                   |                            |               |   |                       |

# 1.3 工艺管理

### 使用高级搜索查询工艺制程

### 1. 快速搜索工艺制程

在物料界面右上角的输入框中输入制程的名称或编号,然后点击放大镜的图标即可快速检 索到制程

| A  | 生产执行                                |   |                       |               |      | (12mmm) 🐽 🔕 📾                 | 85 |
|----|-------------------------------------|---|-----------------------|---------------|------|-------------------------------|----|
| 8  | 主教部新聞<br>1844년年<br><i>产品</i> ROM    |   | IEAN IEAN 18763       | 1             |      | 12394 Management 4            | i. |
|    | IZMU                                |   | IZ3803800             | 工艺路线名称        | 当教版本 | 操作                            |    |
|    | 人的管理                                |   | SUB_CODE_001          | 子极情料-0823-001 |      | 40.02 - 把放车 - 新闻和小山1000年      |    |
|    | 新产品幣<br>供应等信用<br>反使品幣<br>之利管理<br>反置 |   | CODE, NO, CUTANE, ROT | 81219         | 1    | Hinda Balle (Krill, militare) |    |
| 58 | 生产管理                                | 3 |                       |               |      |                               |    |
| ŝ  | 用行管理                                |   |                       |               |      |                               |    |
| 8  | 的编辑的                                | 7 |                       |               |      |                               |    |
| 0  | 配置中心                                |   |                       |               |      |                               |    |
|    | 靈                                   |   |                       |               |      |                               |    |

工艺制程列表

### 2. 使用高级搜索

点击右上角的高级搜索会出现下列搜索条件

| + 1912    |       |        |          |           |    |       |      | 594465688 | Q, | 高级技术 へ |
|-----------|-------|--------|----------|-----------|----|-------|------|-----------|----|--------|
| 10122322: | 93980 | 10程性度: | A.835.02 | 1011没备供型: | ν. | 生产部门: | 所有部门 |           |    |        |

工艺制程高级搜索

可以依据制程类型、性质、加工设备类型、生产部门等字段来筛选特定的制程

# 创建工艺制成信息

首先进入**主数据管理>工艺管理**选中工艺制程

点击左上角新建按钮,之后出现弹窗,如下图

| ▲ 生产执行                                                                                                    |   |            |                                                                                                    |                                                                                         |                 |    | (1799) a 🕘 state |
|----------------------------------------------------------------------------------------------------|---|------------|----------------------------------------------------------------------------------------------------|-----------------------------------------------------------------------------------------|-----------------|----|------------------|
| II EDDER                                                                                                    | 2 | 17201 1720 | 11502<br>152210                                                                                                    | MALEY THURS                                                                             | <br>.×          | -  |                  |
| Janese<br>Bress<br>Bress<br>Bress<br>Sector<br>Sector<br>Secto |   |            | 100:00 · 100:00<br>100:00 · 100:00<br>100:00 · 100:00<br>· 100:00<br>· 100 | 1840,0402250<br>1845/1980/9619<br>EDB<br>6439/97/11250-919<br>1845/972778671<br>18986,6 |                 | 12 |                  |
| - 2000                                                                                                    |   |            |                                                                                                    |                                                                                         | 753 <b>W</b> U. |    |                  |

新建工艺制程

根据实际所需添加的制程信息填入,之后点击确认按钮即可完成制程的添加。

## 使用高级搜索查询工艺路线

在工艺路线界面右上角输入框中,输入相应路线的编号或者名称,点击放大镜的图标即可快 速检索到工艺路线

| A  | 生产执行                                            |   |                    |               |      | (13mm) 🔹 🧕 1999     |
|----|-------------------------------------------------|---|--------------------|---------------|------|---------------------|
| 54 | 主教院研究                                           |   | 1200 1200 HANG     | 2             |      |                     |
|    | PERM                                            |   | + 4682             |               |      | 12384: 411 0 G      |
|    | IZMU                                            |   | 12380389           | 工艺路线名称        | 当就版本 | 19/1                |
|    | 人出管理                                            |   | 5UR_CODE_001       | 子极物料-0823-001 |      | 格改一級地 查察产出物料        |
| a  | 87488<br>045968<br>58588<br>24939<br>58<br>4768 |   | CODE_NO_CUTANE_ROM | RINE          | 1    | 45.00 BBB (FrBUMURI |
| £  | 库存管理                                            | 2 |                    |               |      |                     |
| 8  | 然果的世                                            |   |                    |               |      |                     |
| ٢  | <b>配置中</b> ()                                   |   |                    |               |      |                     |
|    | <u>=</u>                                        |   |                    |               |      | < <b>1</b> >        |

工艺路线高级查询

创建工艺路线信息

首先进入**主数据管理>工艺管理**选中工艺路线

点击左上角新建按钮,之后出现弹窗,如下图

| A    | 生产执行            |               |                          |          | (Index) (a | <b>O</b> 1000 |
|------|-----------------|---------------|--------------------------|----------|------------|---------------|
| 100  | TOTOLN<br>DIVER | 12001 12001 1 | areas                    |          |            |               |
|      |                 | +100          |                          |          | 1230. 40   |               |
|      |                 | 1226584       | TZMLER                   | Arrist C | Mit.       |               |
|      | ABBR            |               | THE OWNER AND ADDRESS OF |          |            |               |
|      |                 |               | 新建工艺路线                   | ×        |            |               |
|      |                 |               | *工艺器校路等 网络人教学、学校与前等      |          |            |               |
|      | CHILD.          |               | *12295820 986A           |          |            |               |
|      |                 |               |                          |          |            |               |
| 38   |                 |               |                          | - 東南     |            |               |
| -    |                 |               |                          |          |            |               |
| - 84 |                 |               |                          |          |            |               |
|      |                 |               |                          |          |            |               |
|      |                 |               |                          |          |            |               |
|      |                 |               |                          |          |            |               |

#### 新建工艺路线

填入相应的工艺路线编号及名称,之后点击确认按钮即可完成工艺路线的添加。

### 维护工艺路线信息

#### 首先进入**主数据管理>工艺管理**选中工艺路线

之后单击你需要维护的工艺路线编号即可进入路线详情

|    | 生产执行                                     |   |                             |               |      | (            | raman (        | 🔹 😢 Ranas      |
|----|------------------------------------------|---|-----------------------------|---------------|------|--------------|----------------|----------------|
| 8  | 189550<br>19955<br>Paron                 | 1 | 12200 122000 12700<br>+ AG2 | a.            |      | 工艺路线:        | internet       | 15 9           |
|    | IZMU                                     |   | 128090                      | IZBRSM        | 当前是本 | HAP'T        |                |                |
|    | 人法管理                                     |   | SUB_CODE_001                | 子級情料-0523-001 |      | 40-XX - 2019 | <b>有有</b> 个出物料 |                |
|    | 8708<br>05958<br>68958<br>28959<br>28959 |   | CODE, NO, CUTANE, BOY       | ting          |      | 15-21 201    | 8780°°20184    |                |
|    | 19.98                                    |   |                             |               |      |              |                |                |
| 51 | 生产管理                                     | 3 |                             |               |      |              |                |                |
| £  | 库存管理                                     | 1 |                             |               |      |              |                |                |
| 8  | 活动的生                                     |   |                             |               |      |              |                |                |
| ٢  | <b>新建</b> 中()                            |   |                             |               |      |              |                |                |
|    | 12                                       |   |                             |               |      |              |                | - <b>1</b> - 1 |

### 工艺路线详细信息

该界面可通过添加制程按钮,增加后续制程,鼠标拖动对应的制程可以更改制程的排序,操

作栏下有对应的操作面板,可以进行该路线下制程的修改和删除,见下图:

| ★ 生产执行                                                                                                    |               |                            |        | literies   a 🙆 ana |
|----------------------------------------------------------------------------------------------------|---------------|----------------------------|--------|--------------------|
| TA - A DATE OF THE OF THE OF T | 12001 12000 U | LTINE .                    |        |                    |
| 1 Philanom                                                                                                    | +100          |                            |        | 1288: uptermit A   |
| 12218                                                                                                    | 12265804      | IZMIAN                     | Arrise | NATE:              |
| AND                                                                                                    |               | THE OWNER ADDRESS          |        |                    |
| B245B                                                                                                    |               | 修改工艺路线                     | ×      |                    |
| 86700E                                                                                                    |               | *IZ#REN-                   |        |                    |
| Side ALW.                                                                                                    |               | * T23N5828 768894-0623-001 |        |                    |
| BURNES .                                                                                                    |               |                            |        |                    |
|                                                                                                    |               |                            | 取消 的证  |                    |
|                                                                                                    |               |                            |        |                    |
| E. HOLE                                                                                                    |               |                            |        |                    |
|                                                                                                    |               |                            |        |                    |
| S. Water                                                                                                    |               |                            |        |                    |
|                                                                                                    |               |                            |        |                    |
|                                                                                                    |               |                            |        |                    |

修改制程

| 0 | 您确定要将其删除吗? |    |    |
|---|------------|----|----|
|   |            | 取消 | 确定 |

确认删除

无论是进行了修改或删除操作,点击确认按钮即可保存相应的操作。

# 1.4 人员管理

用户进入菜单**主数据管理>人员管理**可以查询人员和部门信息,并对人员和部门信息进行维护。

# 创建一个新的部门

选中部门信息

| A  | 生产执行                                   |    |           |          |       | (Istanti) 🌲 🧕 Rama |
|----|----------------------------------------|----|-----------|----------|-------|--------------------|
| 8  | 主教知道市<br>1994년년<br>2 <sup>9</sup> 日800 |    | BIGB BYAR | Nerosum. |       | inden järe q       |
|    | 工艺教理                                   |    | 9949      | 8%)      | litit | 展作                 |
|    | 人出放理                                   |    | DEPT-1641 | 第一带业器    | 第一串业印 | 10 M               |
|    | 87-58                                  |    | DEPT-1642 | 第二带业部    |       | 1072 809           |
|    | 供应等信息                                  |    | 06835     | 0683     | 8     | ritex and          |
|    | 164610                                 |    | 9.778     | 9.778    | 3     | 197X               |
|    | 文档馆理                                   |    | 建设制       | 田原始      |       | 60X 800            |
|    | 19.00                                  |    | 396B      | 319698   | 3     | 相改 服務              |
| 51 | 生产管理                                   | ÷. | (P)(MC23  | 098525   | 3     | 特次:影响              |
| £  | 库存管理                                   |    |           |          |       |                    |
| 8  | 按规则性                                   |    |           |          |       |                    |
| 1  | <b>医器</b> 中心                           |    |           |          |       |                    |
|    | Œ                                      |    |           |          |       | - <b>(</b> ] +     |

部门信息

点击【新建】按钮,出现弹窗填入相应的部门信息即可,修改弹窗与新建一致,删除弹窗见 下图:

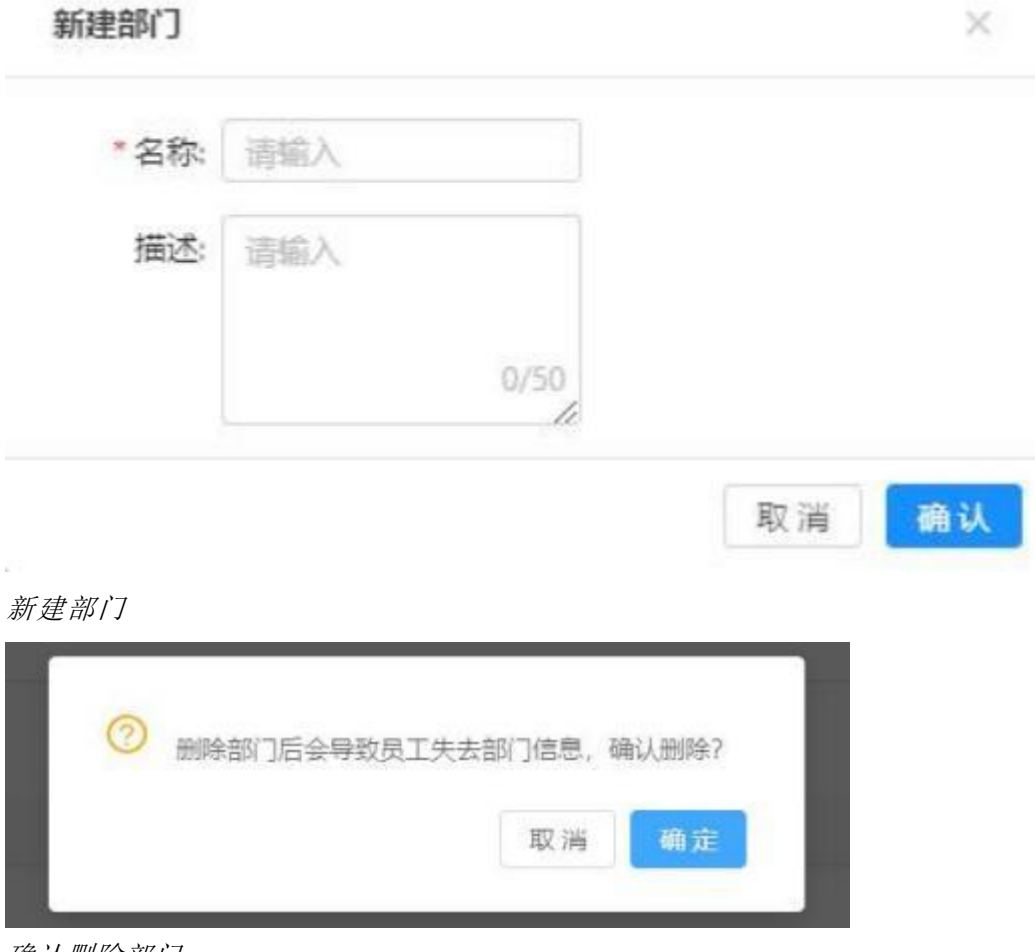

确认删除部门

# 使用高级搜索查询人员信息

在员工信息界面右上角的输入框中输入员工的姓名、工号、工卡编号和部门等,然后点击放 大镜的图标即可快速检索到详细员工信息。

# 创建一个员工信息

单击新建按钮,界面右边则会出现弹窗,填入相应信息后点击确认按钮即可。(系统登录权限的配置需谨慎,如不需要取消即可)。

| ★ 生产执行                                                  |                                                                                                    |       |       |      |    |             |               | 新建                | 员工       |      |
|---------------------------------------------------------|----------------------------------------------------------------------------------------------------|-------|-------|------|----|-------------|---------------|-------------------|----------|------|
|                                                         | ninn s                                                                                                    |       | nan.  |      |    |             | * 姓名:<br>* 性部 | uno.<br>O Mi C Mi |          |      |
| 122.0                                                   | -                                                                                                    | 15.94 |       | 1912 | 19 | 1999        | *工心           | unió.             |          |      |
| 1922                                                    | 業府                                                                                                    |       | 2-925 |      |    | Work Card G | · 2973        | 10219             |          |      |
| Brite                                                   | 发起入2007                                                                                                    | a.    | 12-35 |      |    | 5460001     | Hefa:         | 18.5/2            | <i>w</i> |      |
| 用在面积性                                                   | A CONTRACTOR OF THE OWNER OF THE OWNER OWNER OF THE OWNER OWNER OWNER OWNER OWNER OWNER OWNER OWNER OWNER OWNER OWNER OWNER OWNER |       |       |      |    |             | 工程中的新闻        |                   |          |      |
| SHERE<br>SERE<br>A STUR<br>C RIVER<br>B REFE<br>D ARTIC |                                                                                                    |       |       |      |    |             | 864           |                   |          |      |
|                                                         |                                                                                                    |       |       |      |    |             |               |                   | ų        | a ex |

新建员工

新建岗位

进入"岗位信息"页面

| A  | 生产执行                        |   |                       |                 |    | (Linnis) 🌢 🧕 Rinni |
|----|-----------------------------|---|-----------------------|-----------------|----|--------------------|
| 51 | 主教派新校<br>1994年5月<br>产版BOM   |   | BIAN NYAN MAN         | in .            |    | TERMINAR Q.        |
|    | 工艺教理                        |   | 所 <b>成</b> 的门<br>也 开想 | 8952<br>4:7-102 | 播送 | 調作                 |
|    | 8742.8<br>0.6596.9<br>646.0 |   | 96—96.025             | 朝政              |    | HX HB              |
|    | 2000 M                      |   |                       |                 |    |                    |
| 6  | 生产管理<br>在存留期                | 3 |                       |                 |    |                    |
| 8  | 広康哲理<br>仮置中心                | * |                       |                 |    |                    |
|    | œ                           |   |                       |                 |    | < <b>1</b> +       |

### 岗位信息

然后单击"新建岗位"按钮

| 新建岗位    |         | ×     |
|---------|---------|-------|
| * 所属部门: | 仓库      |       |
| *名称:    | 半成品仓库A班 |       |
| 描述:     | 请输入     |       |
|         |         | 0/50  |
|         |         | 取消 确认 |

新建岗位

1.5 客户信息

### 使用高级搜索查询客户信息

在此界面右上角的输入框中输入客户的名称或编号,然后点击放大镜的图标即可快速检索到 对应客户信息。

### 创建新的客户信息

点击客户信息界面左上角新建按钮,弹出相应的弹窗,填入所需新增的客户信息,点击确认 保存即可(如下图)。

| *编号:      |  |   |
|-----------|--|---|
| * 企业名称:   |  |   |
| 统一社会信用代码: |  |   |
| 地址:       |  | ] |
| 网址:       |  |   |

新建客户

### 批量创建客户信息

为方便批量客户信息的新增,系统设置了一个导入功能,单击界面上的从 Excel 导入功能,下载 Excel 模板后,填入需要新增的设备信息,点击确认导入即可。

| A    | 生产执行                                       |   |                                                                                                    |                          | (1998) . S 🙆 1998 |
|------|--------------------------------------------|---|----------------------------------------------------------------------------------------------------|--------------------------|-------------------|
| - 54 | 主教知慧堂<br>物科哲想<br>P部80M<br>工艺教徒<br>人名教祥     |   | <ul> <li>項写的资并上传文件</li> <li>(2) 下的 =======</li> <li>(2) 下的 ======</li> <li>(3) 下的 =====</li> <li>(4) 下的 ====</li> <li>(5) 下的 ====</li> <li>(5) 下的 ===</li> <li>(6) 不同 **</li> <li>(7) 下的 ==</li> <li>(7) 下的 ==<th>(2) 收以文件时有</th><th>(1) FOR</th></li></ul> | (2) 收以文件时有               | (1) FOR           |
|      | <b>新产品的</b><br>供应的信用<br>反如信用<br>反如信用<br>反相 |   | 点击破碎已线着                                                                                                    | 写好鼓励的Face(文件、或者称其指典到这里上传 |                   |
| 58   | 生产管理                                       |   |                                                                                                    |                          |                   |
| -60  | 库存管理                                       |   |                                                                                                    |                          |                   |
| 8    | 后果的学                                       |   |                                                                                                    |                          |                   |
| 0    | 配置中心                                       | ~ |                                                                                                    |                          |                   |
|      | 700                                        |   |                                                                                                    |                          |                   |

# 进行客户信息的修改删除

修改界面与新建客户界面类似,只需将需要修改的信息填入,点击确认按钮保存即为修改成功。单击删除按钮后,出现弹窗,点击确认即可删除成功。

| 修改客户      |       | ×  |
|-----------|-------|----|
| * 编号:     | 95207 |    |
| *企业名称:    | 格力    |    |
| 统一社会信用代码: |       |    |
| 地址:       |       |    |
| 网址:       |       |    |
|           | 取消    | 确定 |

修改客户信息

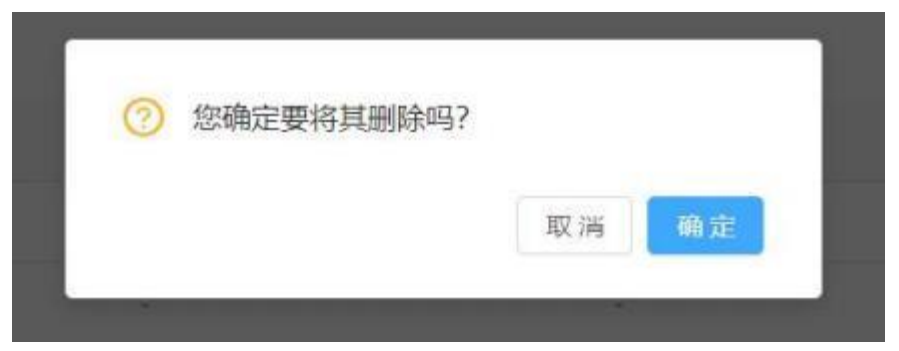

确认删除客户信息

# 客户信息被删除如何进行恢复

在实际操作过程中,经常会出现误操作的情况出现,这时我们应该如何将被误删的客户信息恢复呢?将系统右上角状态栏设置成已删除,找到需要恢复的数据点击恢复即可。

| A       | 生产执行        |    |         |              |                    |            | (139980)                 | <ul> <li>         A 100 Margins     </li> </ul> |
|---------|-------------|----|---------|--------------|--------------------|------------|--------------------------|-------------------------------------------------|
| 54      | 主教派新聞       | 2  | + avat  | ± Abret⊒A    |                    |            | 865: E1809 - 188:        | Mérideken                                       |
|         | PEROM       |    | 999     | 企业告购         | 统一社会信用代码           | Hite       | Real                     | 網生                                              |
|         | 工艺管理        |    | C500822 | 上內國兩國通控內全桥工厂 | 913101065758643438 | 上海市洲东和这金桥南 | https://www.cadillac.com |                                                 |
|         | 人出资理        |    |         |              |                    |            |                          |                                                 |
|         | 107962.00   |    |         |              |                    |            |                          |                                                 |
|         | 供应等运用       |    |         |              |                    |            |                          |                                                 |
|         | 网络部队        |    |         |              |                    |            |                          |                                                 |
|         | 交到管理        |    |         |              |                    |            |                          |                                                 |
|         | 19.98       |    |         |              |                    |            |                          |                                                 |
| 58      | 生产管理        | 3  |         |              |                    |            |                          |                                                 |
| £       | 库存管理        | ×. |         |              |                    |            |                          |                                                 |
| 8       | 加量的增        |    |         |              |                    |            |                          |                                                 |
| $\odot$ | <b>配用中心</b> | 14 |         |              |                    |            |                          |                                                 |
|         |             |    |         |              |                    |            |                          |                                                 |
|         | 10          |    |         |              |                    |            |                          | 5 🖸 2                                           |

客户信息恢复

# 1.6 供应商信息

### 使用高级搜索查询供应商信息

在此界面右上角的输入框中输入供应商的编号、名称或等级,然后点击放大镜的图标即可快 速检索到对应客户信息。

| A  | 生产执行                        |   |        |                    |            |                    |           |              | 13990   |                           | 🙁 Rana |
|----|-----------------------------|---|--------|--------------------|------------|--------------------|-----------|--------------|---------|---------------------------|--------|
| 8  | EBUERINE<br>BRHEE<br>PERSON | 8 | + mint | L Abcella入<br>企业名称 | 供应需等级      | 统一社会信用代码           | 9(2) EN   | 5 - 01006548 | NE INC. | jangi kana si a<br>Militi | lbt:k  |
|    | 正艺繁建<br>人態繁麗<br>音声信息        |   | M00052 | 马士副中的有限。           | <b>_10</b> | 91310106375864290x | 上和市前印度即白南 |              |         | 18.3 S                    | 80     |
|    | (NAVARIST:                  |   |        |                    |            |                    |           |              |         |                           |        |
|    | 成金织物<br>文約開刊<br>段数          |   |        |                    |            |                    |           |              |         |                           |        |
| 58 | 生产管理                        |   |        |                    |            |                    |           |              |         |                           |        |
| ŝ  | <b>水行管理</b>                 | ~ |        |                    |            |                    |           |              |         |                           |        |
| 8  | 加減的社                        |   |        |                    |            |                    |           |              |         |                           |        |
| 0  | <b>新建</b> 中()               |   |        |                    |            |                    |           |              |         |                           |        |
|    | 12                          |   |        |                    |            |                    |           |              |         |                           |        |

供应商信息

# 创建新的供应商信息

点击供应商信息界面左上角新建按钮,弹出相应的弹窗,填入所需新增的供应商信息,点击确认保存即可(如下图)。

| 新建供应商     |   |    | ×  |
|-----------|---|----|----|
| * 编号:     |   |    |    |
| *企业名称:    |   |    |    |
| 供应商等级:    | v |    |    |
| 统一社会信用代码: |   |    |    |
| 地址:       |   |    |    |
| 网址:       |   |    |    |
|           |   | 取消 | 确定 |
| -         |   | 取消 | 确定 |

新建供应商信息

给供应商添加联系人信息

在供应商信息界面,单击供应商编号即可查看详细,选中联系人信息,点击新增后出现弹窗, 根据实际情况增加供应商信息后,点击确认按钮即可为供应商新增一条联系人信息。

| ♠ 生产执行     |                          |             |              |                         |                |                       | inte 110 | <b>0</b> 2553 |
|------------|--------------------------|-------------|--------------|-------------------------|----------------|-----------------------|----------|---------------|
| B BARREN - | 局主要(中国)有限公司<br>第4、M00062 | 2           | m -st Salary | 99.: 91310(0677664299)K |                | INC. LIGTING CONTRACT |          |               |
| 1228       |                          | 感加联系人       |              |                         | ×              |                       |          |               |
| ANEM       | REAL BUILD               | *姓名:        |              |                         |                |                       |          |               |
| BPGR       | (+ Hilling)              | * 19381 :   | 男 ○女         |                         |                |                       | 800      | 18.00         |
| ABAUM.     | we to                    | 嗣位;         |              |                         |                | 199                   | Safe.    |               |
| SHER       | -                        | <b>承机</b> : |              |                         |                |                       |          |               |
| 1.8        |                          | 國冠明語:       |              |                         |                |                       |          |               |
| a arme -   |                          | ediā :      |              |                         |                |                       |          |               |
| © 20082 -  |                          |             |              |                         |                |                       |          |               |
|            |                          |             |              | 40 m 🗠                  | <del>17.</del> |                       |          |               |
| ÷ 82810 *  |                          |             |              |                         |                |                       |          |               |
| <b></b>    |                          |             |              |                         |                |                       |          |               |

## 供应商添加联系人

### 给供应商添加供应物料的信息

与新增联系人信息类似,只需将联系人信息栏切换至物料信息栏即可,具体需要填入的信息 见下图(物料信息可批量勾选)。

| *        | 生产执行   |                                 |                       |         |         |                 |    |                                                                                                    | 10   | 1996 B  | 11000 |
|----------|--------|---------------------------------|-----------------------|---------|---------|-----------------|----|----------------------------------------------------------------------------------------------------|------|---------|-------|
|          |        | 马士基(中国)有<br>解释,M00052<br>HILL ~ | R12210                |         |         | 010657566429958 |    | HALL BREAK                                                                                                    |      |         |       |
|          | 12284  | 运经物料                            |                       |         |         |                 |    |                                                                                                    | ×    |         |       |
|          |        |                                 |                       |         | 天豆:     | 「有規則」 >         | 88 | service of the service of the servic |      | 80. And |       |
| et.      |        | 0                               | 1514                  | 类型      | *31     |                 | z  | 外部编号                                                                                                    | 10.0 | M/E     |       |
|          | 11000  | 76                              | M008221620-7888 / M., | 12,0051 | 2590247 | ÷               |    | 000982                                                                                                    | 19   |         |       |
|          |        |                                 |                       |         |         |                 |    | < 1                                                                                                    | 6    |         |       |
| <b>.</b> |        |                                 |                       |         |         |                 |    | 100 Tal.                                                                                                    |      |         |       |
| 9        |        | 1                               |                       |         |         | _               |    | 10.00                                                                                                    |      |         |       |
|          |        |                                 |                       |         |         |                 |    |                                                                                                    |      |         |       |
|          |        |                                 |                       |         |         |                 |    |                                                                                                    |      |         |       |
|          | i III. |                                 |                       |         |         |                 |    |                                                                                                    |      |         |       |

供应商添加物料

# 1.7 设备信息

### 使用高级搜索查询设备信息

#### 1. 快速搜索设备

在物料右上角的输入框中输入设备的编号、型号、出厂序列号等,然后点击放大镜的图标 即可快速检索到设备。

#### 2. 使用高级搜索

点击右上角的高级搜索会出现下列搜索条件

可以依据设备类别、设备状态等字段来筛选特定的设备

| A  | 生产执行                                                                |   |                                    |                                             |                    |                            |                |                |                       | (13PM)6                  |                          | 2 ##855 |
|----|---------------------------------------------------------------------|---|------------------------------------|---------------------------------------------|--------------------|----------------------------|----------------|----------------|-----------------------|--------------------------|--------------------------|---------|
| 8  | 1025年間<br>10月25年<br>1225年<br>人が変現<br>1225年<br>人が変現<br>1225年<br>人が変現 | , | ★ ND<br>設備使型:<br>第44<br>DM08221625 | Advertilit A<br>Mitteretil<br>Setti<br>JESE | 549<br>D-5622-1600 | 秋志: 所有状态<br>体故意<br>马士基中国内限 | \$277 B<br>518 | 下<br>部1<br>主产部 | 00<br>58184<br>7.1812 | use en cy<br>users<br>E# | 9000 (R)<br>1905<br>1905 | 9723 ~  |
|    | -12045B                                                             |   |                                    |                                             |                    |                            |                |                |                       |                          |                          |         |
|    | 250839<br>250839                                                    |   |                                    |                                             |                    |                            |                |                |                       |                          |                          |         |
| 51 | 生产管理                                                                |   |                                    |                                             |                    |                            |                |                |                       |                          |                          |         |
| £  | 内行管理                                                                | ~ |                                    |                                             |                    |                            |                |                |                       |                          |                          |         |
| 8  | 加速的                                                                 |   |                                    |                                             |                    |                            |                |                |                       |                          |                          |         |
| 0  | <b>松園</b> 中()                                                       |   |                                    |                                             |                    |                            |                |                |                       |                          |                          |         |
|    | 12                                                                  |   |                                    |                                             |                    |                            |                |                |                       |                          |                          | 1       |

# 创建新的设备信息

点击设备信息界面左上角新建按钮,弹出相应的弹窗,填入所需新增的设备信息,点击确认 保存即可(如下图)。

| * 编号: |    |   |  |
|-------|----|---|--|
| * 状态: | 正常 | Y |  |
| * 类型: |    | × |  |
| 区域:   |    | ~ |  |
| 供应商:  |    | × |  |
| 生产厂商: |    |   |  |
| 型号:   |    |   |  |
| 出厂编号: |    |   |  |

添加设备信息

# 批量创建设备信息

为方便批量设备信息的新增,系统设置了一个导入功能,单击界面上的从 Excel 导入功能,下载 Excel 模板后,填入需要新增的设备信息,点击确认导入即可。

| A     | 生产执行    |    |                                         |                                                                                                    | (Tannak) 🌲 🧕 Mana |
|-------|---------|----|-----------------------------------------|----------------------------------------------------------------------------------------------------|-------------------|
| - 51. | 主教如新观   |    |                                         |                                                                                                    |                   |
|       | 1914/08 |    |                                         |                                                                                                    |                   |
|       | PEROM   |    | 1 编写内容并上传文件                             | (1) 确认文件内容                                                                                                    | (1) 完成            |
|       | 工艺管理    |    |                                         |                                                                                                    |                   |
|       | 人形常理    |    | S FILLERING O AN PRESENTER, MURRAY      | 19                                                                                                    |                   |
|       | 8008    |    |                                         |                                                                                                    |                   |
|       | 供放导区电   |    |                                         |                                                                                                    |                   |
|       | 12845A  |    |                                         | 4                                                                                                    |                   |
|       | 交到管理    |    | 古主神経已经横至6                               | 2股前的Fiver文化,成果的其他地列文面上在                                                                                                    |                   |
|       | 19.28   |    | -100-00-0-0-0-0-0-0-0-0-0-0-0-0-0-0-0-0 | I BOOD DESCRIPTION OF THE DESCRIPTION OF THE DESCRI |                   |
| 58    | 生产管理    |    |                                         |                                                                                                    |                   |
| £     | 库存管理    | ~  |                                         |                                                                                                    |                   |
| 8     | 后期的时    |    |                                         |                                                                                                    |                   |
| 1     | 配置中心    | 14 |                                         |                                                                                                    |                   |
|       |         |    |                                         |                                                                                                    |                   |
|       | 12      |    |                                         |                                                                                                    |                   |

批量添加设备信息

# 1.8 文档管理

# 创建文档的类型

首先进入**主数据管理>文档管理** 

| A  | 生产执行                                |   |                      |                         |           |                    |        |       | (Taraak) 30    | <ol> <li>1000</li> <li>1000</li> <li< th=""></li<></ol> |
|----|-------------------------------------|---|----------------------|-------------------------|-----------|--------------------|--------|-------|----------------|----------------------------------------------------------------------------------------------------|
| 8  | EXUITION<br>INFORM<br>POROM<br>IZXX |   | 全部文档<br>生产新期<br>例前提型 | <b>◆</b> sast<br>≭ärint | ti] war   | ⇒ aer              | K: Net | ×     | jokonskenten o | 20112 ~                                                                                                    |
|    | 人形常用                                |   |                      | 文档编号                    | 文档名称      | 关款物料               | 当物权本   | 规则有能相 | 更新研究的          | 腰作人                                                                                                    |
|    | 我产品帮                                |   |                      | DOC-1633                | 1039-1631 | M008221620-1049] / | V10    |       | 2023-08-24     | 質問用                                                                                                    |
|    | 供应等运用                               |   |                      |                         |           |                    |        |       |                |                                                                                                    |
|    | 16460.0                             |   |                      |                         |           |                    |        |       |                |                                                                                                    |
|    | 又相關理                                |   |                      |                         |           |                    |        |       |                |                                                                                                    |
|    | 19.88                               |   |                      |                         |           |                    |        |       |                |                                                                                                    |
| 51 | 生产管理                                | 3 |                      |                         |           |                    |        |       |                |                                                                                                    |
| £  | 库存管理                                |   |                      |                         |           |                    |        |       |                |                                                                                                    |
| 8  | 活躍的社                                |   |                      |                         |           |                    |        |       |                |                                                                                                    |
| ٢  | <b>松田</b> 中心                        |   |                      |                         |           |                    |        |       |                |                                                                                                    |
|    | 菹                                   |   |                      |                         |           |                    |        |       |                | < 1 >                                                                                                    |

文档管理

鼠标放置界面左上角全部文档处会出现一个+号,点击加号弹出窗口

| 新建文档类型 |     |        | ×  |
|--------|-----|--------|----|
| *名称:   | 请输入 |        |    |
|        |     | IV 324 | 确认 |

新建文档类型

填入需要新建文档类型的名称后点击确认保存即可。

### 新建文档

在文档管理界面点击新建按钮,界面右方会弹出窗口,根据需求填入该文档的相应信息,最 后点击右下角确定按钮即可完成文档的新建。

| ♠ 生产执行                             |                          |                    |                                                                                  | 新建文档                   |
|------------------------------------|--------------------------|--------------------|----------------------------------------------------------------------------------|------------------------|
|                                    | 235781<br>37765<br>07602 | CHANC SHEET MARKET | * \$245344 \$300.5<br>* \$245644 \$300.5<br>* \$245684 \$300.5<br>\$20044 \$5504 | ×                      |
| nrisin<br>nganar<br>Since<br>Since |                          |                    | * 上版文地<br>编句击4                                                                   | CEREMITATION RESISTANT |
| 48<br>3/ 3/17                      |                          |                    | 現新設設 油油人                                                                         |                        |
|                                    |                          |                    | *選本部 1.0<br>營新版本                                                                 |                        |
|                                    |                          |                    |                                                                                  | 取用 佛定                  |

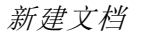

### 更新文档

已新建的文档信息右方操作栏中,具有更新、更多、修改、删除按钮,选中更新按钮,界面 右方会弹出修改窗体,根据需求进行相应修改后,点击右下角确定即可完成文档的修改。

| ▲ 生产执行               |        |                    | 更新文档                                       |
|----------------------|--------|--------------------|--------------------------------------------|
| TA INCOME.           | 1785   |                    | *文扬目录: 000000 ~<br>*文扬明明: DOC-1631         |
| PARA                 | emiltz | Same and a late    | 10 · 汉称后期: 1030-1631                       |
| 1.000                |        | 10750 - 2107-09-24 | * LIG XXX                                  |
| addimiter<br>Statute |        |                    | 第自由市相関期日和POF地口的文件與此处上供                     |
| 100                  |        |                    | @ A6E644A1-30DF-4152-A8B6-E117777415EEcprg |
| A 47784              |        |                    | WWG285 Store, .                            |
| AL AMER              |        |                    | * 版本母: 1/10                                |
|                      |        |                    | ●●●●●●●●●●●●●●●●●●●●●●●●●●●●●●●●●●●●       |
|                      |        |                    | 取河 佛定                                      |

更新文档

# 查看文档的历史版本

选中需要查看的文档,在右方信息栏中选中文档履历,界面右方会弹出文档履历窗体。

|             |      |        |                                  |                       | 文档  | 履历       |      |    |     |     |  |
|-------------|------|--------|----------------------------------|-----------------------|-----|----------|------|----|-----|-----|--|
|             | 1765 |        | 交感题句: DOC-1631<br>关联初句: M0062216 | 20-))에워 / M01 (Type59 | 9   | 文档名称: 謝禄 | 1631 |    |     |     |  |
|             |      | ×100   | 版本号                              | 更新时间                  | 操作人 | 大小       | 操作   |    |     |     |  |
| 1228        |      |        | V10 21684                        | 2023-08-24            | 教授派 | 306.00 8 | 由有   | TR | 100 |     |  |
| 人民國語        |      | Side 5 | 10                               | 2023-08-22            | 管理员 | 64.49 KB | 由新   | TR | 发布  | HRB |  |
|             |      | 410    |                                  |                       |     |          |      |    |     |     |  |
| (18 million |      |        |                                  |                       |     |          |      |    |     |     |  |
|             |      |        |                                  |                       |     |          |      |    |     |     |  |
|             |      |        |                                  |                       |     |          |      |    |     |     |  |
| 11          |      |        |                                  |                       |     |          |      |    |     |     |  |
|             |      |        |                                  |                       |     |          |      |    |     |     |  |
|             |      |        |                                  |                       |     |          |      |    |     |     |  |
|             |      |        |                                  |                       |     |          |      |    |     |     |  |
|             |      |        |                                  |                       |     |          |      |    |     |     |  |
|             |      |        |                                  |                       |     |          |      |    |     |     |  |
| Ŧ           |      |        |                                  |                       |     |          |      |    |     |     |  |

查看历史文档版本

# 1.9 设置

创建一个新的制程类型项

#### 1. 新建制程类型项

进入菜单主数据管理>设置选择【制程类型】会显示已经新建好的制程类型。

| A                | 生产执行                                 |              |                                  |                                                 | (139900) 30 | <ol> <li>(2) \$29895</li> </ol> |
|------------------|--------------------------------------|--------------|----------------------------------|-------------------------------------------------|-------------|---------------------------------|
| 51               | 主教派新聞<br>19時5月<br> 产品80M             | 100900 gasta | 21900B                           |                                                 | 正用          | ¥,                              |
|                  | 工艺器理<br>人的管理                         | 68<br>27     | <b>10</b> 16年<br>1016年1月1日1月1日日日 | Note<br>and and and and and and and and and and | 81          |                                 |
|                  |                                      | 1656<br>1637 | mantar (), marganite             | 1631<br>1572                                    | 83          |                                 |
| 7 -              | 文和批理                                 | 3546         | MARENIA MARENI                   | 10                                              | 85          |                                 |
| 8<br>0<br>8<br>0 | 2020<br>生产管理<br>方が管理<br>広単管理<br>配置中心 | <br>10041    |                                  | #833                                            | 80.5        |                                 |
|                  | æ                                    |              |                                  |                                                 |             |                                 |

输入制程类型的编号和名称后,点击【确定】即可创建新的制程类型:

| ▲ 生产执行                              |                  |         |    |  |
|-------------------------------------|------------------|---------|----|--|
| 11 Entering<br>Division<br>Primeron | Aller Shed Trans |         | 五元 |  |
| 12280<br>Aniza<br>Brigh             | en satureser ×   | 917<br> |    |  |
| ABAUM<br>SAUM                       | HAND HER HAND    |         |    |  |
| A AFER                              |                  |         |    |  |
|                                     |                  |         |    |  |
|                                     |                  |         |    |  |

输入制程类型的编号和名称后,点击【确定】即可创建新的制程类型

#### 2. 修改制程类型项

同样进入菜单主数据管理>设置选择【制程类型】会显示已经新建好的制程类型。

然后将鼠标移入需要修改的制程类型行,右侧会出现"修改"的字样,"系统默认制程类型"

无法修改。

| II | Im | austro. | ## ## |
|----|----|---------|-------|
|    |    |         |       |

点击【修改】字样会出现弹窗

| ▲ 生产执行                |                        |                    |      |       |              |            |  |
|-----------------------|------------------------|--------------------|------|-------|--------------|------------|--|
| TE BOURD              | inet des non           |                    |      |       |              | 2 <b>7</b> |  |
| 1228<br>ANDR<br>BPGR  | на<br>11 <sup>10</sup> | \$\$# <u>9</u> 229 | 1    | ×     | jers<br>1075 |            |  |
| ASADE<br>SALE<br>SALE | 105.<br>107.07<br>2010 | * 名献<br>  画作       | WAA. |       | 10           |            |  |
|                       | -                      |                    |      | 取消 ●声 | -            |            |  |
|                       |                        |                    |      |       |              |            |  |
|                       |                        |                    |      |       |              |            |  |

最后将正确的制程类型信息输入,点【确定】即可修改己有的制程类型

#### 3. 删除制程类型项

同样进入菜单**主数据管理>设置**选择【制程类型】会显示已经新建好的制程类型。

然后将鼠标移入需要修改的制程类型行,右侧会出现"删除"的字样,"系统默认制程类型" 无法删除。

| II     | mī         | Rights. |    | 82 BB |
|--------|------------|---------|----|-------|
| 点击【删除】 | 】字样会出现弹窗   |         |    |       |
| 0      | 您确定要将其删除吗? |         |    |       |
|        |            | 取消      | 确定 |       |
| 1      |            |         |    |       |

最后点【确定】即可完成删除制程类型的操作

#### 配置文档权限

进入菜单**主数据管理>设置**选择【文档权限】会显示已经添加好的所有文档,然后将鼠标点 击需要配置权限的文档,右上角会有【用户】和【用户组】的按钮。

| A         | 生产执行                                                                               |   |                                            |             |         |                      | (13mm) 🌒 🧕 10mm |
|-----------|------------------------------------------------------------------------------------|---|--------------------------------------------|-------------|---------|----------------------|-----------------|
| 8         | 1800回第<br>1944년 55<br>1948년 55<br>1228년<br>人が安田<br>第一位8<br>代が時代の<br>代称明代の<br>代称明代の | 8 | 10日日日日 日本 日本 日本 日本 日本 日本 日本 日本 日本 日本 日本 日本 | +元55<br>用户名 | 2<br>29 | KOR<br>AQA<br>BULBER | 用户图             |
|           | 10 M                                                                               |   |                                            |             |         |                      |                 |
| a         | 生产管理                                                                               | ँ |                                            |             |         |                      |                 |
| <u>90</u> | 库存管理                                                                               | 1 |                                            |             |         |                      |                 |
| 8         | 后果的社                                                                               |   |                                            |             |         |                      |                 |
| 0         | <b>松田</b> 中()                                                                      | * |                                            |             |         |                      |                 |
|           | 12                                                                                 |   |                                            |             |         |                      |                 |

### 【用户】是指显示该文档已经配置过权限的所有用户,然后点击【添加】按钮会出现弹框

| ▲ 生产执行       |   |                          |     |           |                                   |     |
|--------------|---|--------------------------|-----|-----------|-----------------------------------|-----|
| B south      |   |                          | *32 | 100       |                                   |     |
| ANER         | - | 議律用户<br>成果目 <sup>中</sup> | 3   |           | ×                                 | HC. |
| Sain<br>Sain |   | 0 89                     | 用户店 | EX        | tta<br>EN                         |     |
| A 1788       |   |                          |     | aat i i i | ₹ 533700<br>電話 <mark>(風定</mark> ) |     |
| a Anti-      |   |                          |     |           |                                   |     |
| =            |   |                          |     |           |                                   |     |

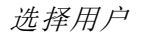

勾选需要给予权限的用户,点击【确定】,即完成添加

| ★ 生产执行                                                                                              |   |                                                         |                |         |             | (13main) 🌲 🧕 1999   |
|----------------------------------------------------------------------------------------------------|---|---------------------------------------------------------|----------------|---------|-------------|---------------------|
| <ul> <li>         主教授新規<br/>物料5月<br/>户留80M         工艺教授<br/>人が変現<br/>物子の約<br/>の必要収用     </li> </ul> |   | 1955年12日 - 1945年13日 - 1945年13日<br>全部文化<br>生产有限<br>非初期的2 | 用<br>中名<br>被限制 | )<br>89 | 608<br>1019 | 胆心脏 鸟.眠<br>\$\$\$\$ |
| 241819                                                                                              |   |                                                         |                |         |             |                     |
| 128                                                                                                 |   |                                                         |                |         |             |                     |
| 刮 生产管理                                                                                              | 3 |                                                         |                |         |             |                     |
| ⑥ 片行管理                                                                                              |   |                                                         |                |         |             |                     |
| 国 成果的效                                                                                              |   |                                                         |                |         |             |                     |
| © 121140                                                                                            |   |                                                         |                |         |             |                     |
| 靈                                                                                                   |   |                                                         |                |         |             |                     |

### 用户权限配置

最后对该用户配置需要的操作权限即可完成配置

【用户组】是指显示该文档已经配置过权限的所有用户组,然后点击【添加】按钮会出现弹 框

| ★ 生产数                                                                | FF       |               |                                          |       | ( Taritan 🖉 🖉 Kasa |
|----------------------------------------------------------------------|----------|---------------|------------------------------------------|-------|--------------------|
|                                                                      |          | 100-10 (10-1) |                                          |       |                    |
| A ME<br>BESS<br>DEM<br>UNIT                                          |          | -             | 技術用产組<br>Tridminal Q.<br>日本組<br>D Alinea | ×     |                    |
| 10 11700<br>10 11700<br>10 11700<br>10 11700<br>10 11700<br>10 11700 |          |               | ○ 第一型业部 研究部 用户提                          | 双派 奥定 |                    |
|                                                                      | <b>#</b> |               |                                          |       |                    |

选择用户组

勾选需要给予权限的用户组,点击【确定】,即完成添加

| 西中国            | 62786                | 1917 |
|----------------|----------------------|------|
| 1642           | <b>副相 (52.5. 予取)</b> | 1070 |
| test-voe-group | 重要 (反応、下戦)           | 89   |
|                | 金石 (現点,下版)           |      |
|                | (標項(上均)更計)           |      |
|                | ※22 (安方派本, 田田)       |      |

用户组权限配置

最后对该用户组配置需要的操作权限即可完成配置。

# 2、 生产管理

### 功能概述

本模块包含生产看板、车间看板、生产计划,生产工单、生产排程、人员绩效和设置,计划 员可以通过对生产任务作出统筹安排,具体拟定生产产品的品种、数量、质量和进度的计划, 由车间主管进行计划的具体执行及分配工单,从而改进优化整个生产执行过程,最终将整体 的生产数据以可视化的形式反馈给生产管理人员,监管产品的生产质量,帮助企业从根本上 节约生产成本,提升企业效益。

### 流程概览

- 1. 新建生产计划(可从销售订单导入)
- 2. 新建生产工单(可通过生产排程批量建工单分配任务)
- 3. 分配工单任务
- 4. 生产完成后在后台或者 IPC 上进行报工
- 5. 查询人员绩效
- 6. 查看生产看板
- 7. 查看车间看板

# 名词术语

**生产计划**: program of production,生产计划是企业对生产任务作出统筹安排,具体拟定生产产品的品种、数量、质量和进度的计划。是企业经营计划的重要组成部分,是企业进行生产管理的重要依据。既是实现企业经营目标的重要手段,也是组织和指导企业生产活动有计划进行的依据。企业在编制生产计划时,还要考虑到生产组织及其形式。但同时,生产计划的合理安排,也有利于改进生产组织。

**生产工单:** production order,根据字面意思我们可以把它理解为工作单据。工单定义由一个和多个作业组成的简单生产计划,上级部门下达任务,下级部门领受任务的依据。

**人员绩效**: individual performance,员工绩效是指组织内部的员工为组织所做的努力及贡献的收益。
**产能增长率:** capacity Growth Rate, 增长率从 0%开始,随后的增长率=(当前数量-前一天或周数量)/前一天或周数量。

**一次良率:** one-time yield, 良率=产出/投入, 良率就是所说的合格率, 是用出货的成品数量 除以出货的全部数量。

**一次直通率:** one pass rate, 直通率是对产品从第一道工序开始一次性合格到最后一道工序的参数,能够了解产品生产过程中在所有工序下产品直达到成品的能力,是反映企业质量控制能力的一个参数,体现企业在满足顾客产品要求的一种能力,直通率越高,能力越强。即为当站的的一次直通率=前面所有站点的良率的累积乘积。

**产能趋势**:在计划期内,企业参与生产的全部固定资产,在既定的组织技术条件下,所能生产的产品数量,或者能够处理的原材料数量所发展的动向。

**人效趋势**:指员工在计划期间内,员工效率的一种动向。

制程中在制品数量:指当前在生产制程当中还在加工的在制品的数量。

完工运转在制品数量:指已完成制程,在转运途中还未入库的在制品数量。

#### 2.1 生产计划

#### 设置生产计划

生产计划的制定只是在一段时间内作出的统筹安排,不是一定要严格的按照计划执行,具体的需求还是要跟着实际的生产来规划。

| •        | 97°B(7                                                                                                    |              |             |            |         |                         |             |          | 400 (SQ | (2) 121800              |
|----------|----------------------------------------------------------------------------------------------------|--------------|-------------|------------|---------|-------------------------|-------------|----------|---------|-------------------------|
| 06<br>28 | 380800<br>97%80                                                                                                    | <br>+ 848118 | ▲ #EscaltBA |            |         | 6                       | edi i kalpa | a awat - | iteres. | 104703                  |
|          | 37872                                                                                                    | 2250940      | 计和开始目录      | 计加速数 计     | 1100409 | 1940400                 | 西日和同        | 098.4    | 博作      |                         |
|          | 93*111                                                                                                    | PL-822-1720  | 2523-06-22  | 2023-08-23 | Politi. | <ul> <li>进行中</li> </ul> | 第二申让派       | \$258.01 | 853     |                         |
| 6<br>11  | 9.4134<br>9.4888<br>4.4888<br>4.4888<br>6.8<br>8.8<br>8.8<br>8.8<br>8.8<br>8<br>8.8<br>8<br>8.8<br>8<br>8.8<br>8<br>8.8<br>8<br>8.8<br>8<br>8.8<br>8<br>8.8<br>8<br>8.8<br>8<br>8.8<br>8<br>8.8<br>8.8<br>8<br>8.8<br>8<br>8.8<br>8<br>8.8 |              |             |            |         |                         |             |          |         |                         |
|          | 12                                                                                                    |              |             |            |         |                         |             |          |         | $\{\underline{I}\}_{i}$ |

生产计划

#### 查看生产计划详情

进入菜单**生产管理>生产计划**,点击需要查看详情的计划编号后出现计划详情界面

可根据需要查看该计划关联的物料需求、销售订单、生产工单等。

| ٨        | 97°RF                                           |     |                                                                       |        |              |                             |             |    |                 |         |           | 0946              | ٠ | (2) HINK |
|----------|-------------------------------------------------|-----|-----------------------------------------------------------------------|--------|--------------|-----------------------------|-------------|----|-----------------|---------|-----------|-------------------|---|----------|
| 01<br>58 | 97%82<br>97%82<br>97%82<br>97%82<br>97%82       | ŝ   | PL-822-1720 000<br>1100780100 2022-08-2<br>012101 00 00 00<br>0001100 | ż      | 100          | HUMIRIDIE: 20<br>NARA: WARD | Q1-08-29    |    |                 | 11354   | 28 : PSBI |                   |   |          |
|          | 92**188<br>7,9382<br>1,9382<br>1,9382<br>1,9382 |     | 127180 UHIER<br>+ 201                                                 | INFO   | 17175-77WH 1 | CTURE                       | CATES       | 80 | toresta:<br>803 | armana. | -         | at the off should |   | 8        |
| 6        | 方白银叶                                            |     | MA-1709-CENT/ \$182.                                                  | 10.001 | 4            | 100000                      | 1 Else list | *  | 46              |         |           |                   |   |          |
| -8       | U.S.S.S.                                        | 1.2 |                                                                       |        |              |                             |             |    |                 |         |           |                   |   |          |
| 0        | 6389-0                                          | 2   |                                                                       |        |              |                             |             |    |                 |         |           |                   |   |          |

计划详情

#### 新建一条生产计划

新建生产计划界面,计划编号自动生成,设置好计划起止时间及所需生产的物料之后点击 下方的【保存】即可(如下图)

注:不可删除的计划代表还有在途数据,在关联的情况下无法删除。

| ٨        | 9.7°947                   |   |                         |                          |   |      |       |            | 0.048 | <ul> <li>(a) 121000</li> </ul> |
|----------|---------------------------|---|-------------------------|--------------------------|---|------|-------|------------|-------|--------------------------------|
| 06<br>28 | 3.8000000<br>9.77002      |   | - 800                   |                          |   |      | 建生产计划 |            |       |                                |
|          | 97%62<br>97%64<br>97%50   |   | * 12:50893<br>* 802:538 | 8798A<br>200380 - 804034 | 0 |      |       |            |       |                                |
|          | 生产(198)<br>人包括22          |   | 1151428<br>815346       | 1013.<br>10.10           |   |      |       |            |       |                                |
| 0        | 19852<br>208              |   | *97788<br>*97788        | 025/7#116                |   | 5758 | 柳纹    | <b>御</b> 注 | iar:  | _                              |
| 1 II II  | DREE<br>REPO              | - |                         |                          |   |      |       |            |       |                                |
|          | <table-cell></table-cell> |   |                         | + stomy ]                |   | 00.3 | PROM  |            |       |                                |

新建生产计划

### 修改或删除生产计划

点击想要修改的计划行最后一列的【修改】标识,会出现弹窗:

| 15 RENER      |        | Mar 1984       |             |         |       |        |       | United Bridge |
|---------------|--------|----------------|-------------|---------|-------|--------|-------|---------------|
| 3098          | 3/1499 | TREPARE I      | IT SHARES I | Name of |       | ALENIE | 1000  | -             |
| arris.        |        | 修改主产计划         |             |         | ×     | 8-3142 | 10.00 |               |
| 3/13<br>Artik |        | + 1210840      | FL-622-1720 |         |       |        |       |               |
| X             |        | + LTRIFFASEIRI | 2023-06-22  | (m)     |       |        |       |               |
| 1984          |        | - 计加以符合网:      | 2023-06-29  |         |       |        |       |               |
| 3100          |        | 1150409        | nill        |         |       |        |       |               |
| C ANER        |        | REFIC          | 0.7840      |         |       |        |       |               |
| @ 6800        |        |                |             |         | #H 82 |        |       |               |
|               |        | 20             |             |         |       |        |       |               |
|               |        |                |             |         |       |        |       |               |
| =             |        |                |             |         |       |        |       |               |

注: 计划的修改按钮仅限于修改计划的起止日期。

点击想要删除的计划行最后一列的【删除】标识,会出现弹窗:

|                  |      |                   |       |      |         | +res 0 = 0 | - |
|------------------|------|-------------------|-------|------|---------|------------|---|
| 1000             |      |                   |       |      | G       |            |   |
|                  | <br> | F 21-10001101-001 |       | 4808 | 1.845.1 |            |   |
|                  |      | 8.94              | 100 C |      | 1000    |            |   |
| -                |      |                   |       |      | 200     | -          |   |
|                  |      | + 1254            | -     |      | 1855    | 24         |   |
| -                |      | 1.000             |       |      |         |            |   |
|                  |      |                   | -     |      | (MMM )  |            |   |
| -                |      | 1000              |       |      | 1400    |            |   |
| -                |      | 1.000             |       |      | 100     | -          |   |
| 1                |      | + 100A            |       |      | 8101    |            |   |
| an assessment of |      | * T10K            |       |      | 853     |            |   |
| -                |      |                   |       |      | (MMR)   |            |   |
|                  |      | 1.000             |       |      | 100     | 40         |   |
| -                |      | 1000              |       |      | 1.886   | -          |   |
| -                |      | + 1004            |       |      | 870.5   |            |   |
|                  |      | 1 2424            |       |      | 255     |            |   |
| -                |      |                   |       |      | ( and ) |            |   |
|                  |      |                   |       |      |         | -          |   |
| -                |      | ( 4 DWP )         | -     |      | 200     | 1000       |   |
| N                |      | + 1004            |       |      | 8755    | - 210      |   |
|                  |      |                   |       |      |         |            |   |

删除生产计划

单击确定按钮即可删除该计划,如该计划已关联工单是无法删除的,删除后记录依然会存 在,计划状态调整为已删除。

#### 计划建好后如需额外增加物料该如何操作

生产过程中需要给计划增加一些物料即可单击产品清单模块下添加按钮,填入相应需要的 信息后单击屏幕之间保存按钮即可完成物料的增加。

| A 1786                                                     |                                                                                      |                    |                          |                                                                                                    |                 | (neas) 20                                                                                                    | (2) R100 |
|------------------------------------------------------------|--------------------------------------------------------------------------------------|--------------------|--------------------------|----------------------------------------------------------------------------------------------------|-----------------|----------------------------------------------------------------------------------------------------|----------|
| • ************************************                     | PL-622-1720                                                                          | a Hotela<br>Mare A | ∲[]◎:2021-00-25<br>- 首称3 |                                                                                                    | 11254-28- P\$28 |                                                                                                    |          |
| 17/198<br>AH992<br>10/152<br>08<br>0. AVER -<br>15 DATER - | <u>127°300</u> 009323 ∑0930<br>+ 3230<br>1095 : 1093252<br>Mar 1709-225//1982. 93403 | HAREPEER : CI      | UNE CAIRS                | 1949491<br>1962 - 198<br>1962 - 198<br>1964 - 196<br>1964 - 196<br>1964 - 196<br>1964 - 1966 - 1966 - 19 | RALER :         | THE OWNER AND A DESCRIPTION OF THE OWNER AND A DESCRIPTION OF THE OWNER AND A DESCRIPTION OF THE OWNER AND A DE | 6        |
| 0 83990 -                                                  |                                                                                      |                    |                          |                                                                                                    |                 |                                                                                                    |          |

产品清单

# 2.2 生产工单

### 设置生产工单

生产工单完全依据于生产计划来执行,如未制定计划是无法生成工单的,且工单的执行比 计划详细一些,具体规划到了个人所需要完成的任务的数量。

| •        | 97°947                                                                                                    |                 |            |              |          |          |           |           |            | 0.988       |                     | 10100 |
|----------|----------------------------------------------------------------------------------------------------|-----------------|------------|--------------|----------|----------|-----------|-----------|------------|-------------|---------------------|-------|
| 06<br>28 | 3.800000<br>3.71000                                                                                                    | <br>+507 ±0     | 105°C16    |              |          | 1003     | vienne    | ni) james | виках.~    | monte -     | DWNE   3/1          |       |
|          | 9.7902                                                                                                    | 1000            |            | LTRIMOREER = | XNRIHN : | 7100099  | 17.807938 | 338792    | 97.879     | 11.0000     | TARS                | 1     |
|          | 9374148                                                                                                    | WOD_STEP_001_2- | 2023-08-29 | 2023-06-29   |          | M04-1219 | (#)       | ţ.        | BATCH_STE. | PL 422-1728 | <ul> <li></li></ul> | 1     |
| 6<br>8   | 57°13<br>57°13<br>7,000<br>7,000<br>7,000<br>8,000<br>8,000<br>8,000<br>7,000<br>7,0000<br>7,0000<br>7,0000<br>7,0000<br>7,0000<br>7,0000<br>7,0000<br>7,0000<br>7,0000<br>7,0000<br>7,0000<br>7,0000<br>7,00000000 |                 |            |              |          |          |           |           |            |             |                     |       |
| 0        | 6384-0<br>52                                                                                                    |                 |            |              |          |          |           |           |            |             | -0                  |       |

生产工单

### 查看生产工单详情

进入菜单**生产管理>生产工单**,点击需要查看详情的工单编号后出现工单详情界面

可根据需求查看相应该工单的执行情况,如生成记录、检验记录、报工记录、任务分配情况等等。

| I SANSTIN       I         IS SUMPRI       I         IS SUMPRI       I         IS TABLE       I         IS TABLE       I         IS TABLE       I         IS TABLE       I         IS TABLE       I         IS TABLE       ISTANCE         IS TABLE       ISTANCE         ISTANCE       ISTANCE         ISTANCE       ISTANCE                                                                                                    | •        | 97%R7                                                            |       |                                                                |                                     |                       |                                                                                  |        |               |                                                                                              | (OPAS)                      | ٠ | (2) 12100 |
|----------------------------------------------------------------------------------------------------|----------|------------------------------------------------------------------|-------|----------------------------------------------------------------|-------------------------------------|-----------------------|----------------------------------------------------------------------------------|--------|---------------|----------------------------------------------------------------------------------------------|-----------------------------|---|-----------|
| A ANEX<br>A ANEX<br>A ANEX | 04<br>58 | 王和300100<br>生产物理<br>生产物理<br>生产物理<br>生产计师<br>生产计师<br>生产时段<br>人员的效 |       | ±р ⊥фикорати     пункта по по по по по по по по по по по по по | 9 <b>.001_1751</b><br>08//1890/0022 | ETHER<br>2 (type0022) | 5.25以来,1<br>5.25分量。<br>15.24至35。<br>15.24至35。<br>15.24至35。<br>15.24至35。<br>15.24 |        |               | 52*8279 - 841045<br>201008: 1<br>112070058 - 1<br>112070058 - 2425-02<br>1140809 - 24-825-02 | 109,001,1751<br>16-23<br>10 |   |           |
|                                                                                                    | 6 8 6    | ANER<br>ANER<br>ANER<br>ARER                                     | 1 N N | 1709 1900<br>197 10                                            | 1,22,5<br>100                       | NICO 1                | ляк аная<br>(зем)                                                                | 680M 3 | 9929<br>Dy.20 | inank                                                                                        | NALE A                      |   | 10.1378   |

生产工单详情

#### 新建生产工单

进入菜单生产管理>生产工单,点击左上角新建按钮

工单类型分为两种,工艺工单:根据工艺路线设置,为一整条类似流水线的施工单,制程 工单:为一个制程的工单,可以看作工艺工单的一部分。一般为了快捷方便我们都选择工艺 工单来建立工单。

生产计划则为关联该工单的计划,一条计划可关联多条工单。

产出物料是绑定此计划下的所有可生产的物料。

工单起止日期为该工单开始到结束的规定日期,超过预计时间为逾期工单,且起止时间不可超过所关联计划的时间。

| ٨    | 9.7°B(7                                              |    |                                            |                                    |        |               |       |         | 0.980 | ٠ | (2) 12100 |
|------|------------------------------------------------------|----|--------------------------------------------|------------------------------------|--------|---------------|-------|---------|-------|---|-----------|
| - 84 | 3,63810                                              |    |                                            |                                    |        | Marca and     |       |         |       |   |           |
| 8    | 生产管理<br>生产管理<br>生产管理                                 | 18 | • TABA:<br>• TABA:                         | Ambr.                              |        | <b>第刊第工</b> 4 | 1     |         |       |   |           |
| ۵    | 277941<br>3.0083<br>4.9023<br>9.02<br>9.02<br>9.0238 |    | манция<br>- Эльфав<br>- Ульфар<br>- Сърфар | 2018<br>1944<br>2014<br>1955       |        |               |       |         |       |   |           |
| 8.0  | 出展開構<br>範囲中心                                         |    | UNET:<br>- UNET:<br>- UNET: -              | 2004<br>100(10 - 033)<br>190 MIZER | 100 (C | 8768          | 0124  | 7802094 | sh    |   |           |
|      | <table-cell></table-cell>                            |    |                                            |                                    |        | 10.01         | GE AP |         |       |   |           |

新建生产工单

填入以上必填字段后,单击保存即可。注:任务分配可在此页面分配,也可新建工单之后分配。

#### 修改或删除生产工单

点击想要修改的工单行最后一列的【修改】标识,会出现编辑工单界面,灰色项表示不可 修改。

| ٠        | 97°R6                   |   |             |                                                    |              |  | ٠ | (2) 13100 |
|----------|-------------------------|---|-------------|----------------------------------------------------|--------------|--|---|-----------|
| -04      | TRIBUT                  |   | 4 3823      |                                                    | 朝祖工中         |  |   |           |
| 8        | 97%84<br>97%82<br>97%82 |   | + 1.0000    | W00,311P.001,1731                                  |              |  |   |           |
|          | 37°1#<br>27°1#8         |   | 0+71864     | New YOR CARLONG THEM                               |              |  |   |           |
|          | Arena<br>Arena<br>Arena |   | - i+terniti | 100-171-00007.0022 (5500022)                       | 中(不過時時間)     |  |   |           |
| 6)<br>10 | 549E9<br>128E9          | - | 204RH       |                                                    | idness Bouch |  |   |           |
| 0        | 6804-0                  |   | -(HRU109)   | 9400/201102/00<br>902-9540 - 902-00-58 12<br>9440- |              |  |   | -         |
|          | 10                      |   |             |                                                    | 12.20        |  |   |           |

点击想要删除的工单行最后一列的【删除】标识,会出现弹窗,点击确定即可删除。注: 删除后,该工单依然会显示在工单列表,但工单状态为已删除且不可操作。

#### 分配工单任务

方法一:新建工单时分配任务

在新建工单时,工艺路线右方操作栏,所有的生产制程都含有任务分配的按钮。

|                   |                                                 |                                                                                                  |            |                     |                              |           | erene 0 0 💿 eren |
|-------------------|-------------------------------------------------|--------------------------------------------------------------------------------------------------|------------|---------------------|------------------------------|-----------|------------------|
| (9000)            |                                                 |                                                                                                  |            |                     | 10110                        |           |                  |
| . Lines<br>. Twee | 2010<br>R. 20000177<br>De Konskon - 6076<br>200 | 4<br>1<br>1<br>1<br>1<br>1<br>1<br>1<br>1<br>1<br>1<br>1<br>1<br>1<br>1<br>1<br>1<br>1<br>1<br>1 | +(32:0.49) |                     |                              |           |                  |
| · mercan          |                                                 | 2010/07-08 (1                                                                                    |            |                     |                              |           |                  |
| * I.K.MA          | *1                                              | 4/6271                                                                                           |            | 6490                | 10                           | Distants. | 80.9             |
|                   | 4                                               | TW                                                                                               |            | tiens it            | <ul> <li>mightain</li> </ul> | •         | anot.            |
|                   | 3                                               | 164                                                                                              |            | Normali Contraction | + mig8268                    | •         | 10408            |
|                   |                                                 | 10.0                                                                                             |            | 1000                | + minitizen                  | 0         | interiod.        |
|                   | 4                                               | CEASEAR.                                                                                         |            | wind .              | +.#198058                    | •         | 100000           |
|                   |                                                 |                                                                                                  |            |                     |                              |           |                  |
|                   |                                                 |                                                                                                  |            |                     | 8.8 <b></b>                  |           |                  |

#### 分配任务

单击需要分配任务的制程后,进入分配任务的界面。

将任务明细操作工、数量、设备和班次等填好后,点击右下角确定按钮即可。

| e) ele  |      |          |   |       |      |        |    |     | 03596              |           |        |       |              |
|---------|------|----------|---|-------|------|--------|----|-----|--------------------|-----------|--------|-------|--------------|
| 1000    |      |          |   |       |      | 1846 1 | 14 |     | week on a constant | NEE/11-11 | ## (v) | 4     |              |
|         |      |          |   |       |      | MAIL   |    | 3/8 | 1 08               | 162       |        | 91    |              |
| 1244    | 2224 |          |   |       |      | tan:   |    | 100 | .0419-20 ·         | 116       |        | Se 22 |              |
| (1955)  |      |          |   |       |      | +.5.0  |    |     |                    |           |        | Sells | <b>8</b> 1.9 |
| 1000    |      | MARTIN   |   |       |      |        |    |     |                    |           |        |       |              |
| 1000    |      |          | + |       |      |        |    |     |                    |           |        |       |              |
| ( allow |      |          |   |       |      |        |    |     |                    |           |        |       |              |
| 112288  | -    | -        |   | areas |      |        |    |     |                    |           |        |       |              |
|         |      |          |   |       | 4.0  |        |    |     |                    |           |        |       |              |
|         |      | 1.88     |   |       | 4.00 |        |    |     |                    |           |        |       |              |
|         |      | 100      |   |       |      |        |    |     |                    |           |        |       |              |
|         |      | TRANSLE. |   | 144   | 14.8 |        |    |     |                    |           |        |       |              |
|         |      |          |   |       |      |        |    |     |                    |           |        |       |              |
|         |      |          |   |       |      |        |    |     |                    |           |        |       |              |
|         |      |          |   |       |      |        |    |     |                    |           |        |       |              |
| 8       |      |          |   |       |      |        |    |     |                    |           |        |       |              |
| - 1     |      |          |   |       |      |        |    |     |                    |           |        |       |              |
|         |      |          |   |       |      |        |    |     |                    |           |        |       |              |
|         |      |          |   |       |      |        |    |     |                    |           |        |       |              |
|         |      |          |   |       | 3.8  |        |    |     |                    |           |        | 104   | 9.4          |

方法二 : 新建完工单后分配任务

单击工单编号查看工单详情,选中任务分配栏,即可对任务进行新增操作。

| . 3616     |                 |          |                    |           |                     |        | HITME 0 0 0 1 |
|------------|-----------------|----------|--------------------|-----------|---------------------|--------|---------------|
| PI#PT-2028 |                 |          |                    |           |                     |        |               |
|            | 001-96A\$ 11111 | ME       | 0.07108.0.00       |           | 279,00              |        |               |
| aunit 10   | 10110           |          | 2.000004481 - 2020 | HCH-28    | 120000-01-01-000    | BG2177 |               |
| · 14.      |                 |          |                    |           |                     |        |               |
| unit al    |                 |          |                    |           |                     |        |               |
| -28 100    | a sea           | ALL DOLD | and the wes        |           |                     |        |               |
| ***        |                 |          |                    |           |                     |        |               |
| ni -       | 101             | 1891 I   | -0.8               | 3,758 055 | TRACT               | MB     | 1011          |
| Linia      | 28              | Cont.    | 2101238            | IN WER    | 2025-03-25 14:58:10 | (11)   | 102 210       |
|            |                 |          |                    |           |                     |        |               |
|            |                 |          |                    |           |                     |        |               |
|            |                 |          |                    |           |                     |        |               |
|            |                 |          |                    |           |                     |        |               |
|            |                 |          |                    |           |                     |        |               |
|            |                 |          |                    |           |                     |        |               |
|            |                 |          |                    |           |                     |        |               |
|            |                 |          |                    |           |                     |        |               |

单击新建按钮,界面右方出现弹窗,填入相应信息后点击确定即可完成一条任务的新建。

| 97 (10 KB)                                                                              |                    |            |                                                                                                    |                          |                           |            |                  |                                | į                                | Diff.    |     |      |
|-----------------------------------------------------------------------------------------|--------------------|------------|----------------------------------------------------------------------------------------------------|--------------------------|---------------------------|------------|------------------|--------------------------------|----------------------------------|----------|-----|------|
| SP LAN ACCOUNT<br>Product Operation<br>Contacts Account<br>Contacts Account<br>Contacts | n <b>(19</b> )     |            |                                                                                                    | inendi m<br>Indata miren |                           |            | Arriant<br>Count | 84312*<br>1784<br>2684(*<br>86 | 965,<br>312+6<br>10<br>10-005.19 | 4(250-)# |     |      |
| 1712 0020<br>1011<br>102<br>102<br>102<br>102<br>102<br>102<br>102<br>10                | 1000 1<br>20<br>20 | 802<br>902 | 1995 - 1995<br>1995 - 1995<br>1995 - 1995 - 1995<br>1995 - 1995 - 1995<br>1995 - 1995 - 1995<br>1995 - 1995 - 1995<br>1995 - 1995 - 1995 - 1995<br>1995 - 1995 - 1905 - 1905 - 1905 - 1905 - 1905 - 1905 - 1905 - 1905 - 1905 - 1905 |                          | . 2768 - 560.<br>- 0. 880 | <b>186</b> |                  | 65                             | 28                               |          |     |      |
|                                                                                         |                    |            |                                                                                                    |                          |                           |            |                  |                                |                                  |          | 2.4 | Ro . |

# 修改或删除所分配的任务

单击工单编号查看工单详情,选中任务分配栏,即可对任务进行修改或删除操作。

| n        | 979RF                                                           |   |                                                          |                                                                                                    |                          |                         |                      |           |                        |                                                |                                |                | (1) R100   |
|----------|-----------------------------------------------------------------|---|----------------------------------------------------------|----------------------------------------------------------------------------------------------------|--------------------------|-------------------------|----------------------|-----------|------------------------|------------------------------------------------|--------------------------------|----------------|------------|
| 04<br>08 | 3.000000<br>9.7900<br>9.7900<br>9.7900<br>9.7110                | 4 | 生产工作WOO STIP<br>产出的样:MA-1715-EX<br>计和P型:1<br>LENUR4:1    | 001_1751<br>47188670822 (sy                                                                             | <b>22000</b><br>pe00.22] | 5/*68<br>5/*68<br>1/*68 | 61<br>6-             |           | 11/19<br>10900<br>1120 | 12259 - Juarto<br>1918 - 1<br>1910 E-110 - 204 | H, 5709, 001, 1751<br>13-06-29 |                |            |
| 6        | 97°138<br>97°138<br>Addaa<br>Addaa<br>Addaa<br>Softaa<br>Softaa |   | THAT SAFE                                                | 8<br>10,44<br>10<br>10,44<br>10<br>10<br>10<br>10<br>10<br>10<br>10<br>10<br>10<br>10<br>10<br>10<br>10 | erres                    | 30031<br>BE -<br>27094  | 8429 88              | and and a | 1118                   | ¥8.: PL-828                                    | 020                            |                |            |
| 0        | 0909<br>6300-0                                                  |   | 9 (627) (8<br>2023-08-22 (627) (7<br>2023-08-22 (627) (8 | 6422<br>अवि: सामि कार्ग<br>कर्मन् कार्युः कार्युः                                                       | <b>王</b> 次               | #10<br>                 | NRAI<br>NRAM<br>ISAN | 記算<br>    | Willin<br>1            | 982A<br>18123<br>18195                         |                                | 編作<br>作水<br>作水 | 500<br>200 |
|          | 12                                                              |   |                                                          |                                                                                                    |                          |                         |                      |           |                        |                                                |                                |                |            |

#### 任务记录

点击想要修改的任务最后一列的【修改】标识,会出现修改界面,灰色项表示不可修改。

| A START                                                   |                |                              |          |                                       |            |               |                                            |                                                     | 修改                             |                       |    |
|-----------------------------------------------------------|----------------|------------------------------|----------|---------------------------------------|------------|---------------|--------------------------------------------|-----------------------------------------------------|--------------------------------|-----------------------|----|
| A seator -<br>A since -<br>Area<br>Since<br>Since<br>Area | EPTRACT        | 01,1751<br>  U(0) / (000033) |          | 1/10<br>1/10<br>2010<br>3015110<br>81 |            |               | + 802<br>W385398<br>+ 2021-1238<br>1028    | 1 1 1 1 1 1 1 1 1 1 1 1 1 1 1 1 1 1 1               | - 302149-22                    | <ul> <li>a</li> </ul> |    |
| 1/0000<br>1/0000<br>1/0<br>C: AnnON -<br>D: Tanke -       |                |                              | 61139 A. | 7104 W                                |            | <u>.</u> 2002 | * 10.7.608<br>* 10.7.608<br>10.05<br>10.05 | 1<br>#A4680<br>#################################### | ↑( <b>#Aci</b> Frh <b>d</b> E) |                       |    |
| 9 KRANO -                                                 | AND IN COMPANY | NUL TIE AN                   | -        |                                       | Ann<br>Ann |               | "神社"<br>生业                                 | NAKAON PROCESSION                                   | I                              | 2<br>Rin              | 82 |

#### 任务记录

点击想要删除的任务最后一列的【删除】标识,会出现弹窗,点击确定即可删除。

#### 进行报工记录的新增

实际生产过程中,我们可能会遇到员工忘记进行报工的情况,这时候我们的管理人员就可 以用系统后台进行新建报工记录的操作。

单击工单编号查看工单详情,选中报工记录栏,即可对报工记录进行新增操作。

| 1 979R7                                                                     |   |              |                                   |             |                                             |               |           |                                        |                                                                         |                                     |            | •  | 8 13 100 |
|-----------------------------------------------------------------------------|---|--------------|-----------------------------------|-------------|---------------------------------------------|---------------|-----------|----------------------------------------|-------------------------------------------------------------------------|-------------------------------------|------------|----|----------|
| 00 350000<br>31 37700<br>37700<br>37700<br>37700<br>37700<br>37700<br>37700 | - | 生产工業WOO,5TFP | . <b>001_1751</b><br>M//IQHE/0622 | (type00,22) | 5/*08<br>5/*08<br>124854<br>204951<br>811 - | 1<br>         |           | (************************************* | 12*1828-9 - 144<br>2010/038 - 1<br>21307762-038 - 3<br>21309843 - 74-82 | 104,5109,001<br>023-06,29<br>2-0720 | 751        |    |          |
| THEE<br>DIANES<br>DIANES                                                    | - | + NUMBERS    | 1,FX/5                            | 81139       | 1794 I                                      | 9429 (        | 28)M: 986 | 29                                     |                                                                         |                                     |            |    |          |
| © 6389-0                                                                    | 2 | SCIP19       | niti niti a.                      | 800<br>-    | IBAT<br>MWX.001                             | SM<br>CMOL221 | ₩2, -     | 1                                      | 可聞王赦章                                                                   | ESGER .                             | 记录入<br>管理员 | 操作 | -        |
| 12                                                                          |   |              |                                   |             |                                             |               |           |                                        |                                                                         |                                     |            |    |          |

单击界面上新建报工记录,界面右方出现弹窗,将所需信息填入后,单击右下角确定即可完成新建。

| A 909049    |                                                                                                    |                                |         |        | 生产服工          |
|-------------|----------------------------------------------------------------------------------------------------|--------------------------------|---------|--------|---------------|
| 15 hubble - | 生产工业WOO STIP DOI: 1751                                                                                                    |                                | + 5.92  | 10.00  |               |
| 3/96        | PRIME NO. 111 (MALVACED AND CONTRACTORS)                                                                                                    | (8768-1)                       | 696     | 202.0  |               |
| States.     | drowt i                                                                                                    |                                | IEN.    |        |               |
| 1/120       | In the second second se | 2010/11/20                     | HERE.   | and a  |               |
| 1,000       |                                                                                                    |                                | -       | and A  | 个(不经济中级)      |
| 1000        |                                                                                                    | tres parts thing beau          | 5.93008 | INCA : | 个(不知许小数)      |
| G 2000      |                                                                                                    |                                | 印刷工程制   | int.   | 个(不知许小概)      |
| 9 4800 -    | NETTOR ME HIS                                                                                                    | NO.Z N.K. HA<br>MACAT INSTITUT |         |        |               |
| =           |                                                                                                    |                                |         |        | 20 <b>0</b> 2 |

## 报工记录的删除

单击工单编号查看工单详情,选中报工记录栏,点击右方操作栏下删除按钮,界面出现弹窗点击确认后完成该报工记录的删除。

# 2.3 生产排产

- 1. 批量新建计划下一个物料的多个生产工单;
- 2. 同时将相同类型的生产工单,快速完成任务分配。

| •    | 9. <b>2</b> 9867 |      |                      |                   |                                                                                                    |                                                                                                    | (1998) 🌢 🛞 Rim    |
|------|------------------|------|----------------------|-------------------|----------------------------------------------------------------------------------------------------|----------------------------------------------------------------------------------------------------|-------------------|
| - 04 | 3.6021117        |      | And and a second of  | 1 March 1 1 March |                                                                                                    | and the second second s |                   |
| -01  | 当户的理             | - 25 | 2/10/1 5/18          | · ME HOUSE        | - 10.750/E                                                                                                    | 10.01                                                                                                    | ADDRT DEMAL       |
|      | 37902            |      | Milmit 20 million    |                   |                                                                                                    |                                                                                                    |                   |
|      | 92*110           |      | (1954) 5 🧮 (64279) 🔳 | 927940 🔳 EFNRO    |                                                                                                    |                                                                                                    | 《前天 今天 后1天》 臣 周 月 |
|      | 生产工事             |      | 2657                 | 108.04            |                                                                                                    | 31.71                                                                                                    |                   |
|      | 3271838          |      | 2.08                 |                   | Second Second Se |                                                                                                    |                   |
|      | 人出版效             |      |                      |                   |                                                                                                    |                                                                                                    |                   |
|      | 1000             |      |                      |                   |                                                                                                    |                                                                                                    |                   |
|      | 10.00            |      |                      |                   |                                                                                                    |                                                                                                    |                   |
| 10   | 5053             |      |                      |                   |                                                                                                    |                                                                                                    |                   |
| - 61 | U.R.E.H          |      |                      |                   |                                                                                                    |                                                                                                    |                   |
|      | stielen.         |      |                      |                   |                                                                                                    |                                                                                                    |                   |
|      | 3891032          |      |                      |                   |                                                                                                    |                                                                                                    |                   |
|      | 3710524150       |      |                      |                   |                                                                                                    |                                                                                                    |                   |
|      | E(2804)          |      |                      |                   |                                                                                                    |                                                                                                    |                   |
|      |                  |      |                      |                   |                                                                                                    |                                                                                                    |                   |
|      | 10               |      |                      |                   |                                                                                                    |                                                                                                    |                   |

生产排产

首先需要在"生产排产"模块下通过"生产部门"提前设置好排产规则,再点击【管理生产排版】 的时候就可以定义设备和人员,再设置不同班次的权限

| 90-               |                |   |             |      |    | 0.70 | 1000 |
|-------------------|----------------|---|-------------|------|----|------|------|
| Water Li Lande    | Contract State |   | <b>生产</b> 料 | HE . |    |      |      |
| Marine 1 1 1 1978 | 1.0.000.000    |   |             |      |    |      |      |
| and the second    | es/ex          | 1 | e           | PM   | H. | EM.  | 582  |
| 10                | 8. C           |   | 6           |      |    |      |      |
| eco Ta            |                |   |             |      |    |      |      |
|                   | 1              |   |             |      |    |      |      |
| 1. 10             |                |   |             |      | 1  |      |      |
| 23                | ÷              |   |             |      |    |      |      |

生产排产

设置好之后点击【保存】,然后在生产计划建工单的时候可以直接使用"生产排程"快速完成 任务分配。

快速排程

# 2.4 人员绩效

#### 导出绩效记录

进入菜单**生产管理>人员绩效**,点击左上角导出绩效记录按钮,勾选中需要导出的人员名称 和时间范围即可。

| •        | 979RF                                            |     |                                |            |            |                    | (1998) 🌢 🛞 RIM                                                                            |
|----------|--------------------------------------------------|-----|--------------------------------|------------|------------|--------------------|-------------------------------------------------------------------------------------------|
| 01<br>28 | 3.602000<br>9.7%20<br>9.7%20<br>9.7%20<br>9.7%10 | 2.4 | ⊥ UREARCEA<br>Mets<br>MarkAssa | 1530<br>20 | 聞N7<br>北戸田 | TO<br>TO<br>MARKON | <ul> <li>modulozani kan ka</li> <li>z tan kan kan kan kan kan kan kan kan kan k</li></ul> |
|          | 9719<br>5719<br>7759<br>7755<br>7755<br>88       |     |                                |            |            |                    |                                                                                           |
| 6<br>11  | 574E3<br>03400<br>374009<br>07105269<br>03666    |     |                                |            |            |                    |                                                                                           |
|          | 10                                               |     |                                |            |            |                    | - 🔳 -                                                                                     |

# 人员绩效

| •            | 17°B(7    |   |       |           |        |       |             | (1990) 🌢 🙆 Ress        |
|--------------|-----------|---|-------|-----------|--------|-------|-------------|------------------------|
| - 04<br>- 14 | 1000      |   | © 854 | (E 944)   |        |       | 1000 (1000) | +) (mmig2.0/2.4mm - 4) |
| 109.11       | 97982     |   |       | 265       | 19,901 | 89.7  | I-0         | 工作编句                   |
|              | 927114    |   | 23    | \$150,000 | 10     | 31/2B | MMR001      | MARODI                 |
|              | 3PT#      |   |       | 1         |        |       |             |                        |
|              | 生产##料     |   |       |           |        |       |             |                        |
|              | 人出版社      |   |       |           |        |       |             |                        |
|              | 10000     |   |       |           |        |       |             |                        |
|              | icm.      |   |       |           |        |       |             |                        |
| 6.           | 非存在于      | - |       |           |        |       |             |                        |
| - 61         | 0.823     | 3 |       |           |        |       |             |                        |
|              | station.  |   |       |           |        |       |             |                        |
|              | 3891050   |   |       |           |        |       |             |                        |
|              | 32*102416 |   |       |           |        |       |             |                        |
|              | 89998     |   |       |           |        |       |             |                        |
|              | 12        |   |       |           |        |       |             |                        |

### 导出人员绩效

| A. 17945      |              |        |                        |                 |          |      |
|---------------|--------------|--------|------------------------|-----------------|----------|------|
| N HERE        |              |        |                        |                 | BT sheet |      |
| 3000          | <b>0</b> ex: |        | HK.                    | 8015            | - 28     | 1104 |
| 8719<br>3/128 | a xooose     |        |                        |                 |          |      |
| areas         |              | 导出统效记录 |                        |                 | 6        |      |
| 1.011         |              | * E388 | 023-07-01 + 2023-07-01 |                 |          |      |
| C. (9966)     |              |        |                        | 604 <b>4</b> 60 |          |      |
| To MARK       |              |        |                        |                 |          |      |
| 4100M         |              |        |                        |                 |          |      |
| and a         |              |        |                        |                 |          |      |
| =             |              |        |                        |                 |          |      |

### 查看人员绩效的详情

单击人员姓名,即可查看进入该人员绩效详情,主要分为报工记录和考勤记录。绩效核算 人员可根据考勤绩效情况进行工资的核算。单击工单编号即可查看该条绩效所对应的工单详 情。

| A 979867                                                                                                   |                                    |          |                  |                   | 11           | (1990) St | • • RIBA |
|----------------------------------------------------------------------------------------------------|------------------------------------|----------|------------------|-------------------|--------------|-----------|----------|
| - 100001 II<br>- 20010 R<br>- 20010<br>R1010<br>- R1010                                                    | THE R                              |          | 00]: \$P#8       |                   | T.H.: MMBDIT |           |          |
| 生产用制<br>人共用制<br>在2015年                                                                                     | NCCR NECH                          |          | SET HIS          | non - Aitor       | 5 78         | 10.51     |          |
| 10m                                                                                                    | 9633491 FB                         | NAM HEAD | 128b             | 0.000000.0007000. | 1650.000.000 | 工幹編句      |          |
| 6 ##### - ·                                                                                                | 2023-08-22 TE., MA-1715-前M/I留任/0., | 842-61.  | 00008221625-例構(0 | 1 1               | 0 1          | WOD_SITE  | 7277_100 |
| <ul> <li>Date: -</li> <li>Xinten</li> <li>xinten</li> <li>xinten</li> <li>xinten</li> <li>tenen</li> </ul> |                                    |          |                  |                   |              |           | • 1      |
| 55                                                                                                    |                                    |          |                  |                   |              |           |          |

人员绩效详情

### 2.5 生产看板

工厂的生产管理人员进入菜单**生产管理>生产看板**可以看到可视化的生产情况概览,快速了 解工厂某段时间的的生产情况,此外可追踪产品的生产进度、计划和工单的完成状况和产能 趋势等各种实时情况的统计。

#### 快速了解生产情况

在生产看板界面的左侧可以看到以下计划完成率图

可以直观的看到进行中的计划数量,计划要完成的物料总数及已生产完的物料总数。

此看板右侧则是工单延期率,红色扇形区域代表延期工单占总工单数量的百分比,延期产 出数量均能显示。

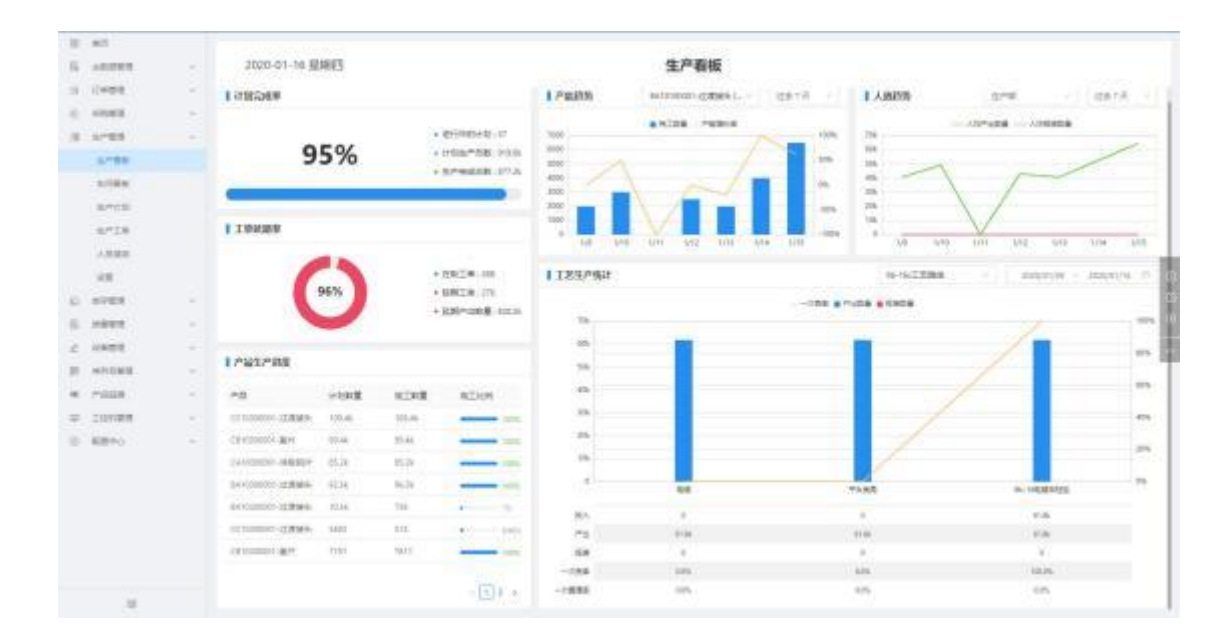

### 查看产品生产进度

看板界面下拉即可查看产品的生产进度,该界面会显示产品的名称、计划数量、完工数量 以及完工比例的一个进度条。

# 产品生产进度

| 产品              | 计划数重   | 完上致重   | 完上比 | //列         |
|-----------------|--------|--------|-----|-------------|
| CC10300001-过渡接头 | 108.4k | 108.4k | -   | 100%        |
| CB10300001-盖片   | 99.4k  | 99.4k  | _   | <b>100%</b> |
| CA10300001-涂胶铝片 | 85.2k  | 85.2k  | _   | 100%        |
| BA10300001-过渡接头 | 92.5k  | 96.3k  | -   | <b>100%</b> |
| BA10200001-过渡接头 | 10.5k  | 736    |     | 7%          |
| CC10200001-过渡接头 | 5403   | 513    |     | 9.49%       |
| CB10200001-盖片   | 7191   | 7611   | -   | <b>100%</b> |

生产进度

#### 查看产能趋势和人效趋势

图片左侧的堆叠柱状图和折线图为当前产品的产能趋势,右侧为人效趋势的展示图

产能趋势主要体现在产品的产能增长率上,右上角可以选择想要查看趋势的具体物料和具体的时间段,鼠标放在某段会体现出该节点日期的完工数量和产能增长率。

人效趋势提现在产出数量和报废数量的偏差值上,右上角的筛选栏可以查看其他部门及此 趋势的具体时间段,鼠标放在折线图某处可查看此时间段的人员产出数量和报废数量。

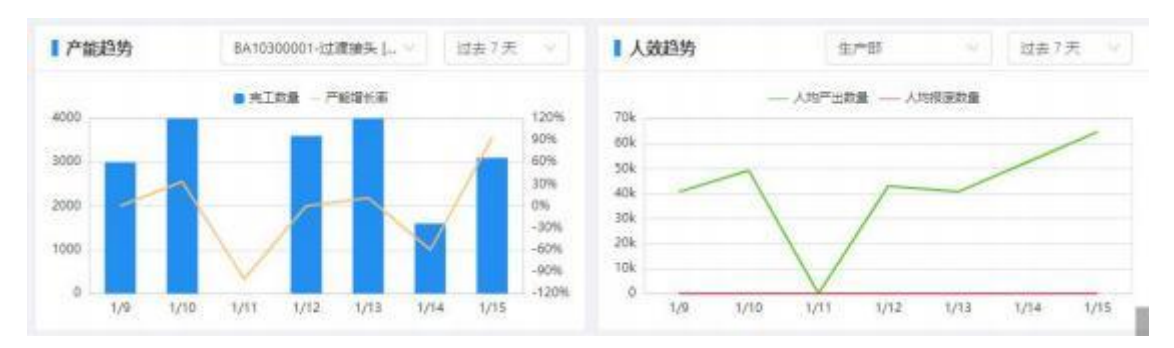

产能趋势

## 查看工艺生产统计

鼠标滑动滑轮到底层后即可查看工艺生产统计,统计图右上方可选中需要查看的工艺路线 和具体时间段,下方会将此条工艺路线的各个阶段的投入、产出、报废、一次良率和一次直 通率数据逐一展示。鼠标放在图中某处则会显示具体的一次良率,产出数量和报废数量

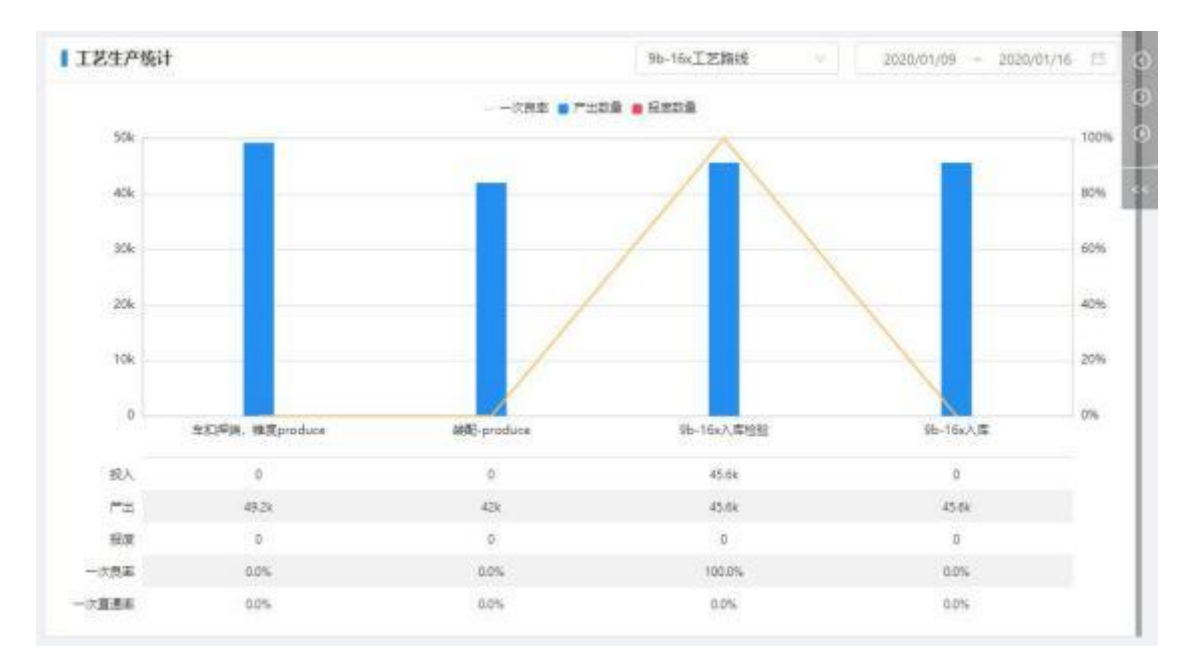

工艺生产统计

### 播放生产看板

单击右侧的【播放】按钮

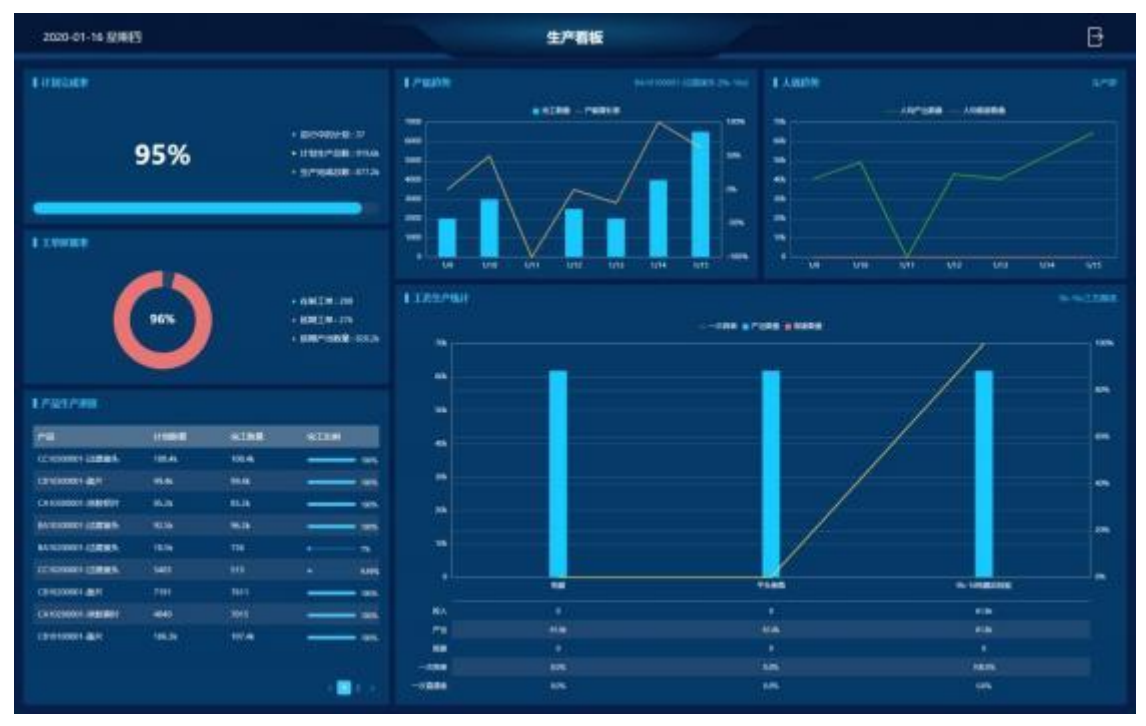

生产看板

## 2.6 车间看板

工厂的生产管理人员进入菜单**生产管理>车间看板**可以使车间管理信息透明可视化、统计展示车间基础信息(人员、设备、效能、质量)。

### 快速了解车间情况

| NUTRING        |              |            |          |                                                                                                    |       |        |            |       |               |          |    |
|----------------|--------------|------------|----------|----------------------------------------------------------------------------------------------------|-------|--------|------------|-------|---------------|----------|----|
| 3930-07-08 MIN | 194          |            |          |                                                                                                    |       | 机加车间。  |            |       |               |          |    |
|                | Rectinize. A | NUR. BINYI | 611.<br> |                                                                                                    |       |        |            |       |               |          |    |
| Exmin          |              |            |          |                                                                                                    |       |        |            | 10.01 | a science.    | N GROWER | -  |
| 19             | 912          | 311        | 10       | -16                                                                                                    | 11111 | 1016   |            | 12    | 0             | 0        | 10 |
|                | inic .       | 211        | A/A.     | Income allocate in the set                                                                                                    | Lett  | Line . | -          |       | Familien      |          |    |
| H              | line .       | 100        | 405      | I have a state of the second second                                                                                                    | 0.001 | 44     | -          | and a | 12            |          |    |
| 212            | ine .        | -11        | 10.0     | - HARD COMPANY AND ADDREED TO THE                                                                                                    | 100   | 100    |            | lam.  | 10.           |          | 1  |
| +              | hair (       | - 16       | iei      | <ul> <li>D0+0+0000-0004885x88.000+0.<br/>Mag</li> </ul>                                                                                                    | )(60  | 0.000  | (* <u></u> | 1100  | 140           | -        |    |
| 1000.28        | 144          | 19         | 294      | bareromer-an-wallants por re                                                                                                    | 104   |        |            |       |               | <b>T</b> |    |
| and the series | 199          | 28         | 114      | 1411 (1000) (1000) (1000)<br>[10]                                                                                                    | -     |        |            |       |               |          |    |
| 100000000000   | -            | -4         | 10       | And the second second s | 400   | 18     |            |       | · · ·         |          |    |
| NOTEN .        |              |            |          | 10.0                                                                                                    | NO-1  |        |            |       | 400 400 - 90- | IARRE    |    |
|                |              |            |          |                                                                                                    |       |        | -          |       |               |          |    |
|                | 1            |            |          |                                                                                                    | 1001  | 0      |            |       |               |          |    |
| Ċ              | 1. 11        |            |          |                                                                                                    | - 544 | /      | V          |       |               | (        | 3% |
| -              | 10           |            |          |                                                                                                    | 1984  |        | 1          |       |               |          |    |

在车间看板界面的左侧可以看到每台设备的生产进度情况

可以直观的看到设备的计划数量、进度条,计划要完成的物料总数及已生产完的物料总数。

# 设置车间看板的播放内容

单击右侧的【设置】按钮

| 10 · 1 (1987) 5                                              | - | 1           |         | 4944 D 0 0 0 |
|--------------------------------------------------------------|---|-------------|---------|--------------|
| 5 AS                                                         |   | 1000        | 1/10128 |              |
| 0 17488<br>0 14688<br>0 14488<br>0 14488                     | - | ArtS<br>Aug |         |              |
| 2000<br>2001<br>2012<br>2012<br>2010<br>2010<br>2010<br>2010 |   |             |         |              |
| 0 editation<br>0 contraction<br>0 contraction                |   |             |         |              |
|                                                              |   |             |         |              |

车间看板设置

然后根据所需要展示的车间选择,并启用

| 1     | * 1.788 TT | inter a |       |                |         |           |          | Apres 2 10 🕒 886 |
|-------|------------|---------|-------|----------------|---------|-----------|----------|------------------|
| * * * |            | 1       | 1.00  | a literat      | Fn (3   |           | witheral |                  |
| *     |            |         | ant   | andersten.     | RUNCLE. | distante. |          |                  |
|       | 1.164      |         | 0294  |                |         |           |          |                  |
|       |            |         | 10000 | 14/24240-128   | **      | **        | 80.87    |                  |
|       | Santi.     |         |       |                |         |           |          |                  |
|       | 21428      |         |       |                | 1       | 21        |          |                  |
|       | 2799       |         |       |                | 4       | 81        |          |                  |
|       | 1000       |         |       |                |         | 10.0      |          |                  |
|       |            |         |       |                |         | 44        |          |                  |
| 21    |            |         |       | #10*94/04/D    | +0      | 10        | A181     |                  |
|       |            |         |       |                |         | 236       |          |                  |
| 1     |            |         |       |                | A.C     | 86.       |          |                  |
| 1     | above 1    |         |       |                | k       | ge:       |          |                  |
| -     |            |         |       |                | *       | 24        | 8        |                  |
|       | -          |         |       |                |         |           | -        |                  |
|       | -          |         |       |                |         | -         |          |                  |
|       | Treesants  |         |       | 0.022/00/01/01 | #6      | *5        | 8040     |                  |
|       | Rept-1     |         |       |                |         | 796       |          |                  |
|       |            |         |       |                |         |           |          |                  |
|       |            |         |       |                | -       | -         |          |                  |
|       |            |         |       |                |         | 10.0      |          |                  |
|       |            |         |       |                | ¥.)     | -01       |          |                  |
|       |            |         |       |                | -       |           |          |                  |
|       | 12         |         |       |                | 8.0     |           |          |                  |

车间看板设置

最后根据需要播放的数据内容进行设置,完成之后点击【保存】即可。

播放生产看板

#### 单击右侧的【播放】按钮

| 813915788<br>2020-07-06 12.00                                                                                                    |                   |       |                   |                                                                                                    |      | BLADFER |       |        |            |        |     | D interest 🖸               |
|----------------------------------------------------------------------------------------------------|-------------------|-------|-------------------|----------------------------------------------------------------------------------------------------|------|---------|-------|--------|------------|--------|-----|----------------------------|
|                                                                                                    | 间大家的社             |       | 870 <b>7</b> , 18 | <b>庆季( 1 1</b>                                                                                                    |      |         |       |        |            |        |     |                            |
| Taren:                                                                                                    |                   |       |                   |                                                                                                    |      |         |       |        | * ACIMIDAN |        | REN | B RIBITS                   |
| -                                                                                                    | - 11              |       |                   | <b>r</b> #                                                                                                    |      | 2078    |       | ##     | 0          | 0      |     | 10                         |
| • 22024/8<br>p10002                                                                                                    |                   | - 985 | 1986              | · Designed designed                                                                                                    | 1440 |         |       |        | Langer     |        |     |                            |
| * BOOM 3 B                                                                                                    |                   |       | -                 | · De marine dela di partas                                                                                                    |      |         |       | 11.005 |            |        |     |                            |
| · BESPERANC<br>PRI                                                                                                    |                   |       |                   | · In contrast of Parket (17)                                                                                                    | -    |         |       | -      | - 44       | -      |     |                            |
| * mon 28                                                                                                    |                   |       |                   | · presses acritication ·                                                                                                    |      |         | -     |        | -          |        |     |                            |
| • man 18                                                                                                    |                   |       | PR                | · Incoments in Palled (1971                                                                                                    | -    |         |       |        |            |        |     |                            |
| • con 885(2+0                                                                                                    |                   |       | -                 | • OF A STREET SUP CERTIFICATION OF A STREET STREET ST |      |         |       |        | · · ·      |        |     | 1                          |
| 1 mile<br>(3)<br>1 mile<br>1 mile<br>1 | )<br>•••••••<br>0 | ļ     |                   |                                                                                                    |      | <u></u> | ** 58 |        | -          | 1.0000 | 0%  | encue<br>6<br>elizate<br>0 |

车间看板

# 2.7 设置

### 设置编号编码规则

进入菜单生产管理>设置>计编号设置

编码规则设定死的,无法在系统中进行人为修改。

| A 975                                                                           | 执行                                                                                                    |         |                                                              |                                                                                            |                                                           | (1946) 🌢 🧕                                                       | Ren |
|---------------------------------------------------------------------------------|----------------------------------------------------------------------------------------------------|---------|--------------------------------------------------------------|--------------------------------------------------------------------------------------------|-----------------------------------------------------------|------------------------------------------------------------------|-----|
| 04 3.00<br>51 5571<br>53 5771<br>54<br>747<br>747<br>747                        | 1997 -<br>1997 -<br>1992 -<br>1992                                                                                                    | ARD 9   | 1999<br>1999<br>1995<br>1995<br>1995<br>1995<br>1995<br>1995 | addana <u>al</u> isana<br>V                                                                |                                                           |                                                                  |     |
| 80<br>80<br>80<br>80<br>80<br>80<br>80<br>80<br>80<br>80<br>80<br>80<br>80<br>8 | NYER<br>NYA直<br>NYA直<br>NYA<br>NYA<br>NYA<br>NYA<br>NYA<br>NYA<br>NYA<br>NYA | Brutton | 4<br>3<br>4<br>4<br>4<br>4<br>4                              | 903<br>1002.8<br>108<br>109<br>109<br>109<br>109<br>109<br>109<br>109<br>109<br>109<br>109 | Page<br>2023<br>08<br>24<br>007<br>54<br>007<br>54<br>007 | (株式)<br>約次(加助)<br>約次(加助)<br>約次(加助)<br>約次(加助)<br>約次(加助)<br>約次(加助) |     |
|                                                                                 | 10                                                                                                    |         |                                                              |                                                                                            |                                                           |                                                                  |     |

# 3、 库存管理

### 功能概述

库存管理模块是生产、计划和控制的基础。本模块通过对仓库、货位等帐务管理及入/出库 类型、入/出库单据的管理,及时反映各种物资的仓储、流向情况,为生产管理和成本核算 提供依据。通过库存分析,为管理及决策人员提供库存资金占用情况、物资积压情况、短缺 /超储情况、ABC 分类情况等不同的统计分析信息.通过对批号的跟踪,实现专批专管,保 证质量跟踪的贯通。

#### 名词术语

**生产入库:** production warehousing,可以理解采购进货的功能一样,采购进货是从外面采购回来的,而生产入库是针对自己内部的生产或者加工而成的商品,不需要做配料单,是直接添加商品,做生产入库单保存审核后那么库存就直接增加了。

**采购入库:** purchasing System,将外部采购来的物料,加到库存当中。

**退料入库**: returning stock,在实际生产过程中,某些时候存在领料过多用不完的情况,这个时候我们需要将多余的物料重新加进库存当中。

**销售出库:** sales out of stock,当产品已经生产完毕时,需要发货给相应的客户。这时从库存 中提出产品的过程即为销售出库。

**领料出库**: received out of stock,实际生产过程中,我们将从库存中拿出部分物料加入生产的这一过程为领料出库。

调拨: transfer,就是将货品从一个仓库调到另外一个仓库的过程。

盘点: inventory, 定期或临时对库存商品实际数量进行清查、清点的一种作业。

#### 3.1 库存任务

库存任务分为"入库任务","出库任务","调拨任务"和"盘点任务"四种。任务是指库存管理 中作业任务。入库任务包括:生产入库,采购入库,生产退料入库,销售退货入库,其他原 因入库等;出库任务包括:销售出库,生产领料出库,采购退货出库,其他原因出库等;调 拨任务指库存的移库操作任务;盘点任务指库存盘点操作任务。

所有库存管理中的任务状态分为"待办","拒绝"和"完成"。

#### 根据库存任务查看所关联的销售订单

进入菜单**库存管理>库存任务** 

选中需要查看的库存任务,点击关联单号下的销售单号后进入销售订单详情界面。

| ۸     | 979RF   |      |                                 |                 |                         |     |                | •••• 💿 RHM |
|-------|---------|------|---------------------------------|-----------------|-------------------------|-----|----------------|------------|
| - 04  | TRINGE  |      | Long to the state of the second | r da Joseffer 1 |                         |     |                |            |
| .8    | 9797    | 12.5 | 10010 W2010 71.000              | Broutes.        |                         |     |                |            |
| 6     | 8082    | 1.2  |                                 |                 |                         |     | 22,040,010,010 | い 内 美田田太い  |
|       | 89980   |      | 80 <b>0</b> 81763 ±             | 操作例题            | 关取单号                    | 16P | 致黄人            | 19/1       |
|       | manik   |      |                                 |                 |                         |     |                |            |
|       | APP(ED) |      |                                 |                 |                         |     |                |            |
|       | 用的入库    |      |                                 |                 | No. of Concession, Name |     |                |            |
|       | 用空田市    |      |                                 |                 |                         |     |                |            |
|       | 1019982 |      |                                 |                 |                         |     |                |            |
|       | .879B/0 |      |                                 |                 |                         |     |                |            |
|       | #0398   |      |                                 |                 |                         |     |                |            |
|       | 42.00   |      |                                 |                 |                         |     |                |            |
| 15.   | JUNE 19 |      |                                 |                 |                         |     |                |            |
| - (1) | 60000   | 1.0  |                                 |                 |                         |     |                |            |
|       |         |      |                                 |                 |                         |     |                |            |
|       | 12      |      |                                 |                 |                         |     |                |            |

查看关联订单

#### 处理库存任务

当销售订单准备发货时,在销售订单点击发货按钮后,系统将会在库存任务中生成一条库存任务,当库管员处理完出库任务后即可将货品发送给客户。

首先进入到库存任务界面,找到需要处理的那条任务,点击处理按钮后进入任务详情如下 图,填入相应的仓库和物料清单后点击下方出库按钮即可结束该库存任务。

| -       |                |    |      |        |               |      | NOTINE | 8 0 | <ul><li>1000</li></ul> |
|---------|----------------|----|------|--------|---------------|------|--------|-----|------------------------|
| 1.830   |                |    |      |        | 11 <b>5</b> 0 |      |        |     |                        |
| 10594   | 01214          |    |      |        |               |      |        |     | Î                      |
| 10585   | 108210         |    |      |        |               |      |        |     |                        |
| 72681   | 06-301989888   |    |      |        |               |      |        |     |                        |
| HO BR   | 104            |    | 402  | 212.0  | EMMAN         | n424 |        |     |                        |
|         | CONTRACTOR AND |    | - P. | 1,000  | 0             |      |        |     |                        |
| 104     | 10.07          |    |      |        |               |      |        |     |                        |
| 1910/84 | 104            | 90 | 626  | (8014) | 799296        | 出现的意 | 50     |     |                        |
|         |                |    |      |        | 100           |      |        |     |                        |
|         |                |    |      |        |               |      |        |     |                        |
|         | 4.20           |    |      |        |               |      |        |     |                        |
| 61      | 399.0          |    |      |        |               |      |        |     |                        |
|         |                |    |      | 11.00  | R m.          |      |        |     |                        |

处理库存任务

# 3.2 库存出入库

以下以入库的操作记录为例,其余的操作方式都是一致的。

进入菜单**库存管理>库存入库**,选中需要查看的操作记录后,点击该条操作记录的入库单 号,进入记录详情界面。

| 10 C NOTE / 101 |    |         |                                            |                     |                   |                |                           | FFRE 0 0 🔿 1886.   |
|-----------------|----|---------|--------------------------------------------|---------------------|-------------------|----------------|---------------------------|--------------------|
| 11 11           |    | 14. 14  | an 44                                      |                     |                   |                |                           |                    |
| IS AND IN CO.   |    |         |                                            |                     |                   |                |                           |                    |
| G SWEW          |    | 462     |                                            |                     |                   |                |                           | management & mana- |
| 0. 100818       |    |         | 5888                                       | 2.810.91            | 28                | 1.000          | 20.00                     | (##A)              |
| /8 1-88         | 1  | 38      | adaptered to a pa                          | 3020-43-23 15.00    | :80.0             | derive.        |                           | 835                |
| ST RIVER        | 12 |         | NUMEROVALADAME                             | 858-64-2215VW       | 48.0              | 8468           |                           | 125                |
| 8796            |    | (*)     | 1.000.00000 ( ) ( MARK                     | 1000-01-02115-08    | 480               | (0*)-#         |                           | <b>#</b> 88        |
| 69129           |    | :47     | a pression i suppl                         | 2002/05/20 1449     | 6.0.0             | 375.8          | H and and a second second | 92                 |
| 8908            |    | - H - H | 1-DECOMPANY                                | 2020-03-20 1440     | 191714-10         | 100.14         | PG.053969894              | 851                |
| 8785            |    | -9E     | 0.000000049400                             | 2020-02-20-0048     | 152.5             | 6000           |                           | 10.0               |
| 1085            |    | 57.     | Canadoo revelati                           | 2536.46.48.1798     | BUHO              | anie           | Pg-Materials              | 120                |
| 10              |    | :Hi     | CORRECCO MILINERY                          | 1000-05-0112-08     | 8+12              | 67.18          | PT-20,000006              | 90                 |
| 0. 1000         | 1  | 380     | 1212/00010110101                           | 220-81-101128       | 840.8             | and a constant |                           | 85                 |
| £ 1993          |    | 15      | A DEROCCIE   BURK                          | 2006.01.01.01.02    | 40.0              | Sec. 1         | PT (BERNER)               | 461                |
| .*              |    | 140     | NUMBER OF THE                              | 100.01.01.0534      | 806               | 000,04         | Più dicionale i           | 85                 |
| at another      |    |         |                                            | 105.0.47%           | Aller 2           | 100.04         | PIL SCORUM                | # <b></b>          |
| * ****          |    |         | PD0000 WINN                                | 1028-45-47-5223     | 585               | ALCON .        |                           | -                  |
| 0 421000        | 1  |         | Televice com                               | 2008-01-01 1027     | 50.0              | SHUE           | PL JUDGORNO.              | 100                |
| S remain        |    | 100     | STREET, LEWIS                              | 100.011110          | ano.              | 1946.14        | ALC: NO.                  | N                  |
| U 10488         | -  |         | and an an an an an an an an an an an an an |                     | Bertal            | -              | and included              |                    |
| 6 A2ro          | -  |         | And and a second second                    | ADD.06.1211514      |                   |                | Wi. Stringer              | 200                |
|                 |    | - 18    | the second starts                          | 100.01.02.17.08     | 82.6              | 100 TO         | Accessed in               |                    |
|                 |    |         | Calcology - Hant                           | ADDRESS OF CASE     | RUNA              | 281.4          | TO DOORSEE                | -                  |
| ±#80            | ÷  |         |                                            |                     |                   |                |                           | 11-11 · • • •      |
| S reating       |    |         |                                            |                     |                   |                |                           |                    |
| d 2782          |    |         | 1623                                       |                     |                   | 入志單            |                           |                    |
| © NYME          |    | - 208   | 0009 : 500030023003000                     | 入版#19号              | 2023-00-23 11:20  | 現代人 領理         | 8.                        |                    |
| .849800         |    | . 7.9   | 电压 电产入库                                    | 关款单位                | WOD_STEP_001,1751 | R10511 W       | - 単业性                     |                    |
| interface.      |    | 100     | 0.0040 :                                   | 0.8.08              | 1 102 1142        |                |                           |                    |
| #04235          |    | 83      | D -                                        |                     |                   |                |                           |                    |
| 用持入用            |    | 19      | 8                                          | 8209                | (9914)            | 850            | 791002.08                 | 入市設置 争位            |
| ARROW           |    | - 56    | 4-1719-信約(2個經20682                         | BATCH_STEP_001_1751 |                   |                | 43/46/2_53_25942_001      | 40 个               |
| 10/1/08/25      |    |         |                                            |                     |                   |                |                           |                    |
|                 |    |         |                                            |                     |                   |                |                           |                    |
| A19600          |    |         |                                            |                     |                   |                |                           |                    |
| 1012-DOI        |    |         |                                            |                     |                   |                |                           |                    |
| 42.00           |    |         |                                            |                     |                   |                |                           |                    |
| III. Income     |    |         |                                            |                     |                   |                |                           |                    |
| in many         |    |         |                                            |                     |                   |                |                           |                    |
| © 63900         |    | -       |                                            |                     |                   |                |                           |                    |
| 徝               |    |         |                                            |                     |                   |                |                           |                    |

### 导出入库记录

以下以入库的操作记录导出为例,其余的操作方式都是一致的。

进入菜单**库存管理>库存入库**,点击左上角的导出按钮,之后再勾选需要导出的入库记录, 点击上方的确定导出按钮选中存放文件的位置即可完成入库记录的导出操作。

| ٨     | 97°R6           |     |    |                                                                                                    |                  |              |      |                   |        | 0.9445           | ٠  | (2) 13 100 |
|-------|-----------------|-----|----|----------------------------------------------------------------------------------------------------|------------------|--------------|------|-------------------|--------|------------------|----|------------|
| - 04  | <b>EXCIDING</b> |     | _  | _                                                                                                    | 1                |              |      |                   |        |                  |    |            |
| -8    | 37908           | 12  | +2 | E UIL                                                                                                    |                  |              |      |                   | 850    | Cherry & Days of | ۹. | 网络煤石 一     |
| 61    | 8982            |     |    | 入资单程                                                                                                    | 人进始时间            | û.E          | 入历史型 | 0.0044            | 展作人    | 867              |    |            |
|       | 8000            |     |    | NAMES OF CASE OF CASE | 2023-08-23 11:20 | 伯母,122,1942  | 生产入店 | W00_5789_001_1781 | 10.000 | 8551             | 他王 |            |
|       | minik           |     | +  | 5252308230071408                                                                                                    | 2023-08-22 19:53 | ·伯信,122,1943 | 世界入唐 | W00_5109_001_1753 | 10.002 | 853              | 相王 |            |
|       | which           |     |    |                                                                                                    |                  |              |      |                   |        |                  |    |            |
|       | #PEA/R          |     |    |                                                                                                    |                  |              |      |                   |        |                  |    |            |
|       | 10000           |     |    |                                                                                                    |                  |              |      |                   |        |                  |    |            |
|       | 20199685        |     |    |                                                                                                    |                  |              |      |                   |        |                  |    |            |
|       | .str8.0.        |     |    |                                                                                                    |                  |              |      |                   |        |                  |    |            |
|       | #62898          |     |    |                                                                                                    |                  |              |      |                   |        |                  |    |            |
|       | 1200            |     |    |                                                                                                    |                  |              |      |                   |        |                  |    |            |
| 15.   | 11.001219       | 14  |    |                                                                                                    |                  |              |      |                   |        |                  |    |            |
| - (1) | 前期中心            | 1.0 |    |                                                                                                    |                  |              |      |                   |        |                  |    |            |
|       |                 |     |    |                                                                                                    |                  |              |      |                   |        |                  |    |            |
|       | -               |     |    |                                                                                                    |                  |              |      |                   |        |                  |    | 11         |
|       | 10              |     |    |                                                                                                    |                  |              |      |                   |        |                  |    |            |

导出操作记录

库存入**库** 

| ٠    | 97°BA7       |      |   |                      |                  |                |      |                   |       | 0.988 | ٠    | (2) 13 18 10 |
|------|--------------|------|---|----------------------|------------------|----------------|------|-------------------|-------|-------|------|--------------|
| - 04 | 380000       |      | - |                      | 1.1              |                |      |                   |       |       |      | ANN POINT    |
| -18  | 37987        | - 22 |   | E OR                 | 1                |                |      |                   |       |       | 9    | WART         |
| ii). | 8088         | 1.2  |   | 入资单符                 | 人地址如何            | 6.5            | 入历史型 | 20040             | 操作人   | 867   |      |              |
|      | ACCESS.      |      |   | ELECTRIC SOLE STREET | 2023-09-23 11:20 | 伯理, \$22, 1942 | 生产入店 | W00_518F_001_1781 | WHER. | 8983  | 10.2 |              |
|      | systemic     |      | + | 5052308230071MBR     | 2023-08-22 19:03 | 68,322,941     | 世界入唐 | W00_5109_001_1353 | WHO:  | 853   | 相主   |              |
|      | which        |      |   |                      |                  |                |      |                   |       |       |      |              |
|      | 用作人用         |      |   |                      |                  |                |      |                   |       |       |      |              |
|      | 水中田市         |      |   |                      |                  |                |      |                   |       |       |      |              |
|      | 1019363      |      |   |                      |                  |                |      |                   |       |       |      |              |
|      | .8080        |      |   |                      |                  |                |      |                   |       |       |      |              |
|      | #42329       |      |   |                      |                  |                |      |                   |       |       |      |              |
|      | 12.00        |      |   |                      |                  |                |      |                   |       |       |      |              |
| 15   | 1.810.9      |      |   |                      |                  |                |      |                   |       |       |      |              |
| 69   | <b>新聞中</b> 心 |      |   |                      |                  |                |      |                   |       |       |      |              |
|      | 1            |      |   |                      |                  |                |      |                   |       |       |      |              |

查看关联工单

### 使用高级搜索

以下以入库的操作记录高级搜索为例,其余的操作方式都是一致的。

进入菜单**库存管理>库存入库**,点击界面右上角高级搜索按钮,出现弹出框,可根据入库时间、仓库、入库类型和入库单号、关联单号进行快速定位筛选,方便能快速找到所需的入库记录。

| 2,649                                  | 3,44(16)            | 0.6     | 3.493               | HERE          | 通知人   |
|----------------------------------------|---------------------|---------|---------------------|---------------|-------|
| Bulleville Br                          | 0009-00-12 19-09    | 6545    | 8*3.#               |               | 82.0  |
| ianowyconowei                          | 009+02-02-000       | 1000    | 2/*),#              |               | 825   |
| 0.0000000010000                        | 0009-00-22-(0.00    | 80.0    | 10 <sup>4</sup> 0.0 |               | \$95  |
| Summer and summer                      | anni-m-in-sein      | 882     | 800.00              | Art and do to | 8.5   |
| Automation renter                      | 8010-59-59 184K     | Rental  | HILLS               | 40.000mmil    | 893.5 |
| 2010/00/02/170001                      | 10000-010-001-001-0 | 40.00   | 211.0               |               | #84   |
| automorphismal.                        | 2010-00-19 1108     | BUTHE   | HELLA.              | TO COMPANY    | #10.1 |
| Automatical states                     | 0005-00-19 19:09    | 80024   | (s.=).e             | 97.2020000    | 80    |
| pupikova eses                          | 0008-00-19 YASS     | 100.00  | <b>新田市区人本</b>       |               | 82    |
| 3.0000010-0003                         | 2029-02-16.23.00    | 1022    | 8.42.8              | #1-2020000+   | 8355  |
| 30000101010                            | 2020-00-18.2049     | 8012    | 1051.0              | YO-DOMODER -  | 8.5   |
| administration of the                  | ania-tai-tai anaar  | Brives  | 101.0               | - TO          | 80    |
| autocorrentmen /                       | 2020-00-18-10.00    | 404     | 2015年3月1日           |               | #8A   |
| Tradition of Street,                   | 2010-01.11116-07    | 400.0   | 1021.0              | No.minesee    | 885   |
| BURNOONT 11 TED                        | 0004-00-17 19/01    | MOVE:   | 101.1.A             | +D-201000000  | 80    |
|                                        | 2005-05-17 1020     | 6963    | 2010/01/14          |               | 825.6 |
| Schemel 2 Mars                         | ania-10-12 4757     | anness. | R957,6              | Participants. | 89.5  |
| 10.00000000000000000000000000000000000 | 8528×50-1011139     | MINE.   | 650.m               | PG-2010000000 | NHA.  |

高级搜索

### 新建入库任务

#### 库存管理>库存入库

点击界面左上角新建按钮,进入入库任务界面,入库单号默认自动生成,可根据需要前往 设置界面设置为手动生成。入库类型,入库仓库及物料清单为必填项,如关联工单号其物料 基本信息在添加物料清单时会被带出,备注根据需求进行填写。完成后点击下方保存按钮即 可完成一条入库任务的新建。

| 1.60          |                        |             |      |      |         |           |
|---------------|------------------------|-------------|------|------|---------|-----------|
| 2,890         | ( Martine at )         |             |      |      |         |           |
| * 2.485       | 873.8                  |             |      |      |         |           |
| 8442          | PT-2504030+1           |             |      |      |         |           |
| - <u>c.</u> w | 888                    |             |      |      |         |           |
| 101.84        | -                      | 8.01        | *108 | BHIM | A882 80 | 811       |
|               | mentance decidents and | NALONICIANT |      | 236  | 1001.9  | - mc . mm |
|               | + (Em. )               |             |      |      |         |           |
|               | - 2010-1               |             |      |      |         |           |
|               |                        |             |      |      |         |           |
|               |                        |             |      |      |         |           |
|               |                        |             |      |      |         |           |
|               |                        |             |      |      |         |           |
|               |                        |             |      |      |         |           |
|               |                        |             |      |      |         |           |
|               |                        |             |      |      |         |           |
|               |                        |             |      |      |         |           |
|               |                        |             |      |      |         |           |
|               |                        |             |      |      |         |           |
|               |                        |             |      |      |         |           |

入库任务

#### 新建出库任务

#### 进入菜单库存管理>库存出库

点击界面左上角新建按钮,进入出库任务界面,出库单号默认自动生成,可根据需要前往

设置界面设置为手动生成。出库类型,出库仓库及物料清单为必填项,如关联工单号其物料 基本信息在添加物料清单时会被带出,备注根据需求进行填写。完成后点击下方保存按钮即 可完成一条出库任务的新建。

| 10        |                                                                                                    |                                 | 法推举                                                                                                    |      |        |     |     |
|-----------|----------------------------------------------------------------------------------------------------|---------------------------------|----------------------------------------------------------------------------------------------------|------|--------|-----|-----|
| -         | rices                                                                                                    |                                 |                                                                                                    |      |        |     |     |
| -         | 10128                                                                                                    |                                 |                                                                                                    |      |        |     |     |
| -         | P1 (00000010                                                                                                    |                                 |                                                                                                    |      |        |     |     |
| · 98      | Ministry of Control of Control of |                                 |                                                                                                    |      |        |     |     |
| * 233.080 | 100                                                                                                    | 8.79                            | <br>WO(CH)                                                                                                    | 2408 | ALC: N | \$1 |     |
|           | ALCOHOL MM COMMON                                                                                                    | at recording.                   |                                                                                                    | 000  | +      |     | 810 |
|           | Date will stress                                                                                                    | winkcourtes                     |                                                                                                    | 1406 |        | 4.0 | -   |
|           | 0170-00000 (BMS (1001))                                                                                                    | 111 111 100 100 100 100 100 100 | 201                                                                                                    | 230  | ÷.     | HO. | 100 |
|           | + 1010                                                                                                    |                                 |                                                                                                    |      |        |     |     |
| 82        | ant.                                                                                                    |                                 |                                                                                                    |      |        |     |     |
|           |                                                                                                    |                                 |                                                                                                    |      |        |     |     |
|           |                                                                                                    |                                 |                                                                                                    |      |        |     |     |
|           |                                                                                                    |                                 |                                                                                                    |      |        |     |     |
|           |                                                                                                    |                                 |                                                                                                    |      |        |     |     |
|           |                                                                                                    |                                 |                                                                                                    |      |        |     |     |
|           |                                                                                                    |                                 |                                                                                                    |      |        |     |     |
|           |                                                                                                    |                                 | and the second second se |      |        |     |     |

出库任务

### 新建库存调拨任务

实际生产过程中,我们入库时存在入错库或者库存平调的情况,这时候我们就需要利用系统做一个库存调拨的操作,那么我们应该如何操作呢?

#### 进入菜单**库存管理>库存调拨**

点击界面左上角新建按钮,进入调拨任务界面,调拨单号默认自动生成,可根据需要前往 设置界面设置为手动生成。调拨类型,原仓库、目标仓库及物料清单为必填项,如关联工单 号其物料基本信息在添加物料清单时会被带出,备注根据需求进行填写。完成后点击下方保 存按钮即可完成一条调拨任务的新建。

| 1.000     |                      |         |      | 102.00 |          |          |        |  |
|-----------|----------------------|---------|------|--------|----------|----------|--------|--|
| 00.00     | North Contraction    |         |      |        |          |          |        |  |
| 100.00    | ****                 |         |      |        |          |          |        |  |
| size6.    | ALTERNATION          |         |      |        |          |          |        |  |
| 1014      | 481                  |         |      |        |          |          |        |  |
| 10654     | 9010                 |         |      |        |          |          |        |  |
| - tonige. | 101                  | 8.08    | 8778 | WEER   | THUR     | unui +c  | 80     |  |
|           | 04000-012308-011-001 | UUUUUUU |      | m-11   | _11-01ma | 1000 (d- | 10.000 |  |
|           | + 1811               |         |      |        |          |          |        |  |
| *1        | (MM-1)               |         |      |        |          |          |        |  |
|           |                      |         |      |        |          |          |        |  |
|           |                      |         |      |        |          |          |        |  |
|           |                      |         |      |        |          |          |        |  |
|           |                      |         |      |        |          |          |        |  |
|           |                      |         |      | ан 🖪   | 10       |          |        |  |

调拨任务

#### 新建盘点操作

实际生产过程中,我们的库管人员每天都要进行一个仓库的盘点防止库存信息有误,那么 我们应该如何操作呢?

#### 进入菜单库存管理>库存盘点

点击界面左上角新建按钮,进入盘点任务界面,盘点单号默认自动生成,可根据需要前往 设置界面设置为手动生成。盘点类型,仓库及物料清单为必填项,完成后点击下方下一步按 钮将会跳转至核对偏差界面,确认好偏差数量后,填写好对应的偏差说明及下一步审核人, 等待审核通过后库存将会改正成所盘点的数量。

| 100    | dies -                                                                                                    |                    |        |       |       |    |     |
|--------|----------------------------------------------------------------------------------------------------|--------------------|--------|-------|-------|----|-----|
| - 2.8  | ain -                                                                                                    |                    |        |       |       |    |     |
| ni-ike | tan                                                                                                    | 8246               | 1974 B | Watan | 2/118 | 81 | 817 |
|        | Reported water participants                                                                                                    | 141.H2819844091800 |        | min   | intia |    | -   |
|        | menoral Administration and                                                                                                    | 01010002299897     |        | 19-42 | 1900  | ÷  | -   |
|        | 10010010 PBB(16C(2)1019999                                                                                                    | 000000001000010000 |        | P#5   | 3900  | 4  | -   |
|        | Harvers mail (1923) to see                                                                                                    | unital metalogical |        |       | -1410 | +  |     |
|        | ALCONG WART CONTINUES                                                                                                    |                    |        | P.08  | 100K  | +  |     |
|        | energy for the state of the state of the sta |                    |        | weath |       | +  | 404 |
|        | H300001 +688,011040175                                                                                                    | 00400019013298     |        | ~48   | 140   |    |     |
|        | • 101                                                                                                    |                    |        |       |       |    |     |

#### 盘点任务

| torught. | -                                                                                                    | 10.00               | Distant.  | Alore B. | 4144  | Sec. 7    | -  |
|----------|----------------------------------------------------------------------------------------------------|---------------------|-----------|----------|-------|-----------|----|
|          | Harmer And Statement                                                                                                    | GARTENETER          | .1745     | 101      | 8.000 | 1.44      |    |
|          |                                                                                                    | presentation and    | -20/10/02 | - 14     | 8:000 | Carloon . | +  |
|          | Harrison (1998) (1990) (1999)<br>75                                                                                                    | production and      | -2748     | - 201    | 144   |           | +  |
|          | $\overline{n}_{\rm c}$ as the set of the set of the s | 144120740968881     | 1.948     | 34       | Gast  | 2000      |    |
|          | PROFESSION PROFESSION                                                                                                    |                     | -0.758    | 100      | 6.009 | 1.00      | 1  |
|          | STOLING POBILING/TOPIC                                                                                                    |                     | 5000      | 100      | .060  | < +000    | +  |
|          | registered Asta phychemyte                                                                                                    | 2010/02/11/07 02:00 | 5.753     | 1791     | .146  | - 1054    | τ. |
|          |                                                                                                    |                     |           |          |       |           |    |
| -        | WEA Labor                                                                                                    |                     |           |          |       |           |    |
|          |                                                                                                    |                     |           |          |       |           |    |
|          |                                                                                                    |                     |           |          |       |           |    |
|          |                                                                                                    |                     |           |          |       |           |    |
|          |                                                                                                    |                     |           |          |       |           |    |
|          |                                                                                                    |                     |           |          |       |           |    |
|          |                                                                                                    |                     |           |          |       |           |    |
|          |                                                                                                    |                     |           |          |       |           |    |
|          |                                                                                                    |                     |           |          |       |           |    |
|          |                                                                                                    |                     |           |          |       |           |    |

盘点任务

# 3.3 库存查询

### 使用高级搜索

#### 进入菜单库存管理-存货查询

点击界面右上角高级搜索按钮,出现弹出框,可根据仓库、仓库区域和物料进行快速定位 筛选,方便能快速找到所需的库存信息。

| ٨        | 979RF             |   |        |                          |                  |     |      |      |           |            | (1990)        | •   | (2) 13 18 10 |
|----------|-------------------|---|--------|--------------------------|------------------|-----|------|------|-----------|------------|---------------|-----|--------------|
| 06<br>28 | 3.00000<br>3.0000 |   |        |                          |                  |     |      |      |           |            | (specificant) | r a | 10.00 m      |
| e.       | 87982<br>87980    | 1 | 9      | <ul> <li>anad</li> </ul> |                  | 216 | weed |      | 8988 Sec. |            |               |     |              |
|          | <b>Appletick</b>  |   |        | 1284                     |                  |     |      | 首件印度 | 量の        | <b>治</b> 存 | 10.9/577      | 40  |              |
|          | which             |   | 110 I. | MA-1715-DIM / M          | E / 0822 (type08 | 22  |      | 3    |           | 0          | 0             | Ť   |              |
|          | 3953.00           |   |        |                          |                  |     |      |      |           |            |               |     |              |
|          | AREA              |   |        |                          |                  |     |      |      |           |            |               |     |              |
|          | 1019983           |   |        |                          |                  |     |      |      |           |            |               |     |              |
|          | .sm8.0            |   |        |                          |                  |     |      |      |           |            |               |     |              |
|          | ALC: NO.          |   |        |                          |                  |     |      |      |           |            |               |     |              |
|          | 42.00             |   |        |                          |                  |     |      |      |           |            |               |     |              |
| 15       | ALC: N            |   |        |                          |                  |     |      |      |           |            |               |     |              |
| 0        | 配線中心              |   |        |                          |                  |     |      |      |           |            |               |     |              |
|          | 10                |   |        |                          |                  |     |      |      |           |            |               |     |              |

# 查看库存明细

#### 进入菜单**库存管理>存货查询**

选中所需查看明细的物料,点击库存栏下的数量后,界面右方出现弹窗,总数来源的所以信息,包括批次号序列号等。

| A 97985                                                                                                    |                                 |             |        |           | (1996) 🌢 🙆 Rigo      |
|----------------------------------------------------------------------------------------------------|---------------------------------|-------------|--------|-----------|----------------------|
| 01 Executor<br>28 Similar<br>20 Roman<br>20 Roman                                                                                                    | GW: shad *                      | EN FROM     | - 東行秋志 | a sense - | EDMARCHINE O. WINE - |
| an state of the second second s | 1281                            |             | 市外印度   | 最大市存      | 996577 442           |
| <b>WHICH</b>                                                                                                    | - ANA 1719-DIM / WHE / 9822 (by | ps0622)     | э.     | 0         | 0 12                 |
| 用的人用                                                                                                    | 0.6                             | - 79/01830d |        |           | 成存款量 争位              |
| 水内田水                                                                                                    | 645,622,1942                    | Đ/T,122,194 | 0,001  |           | 1 个                  |
| 1019362                                                                                                    |                                 |             |        |           |                      |
| 所存限的                                                                                                    |                                 |             |        |           |                      |
| A402809                                                                                                    |                                 |             |        |           |                      |
| 1200                                                                                                    |                                 |             |        |           |                      |
| 四 然果田市                                                                                                    |                                 |             |        |           |                      |
| © 6389-0                                                                                                    |                                 |             |        |           |                      |
| 12                                                                                                    |                                 |             |        |           | 4 🔳 >                |

| A STAR                                                                                                    |                                                                                                    |                |                                                    | 库存明细                                                       |             |
|----------------------------------------------------------------------------------------------------|----------------------------------------------------------------------------------------------------|----------------|----------------------------------------------------|------------------------------------------------------------|-------------|
| 16 (1000000)<br>18 (107000)                                                                                                    |                                                                                                    |                | 1014 : MA 1719-60M / 1896 /<br>6/9 : 609 (822,1942 | 10日日 - 10日日 - 10日日 - 3<br>初日日 - 10日日 - 3<br>初日日 - 10日日 - 3 | 22_1942_001 |
| C NITE<br>STALL                                                                                                    | The second second secon | d Annes<br>and | RANG<br>BATCH_STEP,001,1751                        | 1949<br>                                                   | 508<br>3    |
| Arrest<br>Arrest<br>Ar | 82<br>68,01,00                                                                                                    |                |                                                    |                                                            |             |
| 1. 1489<br>1. 1899<br>1. 1                                                                                                    |                                                                                                    |                |                                                    |                                                            |             |

# 3.4 库位查询

当鼠标放置全部区域时可新建该仓库的下级区域,输入名称后点击确定即可,当鼠标放置下级区域时,可进行下级区域的修改和删除。

| ٨   | 979R6                  |      |                |                        |                     |                |            | • 💿 RIMA  |
|-----|------------------------|------|----------------|------------------------|---------------------|----------------|------------|-----------|
| -04 | 王802世年                 |      |                |                        |                     |                |            |           |
| -18 | 当户的理                   | - 12 |                |                        | 全部区域                |                |            |           |
| φ.  | 8988                   | 2    | 9/8514         | AD 80                  |                     | MBKS HINKS     | - 10000000 | and and a |
|     | 8080                   |      | Whoese_823_001 | 1945                   | CP WISSING          |                | 2202       |           |
|     | andrebik<br>Natricelte |      | • 金成302,1942   | + MA-1719-1286/1882/08 | 221. GM,822,1942/GR | 8,622,1942,001 |            |           |
|     | <b>RIYAR</b>           |      |                |                        |                     |                |            |           |
|     | ADDA                   |      |                |                        |                     |                |            |           |
|     | 319988                 |      |                |                        |                     |                |            |           |
|     | .###B.0.               |      |                |                        |                     |                |            |           |
|     | ARIER                  |      |                |                        |                     |                |            |           |
|     | 128                    |      |                |                        |                     |                |            |           |
| 15  | 法编记时                   | 1.4  |                |                        |                     |                |            |           |
| 0   | 配算中心                   |      |                |                        |                     |                |            |           |
|     | 10                     |      |                |                        |                     |                |            | - 11 -    |

仓库详情

### 查看该仓库的库存和事件

当点进仓库详情界面后,单击库存或事件方框时即可切换至相应界面。

| A 9786                                                                          |                                                                                                    | Carried 💿 🔬 😵 Kara       |
|---------------------------------------------------------------------------------|----------------------------------------------------------------------------------------------------|--------------------------|
| antinise III<br>antinise III                                                    | <br>仓库 822 1                                                                                                    | 1942                     |
| C ROUTE<br>ROUTE<br>ROUTE<br>ROUTE<br>ROUTE<br>ROUTE<br>ROUTE<br>ROUTE<br>ROUTE | <br>Statistics         M (r)         Statistics           • datg.saz_1142         MM4         Statistics         Statistics | NEWS With C Constraint A |
| UR RARRY<br>O ADDO                                                              |                                                                                                    | · [] ·                   |

仓库详情

## 3.5 库存看板

### 查看库存任务

库存任务分为"入库任务","出库任务","调拨任务"和"盘点任务"四种。点击相应的库存任务即可跳转至根据所点击任务筛选过后的库存任务列表。

| 库存任务       |             |                                                                                                    | 查看全部        |
|------------|-------------|----------------------------------------------------------------------------------------------------|-------------|
| ↓ 入库任务 + 5 | C 出库任务 + 10 | ○      ○     □     □     □     □     □     □     □     □     □     □     □     □     □     □     □     □     □     □     □     □     □     □     □     □     □     □     □     □     □     □     □     □     □     □     □     □     □     □     □     □     □     □     □     □     □     □     □     □     □     □     □     □     □     □     □     □     □     □     □     □     □     □     □     □     □     □     □     □     □     □     □     □     □     □     □     □     □     □     □     □     □     □     □     □     □     □     □     □     □     □     □     □     □     □     □     □     □     □     □     □     □     □     □     □     □     □     □     □     □     □     □     □     □     □     □     □     □     □     □     □     □     □     □     □     □     □     □     □     □     □     □     □     □     □     □     □     □     □     □     □     □     □     □     □     □     □     □     □     □     □     □     □     □     □     □     □     □     □     □     □     □     □     □     □     □     □     □     □     □     □     □     □     □     □     □     □     □     □     □     □     □     □     □     □     □     □     □     □     □     □     □     □     □     □     □     □     □     □     □     □     □     □     □     □     □     □     □     □     □     □     □     □     □     □     □     □     □     □     □     □     □     □     □     □     □     □     □     □     □     □     □     □     □     □     □     □     □     □     □     □     □     □     □     □     □     □     □     □     □     □     □     □     □     □     □     □     □     □     □     □     □     □     □     □     □     □     □     □     □     □     □     □     □     □     □     □     □     □     □     □     □     □     □     □     □     □     □     □     □     □     □     □     □     □     □     □     □     □     □     □     □     □     □     □     □     □     □     □     □     □     □     □     □     □     □     □     □     □     □     □     □     □     □     □     □     □     □     □     □     □     □     □     □     □     □     □     □     □ | 盘点任务 +<br>0 |

#### 查看库存动态

展示所选择仓库,所选择的物料对应的库存量、入库量和出库量,使用柱状图按照"最近7天","最近30天","最近90天"的时间窗来展示数据。

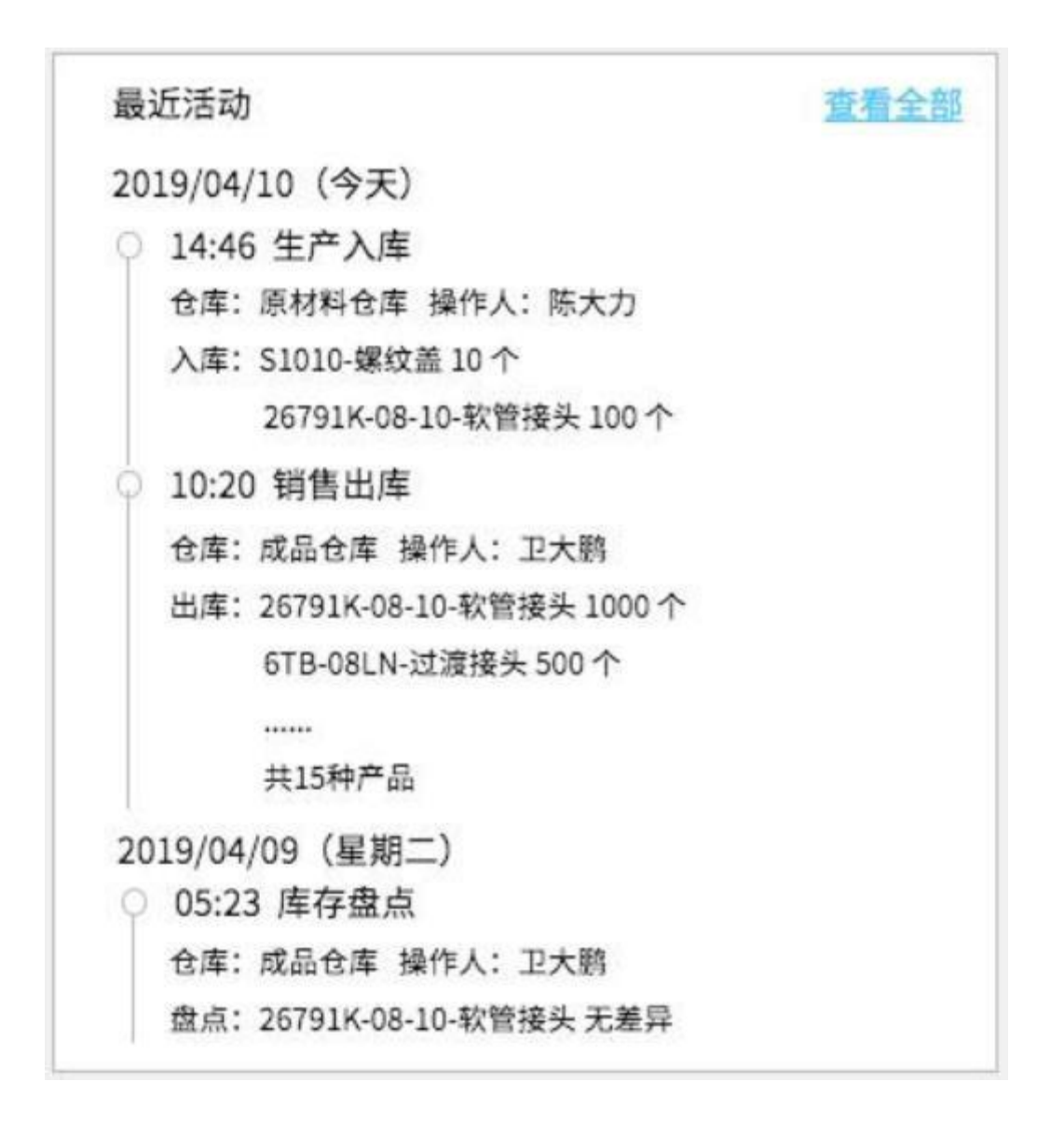

#### 查看最近活动

库存的最近活动为近期的库存已完成的任务,按照时间倒序排列,展示库存任务的发生时间、任务类型、仓库对象、操作人和具体任务事件。

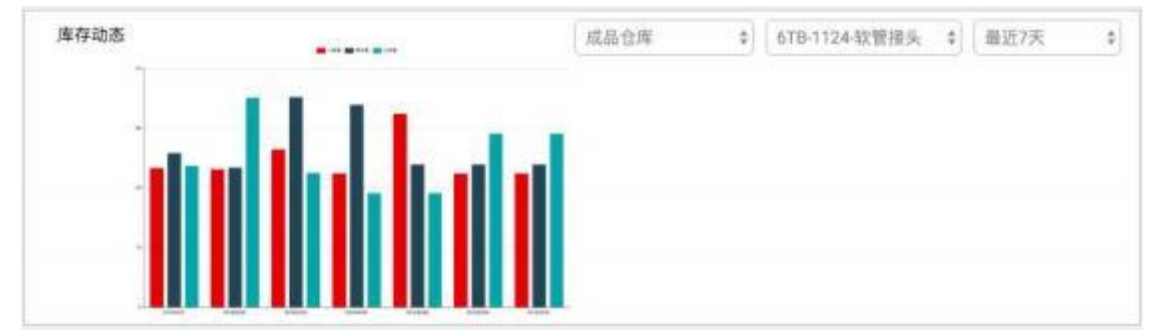

#### 查看库存概览

根据用户所建立的仓库,以卡片的形式展示仓库概览情况。卡片中展示仓库名称、库位区域的数量、物料种类和当日该仓库的出入库(包括调拨)增减记录。

| 厚機豆                                                                                                    |                                                                                           |                                                                                                    |                                                                                                    |
|----------------------------------------------------------------------------------------------------|-------------------------------------------------------------------------------------------|----------------------------------------------------------------------------------------------------|----------------------------------------------------------------------------------------------------|
| #2210 4 889年 2<br>成品仓库                                                                                                    | #105# 4 ##### 21<br>半成品仓库                                                                 | #12.4 #### 10<br>原材料仓库                                                                                                    | 80284 4 98898 2<br>配件仓库                                                                                          |
| 10011-08-08-41世祖朱 【2个<br>15011-08-08-41世祖朱 【2个<br>15011-08-08-41世祖朱 【2个<br>15011-08-08-41世祖朱 【2个<br>15011-08-08-41世祖朱 【2个 | 15617-08-03-松繁雄头 【2个<br>1607-08-03-松繁雄头 【2个<br>1607-08-03-松繁雄头 【2个<br>1507-08-09-松繁雄头 【2个 | 15611-08-03-秋田道永         121           15017-08-03-秋田道永         121           15017-08-03-秋田道永         121           15017-08-03-秋田道永         121           15017-08-03-秋田道永         121 | 15611-05-05-01世間兵<br>15611-08-08-02世間兵<br>18611-08-08-02世間身兵<br>18611-08-08-02世間身兵<br>18611-08-08-02世間身兵<br>1221 |

# 3.6 设置

# 查看某条仓库的详细信息

进入菜单**库存管理>设置>仓库** 

| ٨        | 979R67             |   |                 |               |        |        |        |     | (1988) P.O | (2) R100 |
|----------|--------------------|---|-----------------|---------------|--------|--------|--------|-----|------------|----------|
| -04      | 3.800000<br>9.7000 | 1 | 0A 90302 1      | 092 <b>2</b>  |        |        |        |     |            |          |
| a.       | NVER               |   | + 810           |               |        |        |        |     | 101500.000 |          |
|          | AOMER.             |   | 89              | 谷称            | 很大病方式  | 出版物质   | 展開開發天戲 | 165 | 191        | ŧ        |
|          | eyeledelik         |   | Whose \$23,001  | Whome;823,901 | 被的料出入床 | RIRNIE | - 40   |     | 162        | 100      |
|          | JURYIEM            |   | Whouse_822_1942 | 前序_02_1942    | 图明明出入所 | 人工日報   | 24     |     | 168        | 1.000    |
|          | 用的入库               |   |                 |               |        |        |        |     |            |          |
|          | 港的田市               |   |                 |               |        |        |        |     |            |          |
|          | 用的规则               |   |                 |               |        |        |        |     |            |          |
|          | strill,0           |   |                 |               |        |        |        |     |            |          |
| -        | ALC: NO.           |   |                 |               |        |        |        |     |            |          |
|          | 128                |   |                 |               |        |        |        |     |            |          |
|          | (CALL)             |   |                 |               |        |        |        |     |            |          |
| <i>.</i> | 配置中心               |   |                 |               |        |        |        |     |            |          |
|          | 10                 |   |                 |               |        |        |        |     |            |          |

仓库设置

### 新建仓库

点击该界面左上角新建按钮,弹出新建仓库界面,填入仓库名称和名称后确定即可。

有些时候我们在使用系统之前,仓库内已经有库存了怎么办呢?这时候我们就要使用库存 初始化功能,将 excel 模板导出填好相应的库存之后,导入完成后点击界面下方确定按钮即 可完成仓库的新建。

| 6 <b>2</b> 09 |                                   |                           | esten D 🛈 🤤 Hex- |
|---------------|-----------------------------------|---------------------------|------------------|
| 5.000         |                                   | 新建仓库                      |                  |
| * 6#EB        | 461.04728                         |                           |                  |
| 16.5          | MD-025                            |                           |                  |
| BINDER.       | 0 #9A8#182#                       | (1) MR.29540              | (1) 84           |
|               | DITELENER (* dettelener, danmark) |                           |                  |
|               |                                   |                           |                  |
|               | ALLINCOM                          | DIMENSION OF A CONTRACTOR |                  |
|               |                                   |                           |                  |
|               |                                   |                           |                  |

### 新建仓库

# 修改和删除仓库

选中想要修改的仓库,点击右方的修改按钮,出现修改仓库,填好相应内容后确定即可完成修改。

| / 6866         |      | D D |
|----------------|------|-----|
| , <b>199</b> 2 | 修改仓库 |     |
| -9458 Gan      |      |     |
| Md mailed      |      |     |
|                |      |     |
|                |      |     |
|                |      |     |
|                |      |     |
|                |      |     |
|                |      |     |
|                |      |     |
|                |      |     |

删除仓库同理,选中需要删除的仓库后,单击右方删除按钮,出现弹窗,点击确定即可完成该仓库的删除。

|          |   | erne D D 🕲 mit. |
|----------|---|-----------------|
|          |   |                 |
| 1000     |   |                 |
|          | X | H7.             |
| M1       |   |                 |
|          |   |                 |
| Series . |   |                 |
|          |   |                 |
|          |   |                 |
|          |   |                 |
|          |   |                 |
|          |   |                 |
|          |   |                 |
|          |   |                 |
|          |   |                 |

删除仓库信息

# 新建操作类型

#### 进入菜单**库存管理>设置>操作类型**

点击该界面左上角新建按钮,弹出新建操作类型界面,填入操作类型和组别后确定即可。

| ٠        | 97°947                       |   |                                                                    |                |      | 1-445 🌒 🔕 Rino |
|----------|------------------------------|---|--------------------------------------------------------------------|----------------|------|----------------|
| 06<br>08 | 3.000000<br>9/*%00<br>9/*%00 |   | 0.0 MARE MARE                                                      |                |      |                |
|          | APHER<br>Press               |   | MT東京<br>サウム市                                                       | státes<br>A Mi | 80 D | 1              |
|          | MHEN<br>RH≻A                 |   | R84.42                                                             | 2.00<br>2.00   |      |                |
|          | 水的出水<br>水的调度                 |   | (1)<br>(1)<br>(1)<br>(1)<br>(1)<br>(1)<br>(1)<br>(1)<br>(1)<br>(1) | 人用<br>人用<br>人用 |      |                |
| 8        | ANDER                        |   | NUCLEA<br>NUCLEA                                                   | 110<br>110     |      |                |
| 10 H     | 158889<br>6089-0             | 1 | REFERENCE                                                          | 114            |      |                |
|          | 霻                            |   |                                                                    |                |      | 1              |

新建操作类型

| A STRAT                                                                                                    |                                         |                   |    |  |
|----------------------------------------------------------------------------------------------------|-----------------------------------------|-------------------|----|--|
| A state                                                                                                    |                                         |                   |    |  |
| Q                                                                                                    | 1000                                    |                   |    |  |
| 8162<br>2128                                                                                                    | 10102                                   |                   | 80 |  |
| Arean Arean                                                                                                    | STUD MIDIO                              | 读型                | ×  |  |
| alongu.                                                                                                    | and and and and and and and and and and | 100 ( 100 ( 100 ) |    |  |
| ANRE ANRE                                                                                                    | tradition in                            | 100 MILLION -     |    |  |
| NUMBER OF STREET, STREET, STRE | -                                       |                   |    |  |
| m same -                                                                                                    | (mine)                                  | 25                |    |  |
| a                                                                                                    | Handlin                                 | -                 |    |  |
| =                                                                                                    |                                         |                   |    |  |

### 添加编号设置

#### 进入菜单**库存管理>设置>编号设置**

编号设置可对四种编号进行设置,分别为入库单号、出库单号、调拨单号和盘点单号,单号又分为两种状态,自动生成和手动输入,当状态为手动输入时,是不可以添加编号规则的。

| A SANDER   A SANDER                                                                                                    | ♠ ±₽₽₽67                                                                                                    |   |                              |                                  |                               | (1=65 🌢 🛞 RRO                    |
|----------------------------------------------------------------------------------------------------|----------------------------------------------------------------------------------------------------|---|------------------------------|----------------------------------|-------------------------------|----------------------------------|
| MPREM         MPREM         MPREM <th< th=""><th colspan="4">A SANTAN - OA BATAN MAAN<br/>A SANTAN - OA BATAN MAAN<br/>A ANAMA - ANAMA MAAN MAANA<br/>AANAMA - ANAMA MAANA MAANA<br/>AANAMA - ANAMA MAANA</th><th></th></th<> | A SANTAN - OA BATAN MAAN<br>A SANTAN - OA BATAN MAAN<br>A ANAMA - ANAMA MAAN MAANA<br>AANAMA - ANAMA MAANA MAANA<br>AANAMA - ANAMA MAANA |   |                              |                                  |                               |                                  |
| Life         I         ISAGE (EXP)         ODF         HEAL         HEAL                                                                                                    | REPORTED<br>REPORT<br>REPORT<br>REPORT<br>REPORT<br>REPORT                                                                               |   | Services<br>A<br>A<br>A<br>A | 80<br>80278<br>199<br>199<br>199 | P##<br>9.<br>2023<br>08<br>24 | 997<br>1922                      |
|                                                                                                    | 138<br>15 23829<br>0 82870                                                                                                    | 1 | 3                            | 10:50 (129)<br>989:52<br>199     | 001<br>M<br>38                | 97.000<br>97.5 2009<br>97.5 2009 |

#### 编号设置

以下以入库单号为例,当状态为自动生成后,单击界面上添加按钮出现弹窗,按照需求填入编码规则类型及内容后,单击确定按钮完成编码规则的添加。

| A 197945    |                   |           |                      |     |
|-------------|-------------------|-----------|----------------------|-----|
| 15 kanke -  |                   |           |                      |     |
| ALMOND      | San anna Anna     |           |                      |     |
| Q (1998) 14 | NAME TARAN STREET | Lange -   |                      |     |
| 101403      | ARAS DOLL RIDGER  | EN .      | ×                    |     |
| 2151        | With statistic    | an        |                      |     |
| River .     | Arren (           | 28 (00)   |                      | 100 |
| Arrage      |                   | ne man    |                      |     |
| #4915#      |                   | 截注: 1000人 |                      |     |
| 89983       |                   |           |                      |     |
| ALC: NO.    |                   |           | 400                  |     |
| ALLER       |                   |           | 2500                 |     |
| 100         |                   |           | Contract of Contract |     |
| IL SAES     |                   |           | 4.31                 |     |
| C ARPIN -   |                   |           |                      |     |
|             | + 412             |           |                      |     |
|             |                   |           |                      |     |
| =           |                   |           |                      |     |

添加编码规则

# 4、 质量管理

# 功能概述

本模块包含来料检验、生产过程检验和出货检验,质检员可以通过本系统录入质量检测的记录,由质量主管进行实时审核,并改进优化质检的执行过程,最终将整体的质量结果以可视 化的形式反馈给生产管理人员,监管产品的生产质量,以提升公司效益。

# 流程概览

- 1. 配置检验方法
- 2. 配置缺陷项
- 3. 配置需要检验的物料
- 4. 配置物料的检验项
- 5. 配置移动端或 IPC 的检验权限
- 6. 使用移动端或 IPC 录入检验数据
- 7. 查询检验数据

# 名词术语

**来料检验:** Incoming Quality Control,指对采购进来的原材料、部件或产品做品质确认和查核,即在供应商送原材料或部件时对产品进行检验,并最后做出判断该批产品是接收还是退换。

**生产过程检验**: InPut Process Quality Control,指对生产过程中的原材料、部件或产成品做品质确认和查核,即在员工做完产品其中的某一道工序之后对该工序进行的检验,并最后做出判断该批产品是合格(完成之后的工序或者入库)还是不合格(报废或者返工)。
**出货检验**: Outgoing Quality Control,指产品在出货之前为保证出货产品满足客户品质要求 所进行的检验,即在给客户出产品之前进行的最后一次检验,并最后做出判断该批产品是发 货还是退换。

一次合格率:一次合格率=合格品数量/检验总数

**批次:**批次是一批用唯一条形码或序列号标识的产品。所有物品都来自同一产品。(例如一套 24 瓶)通常,批次来自制造订单批次或采购。

序列号:序列号是特定产品的唯一标识符,可以通过该标识对产品进行追溯。

**抽样方式**:指对某个产品做检验时的不同数量方式,抽样方法主要包括:抽检、全检、固定数量检。

检查项: 指对某个产品做检验时的单个事项(例如手机的厚度、重量等)。

检验方法::指对某个产品做检验时使用的某个方法(例如颜色检验、大小检验等)。

**检验类型**: 主要包括: 定性检查、定量检查, 定性检查是指对某个产品非定量的性质检查(例 如功能); 定量检查是指对某个产品以数量形式存在着的属性的性质检查(例如规格)。

合格条件:指产品检验时需要达到的标准。

标准检验指导书(sip):指采用图文并茂的纸档或电子档的形式,对原材料、产成品、以及每一道工序的具体要求定时或按一定的频次,使用规定的检测仪器、检具和检测方法,进行工序和工艺检查。使普通员工能使用'按图索骥'的简单方法,对照 SIP 进行和完成所有的检测工作任务。

**缺陷类型:** 主要包括: 外观、尺寸、功能性。外观是指产品的外观上的缺陷(例如针孔、开裂等); 尺寸是指产品在尺寸大小上的缺陷(例如偏大、偏小等); 功能性就是产品因为无法 实现某个功能造成的缺陷(例如无法开机、无法制冷等)。

缺陷分组:是指对所有的缺陷根据企业实际情况进行的分组。

#### 4.1 来料检验

#### 设置需要来料检验的物料

在采集端做物料的来料检验之前需要在检验配置中进行物料检验项的配置,不然无法找到对应的物料。

1. 查询来料检验的物料配置

进入菜单**质量管理>检验配置**并选择来料检验。

| •              |           |                    |                                                                                                    |          | #11" 0-0 @ abara |
|----------------|-----------|--------------------|----------------------------------------------------------------------------------------------------|----------|------------------|
| NUMBER ADDRESS | Ratio     |                    |                                                                                                    |          |                  |
| +1.000         |           |                    |                                                                                                    |          | re-inter-        |
| Really.        | 78        | 214                | 3996743                                                                                                    | 191      | MO               |
| rimon é        | 110108045 | 20013              | ert.                                                                                                    | + (387)  |                  |
| <i>w</i> ,     | 1,92      | 10                 | or the second second se | * < N(2) | -                |
| 80007          | 25        | - 1144             |                                                                                                    | + - mon  |                  |
| (COM)          | 10.00 KW  |                    | Set.                                                                                                    | + 1318   | inter .          |
| Annett         | 4         | description of the | 100                                                                                                    | + ±20180 | -                |
| AND THE        | 117.68-   | 1400000101000      | 948                                                                                                    | - 1008   |                  |
| -              | 100.      |                    | and.                                                                                                    | + Estate | 810              |
| art            | 304110/84 | **                 |                                                                                                    | + T308   |                  |
| 4812           | 835       | 10000              | 841                                                                                                    | + 17028  | and.             |
| interest (     | 10.01     | 1004               | 201                                                                                                    | + 141075 | 441              |

可以在表格右上方输入物料的编码和名称,查询是否已经配置该物料

2. 新建来料检验的物料配置

#### 点击来料检验配置列表中的【添加物料】会出现弹窗:

| 1168 12/2010 2508                                                                                                    |           |       |            |       |                |         |               |      |
|----------------------------------------------------------------------------------------------------|-----------|-------|------------|-------|----------------|---------|---------------|------|
| ALC: NO                                                                                                    |           |       |            |       |                |         |               |      |
| 10.01                                                                                                    |           |       | -          |       |                | 10052   | ( NAME)       | 345. |
| 100 L                                                                                                    |           | 11903 | E.         |       |                | 100     | 19.068        |      |
| 5                                                                                                    | 577       |       |            | NR.   | and the second | STREET. | + (368        |      |
|                                                                                                    | *         | 10    | 69         | 64    | 29             | W.      | (*18 <b>2</b> |      |
| 100                                                                                                    | Stre      | 10    | 1000001    | 164   | .104           |         | * 1912        |      |
| and the second second s |           | 1.0   | 10000      | 196   |                | HC.     | +532          |      |
| 100                                                                                                    | -101400   | 1.    | 10         | main  |                | 81.     | (+315         |      |
| 10                                                                                                    |           | 10    | 80000      | 1.040 | the state      | 1       | 2.082         |      |
| And I wanted                                                                                                    | Remains . | 10    | 02507      | 1217  | 1010           | No.     | - 182         |      |
| 40.                                                                                                    |           | 10    | 10971      | 396   | 34991          | Are:    | 14 (35        |      |
| and the second second s |           | 13    | -62501111  | 1911  | 62581          |         | * 192         |      |
| -                                                                                                    | He:       | - 0   | (22(01216) | iste  | adet           | access. | 1.000         |      |
| and the second second s |           |       |            |       | -              | ALC: NO | 115.00        |      |
|                                                                                                    |           |       |            |       |                | No.     | + 13 W        |      |

通过搜索物料的编号或名称来定位想要添加的物料,然后勾选该物料后点击确定,即可在来 料检验配置列表中添加该物料。

3. 删除来料检验的物料

点击想要删除的物料行最后一列的【删除】标识,会出现弹窗:

| 0 | 您确定要将其删除吗? |    |    |
|---|------------|----|----|
|   |            | 取消 | 确定 |

点击确定即可删除该行,点击取消会返回来料检验的配置列表

### 给物料配置来料检验项

1. 查看物料的来料检验项

进入菜单质量管理>检验配置并选择来料检验。

| •    | 97°R17                                  |   |                 |              |         |           | 0.000      | • 🔹 131800 |
|------|-----------------------------------------|---|-----------------|--------------|---------|-----------|------------|------------|
| - 95 | 王朝初期                                    | - | ARRING SEPTERAL | 190 Hoteling |         |           |            |            |
| -08  | 法产税增                                    |   | -               |              |         |           |            |            |
| 61   | 8982                                    | 1 | + (21000) 2 =   | 2人检查印.       |         |           | 10.001.010 | CARES IS   |
| 15   | NAME:                                   | - | 104989          | 药除           | 胞母      | 168年17月2月 | 10.810     | 3911       |
|      | ANNEL<br>AFRON<br>SPECIALISE<br>Materia |   | M06827620       | 3980 / M/H   | 3ype339 | 245       | • CAUR     |            |
|      | 1010028                                 |   |                 |              |         |           |            |            |
|      | 638)1E19<br>12.00                       |   |                 |              |         |           |            |            |
| 6    | RBPO<br>RPBR<br>RPBR                    | 0 |                 |              |         |           |            |            |
|      | 122                                     |   |                 |              |         |           |            | 1.         |

可以在表格右上方输入想要配置的物料编码或名称,点击它的物料编号(选择的是未配置的物料)

| and and  | an 2000               |       |                 |              |    |  |
|----------|-----------------------|-------|-----------------|--------------|----|--|
| 1.60     |                       |       | AA10100005 - 48 | <del>ت</del> |    |  |
| usuate p | e - 3                 |       |                 |              |    |  |
| 1011     | ne 🖲 His 🔾 als 🔿 BERR | 85    |                 |              |    |  |
| + 112    |                       |       |                 |              |    |  |
| -        | n spattal             | GRAN. | CHES            |              | 91 |  |
|          |                       |       |                 |              |    |  |
|          |                       |       | 10.004          |              |    |  |
|          |                       |       |                 |              |    |  |
|          |                       |       |                 |              |    |  |
|          |                       |       |                 |              |    |  |
|          |                       |       |                 |              |    |  |
|          |                       |       |                 |              |    |  |
|          |                       |       |                 |              |    |  |
|          |                       |       |                 |              |    |  |

2. 新建物料的来料检验项

点击【新建】会下拉出现【新建检查项】和【复制检查项】这两个配置方法。

|                    |            |         |                 |      | - | 0 😳 चला |
|--------------------|------------|---------|-----------------|------|---|---------|
| NO. 27/2010 -07    |            |         |                 |      |   |         |
| + (820)            |            |         | AA10100005 - 85 | 5    |   |         |
| SHODBRE ((4)) 2    |            |         |                 |      |   |         |
| interiors in since | i di chine |         |                 |      |   |         |
| + 112              |            |         |                 |      |   |         |
| River .            | 0.010      | N40/218 | VARE            | 0394 |   |         |
|                    |            |         |                 |      |   |         |
|                    |            |         |                 |      |   |         |
|                    |            |         | 612.5           |      |   |         |
|                    |            |         |                 |      |   |         |
|                    |            |         |                 |      |   |         |
|                    |            |         |                 |      |   |         |
|                    |            |         |                 |      |   |         |
|                    |            |         |                 |      |   |         |
|                    |            |         |                 |      |   |         |
|                    |            |         |                 |      |   |         |
|                    |            |         |                 |      |   |         |

选择【新建检查项】,会出现一个弹框,需要输入检查项的"名称"、"检验方法"、"检验要求" 等信息,最后点击【确定】就行了。

| B - name ( parties ) a                 |                  |                                        |  |
|----------------------------------------|------------------|----------------------------------------|--|
|                                        | 1100 A-1000 1000 |                                        |  |
| 2 ATES                                 |                  | AA1010000 - 650                        |  |
| L VIII                                 |                  |                                        |  |
| 2 4844<br>4465<br>5465<br>5465<br>5465 |                  | **** ********************************* |  |
|                                        |                  | 24                                     |  |

3. 复制物料的来料检验项

当该物料的检查项和之前配置过的物料检查项一致的话,是可以点击【复制检查项】,会出 现选择物料的弹框。

| A STATE                                                                                                    |                    |                                                                                                    |                          |                   |   |
|----------------------------------------------------------------------------------------------------|--------------------|----------------------------------------------------------------------------------------------------|--------------------------|-------------------|---|
| 16 Income                                                                                                    |                    |                                                                                                    | M008221620               | ·冷旺 / M01 (Type59 |   |
| C . BHER                                                                                                    | ····               |                                                                                                    |                          |                   |   |
| A DESCRIPTION OF THE OWNER OF THE OWNER OWNER OF THE OWNER OF THE OWNER OF THE OWNER OF THE OWNER OF THE OWNER OF THE OWNER OF THE OWNER OF THE OWNER OF THE OWNER OF THE OWNER OF THE OWNER OF THE OWNER OWNER | 1000000<br>1000000 | <ul> <li>■1020 Montos</li> <li>• 6090</li> <li>• 6090 Montos</li> <li>• 6090 Montos</li> <li>• 6090 Montos</li> </ul> | aven<br>a () a<br>amagra | ×                 | - |
| Unite<br>UNITE<br>O ANTO<br>Arrite<br>Arrite<br>Arrite<br>Arrite<br>E                                                                                                    |                    | 619407.A.                                                                                                    |                          | #24 <b>6</b> .2   |   |

选择另一个检查项一致的物料之后点【确定】就完成了配置。

### 使用高级搜索查询来料检验记录

进入菜单质量管理>来料检验并点击右上角的【高级查询】展开多个下拉框

| New York           | 101                    | 828         | 627                                              | 40.5                      | 1000 | 9491 L  |
|--------------------|------------------------|-------------|--------------------------------------------------|---------------------------|------|---------|
| 16-08-08-16-08-1   |                        |             |                                                  |                           |      | action. |
|                    | mitorestors milli      | monger      | and researched                                   |                           |      | 455     |
| lage an abuse      | Advisor conception be  | maight      | 311 meniated                                     |                           |      | ***     |
| TRADING TALL       | AUTO 1000 to 4820      | house       | ALC: AND ALC: ALC: ALC: ALC: ALC: ALC: ALC: ALC: |                           |      | *85.    |
| 1908-00 1040       | C(10/00018-084E        | monant      | 201 MORENUE                                      |                           |      | 8.8.9   |
| rédent sure        | an er som blakte       | Bronger.    | interestation in the second                      |                           |      | ¥2.5    |
| 19-09-09 milli     | Avra room and          | montal line | 2010/00/00/1                                     |                           |      | with .  |
| THE REAL PROPERTY. | 10010100-02899         | 303         | ALC MERICONSCE.                                  | 211 MINI 1 MIN 1097       |      | *25     |
| 19-08-02 15-00     | verify only only and a | 64          | 201908074800                                     | 2011 (2000) (2001) (2001) |      | 8121    |

然后可以根据已知的条件进行筛选查询来料检验记录。

# 4.2 生产过程检验

### 设置需要生产过程检验的物料

在采集端做物料的生产过程检验之前需要在检验配置中进行物料检验项的配置,不然无法找 到对应的物料。

1. 查询生产过程检验的物料配置

进入菜单质量管理>检验配置并选择生产过程检验。

| ٨    | 97°BA7     |   |                     |                       |          | (1998) 🌢 🙆 1998 |
|------|------------|---|---------------------|-----------------------|----------|-----------------|
| - 04 | 1.602107   |   | #FRM 1010000        | toretra:              |          |                 |
| -01  | 当户"就理      |   |                     |                       |          |                 |
| 61   | 8088       | 3 | + 2400001 Z = A4280 | 8                     |          | NAMES A         |
| Π.   | NAME       |   | 104989              | 客款                    | 129      | 19/1            |
|      | Managar.   |   | MA-1719             | (2398) / WINE / (1622 | 1/040622 | and .           |
|      | 100100     |   |                     |                       |          |                 |
|      | 生产红彩松松     |   |                     |                       |          |                 |
|      | 220709     |   |                     |                       |          |                 |
|      | 1010628    |   |                     |                       |          |                 |
|      | \$355,851度 |   |                     |                       |          |                 |
|      | 10.M       |   |                     |                       |          |                 |
| 45   | 病理中心       | - |                     |                       |          |                 |
|      | HI-MER     |   |                     |                       |          |                 |
|      | 用一切花用      |   |                     |                       |          |                 |
|      | ARRENT     |   |                     |                       |          |                 |
|      | -          |   |                     |                       |          | - <b>(3</b> ) - |

可以在表格右上方输入物料的编码和名称,查询是否已经配置该物料

#### 2. 新建生产过程检验的物料配置

点击生产过程检验配置列表中的【添加物料】会出现弹窗:

| <ul> <li>(1) (1) (1) (1)</li> </ul> |        |                           |                 |                 |               |      |     |
|-------------------------------------|--------|---------------------------|-----------------|-----------------|---------------|------|-----|
| 16 DEDINE                           |        |                           |                 |                 |               |      |     |
| ALC: NOTE:                          |        |                           |                 |                 |               |      |     |
| C AVER                              | +      |                           |                 |                 |               |      |     |
| G. Batt                             | 100565 |                           |                 |                 |               |      | 198 |
| SHEE.                               |        | <ul> <li>gamma</li> </ul> |                 |                 | ×.            | 44.2 |     |
| 17-04                               |        |                           |                 | <b>投索</b> : 115 | 00005-00000   |      |     |
| 1/11000                             |        |                           | -               | 8.01            | -             |      |     |
| 9934546                             |        |                           | and roots (MIT) | 2004041.0022    | ARL CORP. A   |      |     |
| . HINNEY                            |        |                           | and the land    | Latin barre     | New Londatory |      |     |
| Dect.or.                            |        |                           |                 |                 | A T A         |      |     |
| 100                                 |        |                           |                 |                 | -             |      |     |
| 0 6200                              |        | 1                         |                 |                 | a pr          |      |     |
| ALC: NO.                            |        |                           |                 |                 |               |      |     |
| Ar-Killin.                          |        |                           |                 |                 |               |      |     |
| al source of                        |        |                           |                 |                 |               |      |     |
|                                     |        |                           |                 |                 |               |      |     |
|                                     |        |                           |                 |                 |               |      |     |

通过搜索物料的编号或名称来定位想要添加的物料,然后勾选该物料后点击确定,即可在生 产过程检验配置列表中添加该物料。

3. 删除生产过程检验的物料

点击想要删除的物料行最后一列的【删除】标识,会出现弹窗:

| 0 | 您确定要将其删除吗? |    |    |
|---|------------|----|----|
|   |            | 取消 | 确定 |

点击确定即可删除该行,点击取消会返回生产过程检验的配置列表

### 给物料配置生产过程检验项

在配置某物料检验项前需要核对该物料检验制程是否配置准确,否则无法配置相应的检验项。

#### 1. 查看物料的生产过程检验项

进入菜单**质量管理>检验配置**并选择生产过程检验。在生产过程检验添加物料界面,单击某 条物料信息,详情弹出相应的制程。

| •   | 生产执行                                                                                                    |    |             |          |                  |              |                  |                                | 0     | (3) 13 100 |
|-----|----------------------------------------------------------------------------------------------------|----|-------------|----------|------------------|--------------|------------------|--------------------------------|-------|------------|
| -04 | 王的说明中                                                                                                    | -  | A COMPANY   |          |                  |              |                  |                                |       |            |
| -18 | 97984                                                                                                    |    | 4.3882      |          |                  | AA-1719-自制/钢 | 姚反 / 0822 [type0 | 822]                           |       |            |
| 61  | NYER                                                                                                    | 1  | + 812       |          |                  |              |                  |                                |       |            |
| 15. | NAME:                                                                                                    | 10 |             | antimate | and a start of   | 41215        | distants         | statute.                       | 10.00 |            |
|     | XIIII<br>IIII<br>XIIII<br>XIIII<br>XIIII<br>XIIII<br>XIIII<br>XIIII<br>XIIII<br>XIIII<br>XIIII<br>XIIII<br>XIIII<br>XIIII<br>XIIII<br>XIIII<br>XIIII<br>XIIII<br>XIIII<br>XIIII<br>XIII<br>XIII<br>XIIII<br>XIII<br>XIIII<br>XIII<br>XIII<br>XIII<br>XIII<br>XIII<br>XIII<br>XIII<br>XIII<br>XIII<br>XIIII |    | 642 410 ort | Ela.     | 副4573,<br>副2-数量档 | + C608       | • (56)8          | 19979<br>1995 (201, 202) 19792 | 803   |            |
| 1   | 1010628                                                                                                    |    |             |          |                  |              |                  |                                |       |            |
|     | ERROTECTE<br>SCINE                                                                                                    |    |             |          |                  |              |                  |                                |       |            |
| 0   | R301-O<br>Hr*ER<br>Ar4028<br>AR628                                                                                                    | -  |             |          |                  |              |                  |                                |       |            |

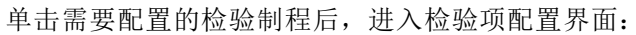

|            | 97°R17                                |   |                        |                   |          | (1940) 🌒 🔒 🛞 1990 |
|------------|---------------------------------------|---|------------------------|-------------------|----------|-------------------|
| 01<br>- 01 | 3.600000<br>9/*902                    |   | ***899                 | 150%KTBR          |          |                   |
| 6          | 8982                                  | 3 | + (2101011) Z = A40101 | 1                 |          | NAMES AND A       |
| 15.        | NAME:                                 |   | 104489                 | 名称                | 629      | 19/1              |
|            | 120000<br>120000<br>1200000<br>120000 |   | 444-1719               | E296 / WHE / (622 | type0823 | -                 |
|            | 030628                                |   |                        |                   |          |                   |
| 6          | SHOREN<br>KOM<br>REDIEDO              |   |                        |                   |          |                   |
|            | AV-MER<br>AV-OTER<br>AVAILAR          |   |                        |                   |          |                   |
|            | 12                                    |   |                        |                   |          | (E)               |

2. 新建物料的生产过程检验项

检查项的新建配置需要点击图片上方新建按钮:

| -    | ALMANY |     |                                                                                                    |      |                |           |                    |   | . O 200 |
|------|--------|-----|----------------------------------------------------------------------------------------------------|------|----------------|-----------|--------------------|---|---------|
| 26   |        | 1.0 |                                                                                                    |      |                |           |                    |   |         |
| - 20 |        |     | A CONTRACTOR OF A CONTRACTOR OF A CONTRACTOR O |      |                |           |                    |   |         |
|      | AVER.  |     | + Aunt                                                                                                    |      |                |           |                    |   |         |
|      | ARES . |     | - 000000                                                                                                    | 法即的科 |                |           |                    | × | 0.000   |
|      |        |     |                                                                                                    |      |                | 188 : 184 | ne (0,2)(2)(2)(2)) |   |         |
|      |        |     |                                                                                                    | 13   | 999            | 8.85      | 99                 |   |         |
|      |        |     |                                                                                                    | - 0  | silt_rode_0823 | 学级物料-0022 | 他们-子和称称-0.         |   |         |
|      |        |     |                                                                                                    |      |                |           | T                  |   |         |
|      | 1.0    |     |                                                                                                    |      |                |           | -                  |   |         |
|      |        |     |                                                                                                    |      |                |           | 18.74              |   |         |
|      |        |     |                                                                                                    |      |                |           |                    |   |         |
|      |        |     |                                                                                                    |      |                |           |                    |   |         |
|      |        |     |                                                                                                    |      |                |           |                    |   |         |
|      |        |     |                                                                                                    |      |                |           |                    |   |         |

新建生产过程检验项

弹出窗口后根据实际情况填入相应信息单击确认即可,选择检验方法之前请先保证已配置完 全否则无法配检验项

## 使用 IPC 进行过程检验

先在 IPC 上刷卡登录。

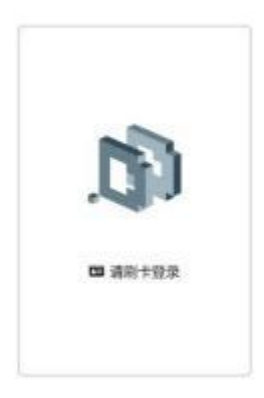

选择权限检验并进入应用

| (三) 切换应用                      |                          |
|-------------------------------|--------------------------|
|                               |                          |
| 86772 (BETTS) (P.1            |                          |
|                               |                          |
|                               |                          |
|                               |                          |
|                               |                          |
| enul.                         | 10.00 T. 10.00.00/1101 T |
|                               | PHILET: 90144439 30011   |
| 然后选择需要做缺陷检验的检验制程(例如:划红线),然后扫码 |                          |
| ∈)缺陷检验/划红线                    |                          |
|                               |                          |
|                               |                          |
|                               |                          |
|                               |                          |
| 请扫描二维码/条码                     |                          |
|                               |                          |
|                               |                          |
| 操作工;规保的口贷工。                   | E_R RALA                 |

最后根据缺陷数量、类型进行检验并且记录,【提交记录】对总体判断"合格"或"不合格"即可。

| 😑 缺陷检验/划红线           | ŧ                                    |        |
|----------------------|--------------------------------------|--------|
| ~2011                | 線路設置(个)                              |        |
| 1900 and01 and01     | 2003B                                |        |
| 100 axio             | Η                                    |        |
| 10000 80001<br>80001 | \$1583463 \$4583866 FC13886 33883866 |        |
| BUT                  | ansem matime. Attant.                |        |
|                      |                                      | E 2112 |
| 😑 缺陷检验/划红线           | 8                                    |        |

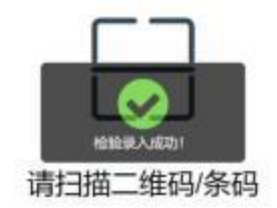

操作工:质保部门员工、王二麻 承加人员

使用高级搜索查询生产过程检验记录

进入菜单**质量管理>生产过程检验** 

| NHS<br>CARD-TO-E2-2282068 | 10                 | 12/7.00                                              | (625.66                                                                                             | 0.000                                                                                                    | <b>展行人</b>                                                                                                    |
|---------------------------|--------------------|------------------------------------------------------|----------------------------------------------------------------------------------------------------|----------------------------------------------------------------------------------------------------|----------------------------------------------------------------------------------------------------|
| CAST-10-12-128083-        |                    |                                                      |                                                                                                    |                                                                                                    |                                                                                                    |
|                           | and country of the | 20130305C4801                                        | 20130389C4801                                                                                       |                                                                                                    | Dawe.                                                                                                    |
| AND INCOMENDATION.        | 40001036           | ATTRACTANT                                           | Arresteinite.                                                                                       | 0.00                                                                                                    | Elema                                                                                                    |
| 1722100010-MB2045         | 小体物质               | annice-ex-                                           | \$100 \$201 \$200 \$200                                                                             | - 10                                                                                                    | Dame                                                                                                    |
| PERSONAL AND PE           | 10,000,000         | garmonoacs.                                          | Leinchtreprintenter                                                                                 |                                                                                                    | Demo                                                                                                    |
|                           |                    |                                                      |                                                                                                    |                                                                                                    |                                                                                                    |
|                           | Page drowing and   | rzziwania dagost Adatasa<br>rzziwania dagost Adatasa | ELENT SE LEGISLINE, MERRINA ATTRACES<br>ITZELINI SARAFI ALBARIA<br>PERTONI SARAFI ALBARIA PERSONAES | Antibiotical and a second and a second and a | ALIAI IN-LALINA AMARINA ATTAGAMAN ATTAGAMAN ATTAGA<br>ATTAGAMAN ATTAGANAN ATTAGANAN ATTAGANAN ATTAGANAN ATTAGANAN ATTAGANAN ATTAGANAN ATTAGANAN ATTAGANAN ATTAGANAN ATTAGANAN ATTAGANAN ATTAGANAN ATTAGANAN ATTAGANAN ATTAGANAN ATTAGANAN ATTAGANAN ATTAGANAN ATTAGANAN ATTAGANAN ATTAGANAN ATTAG |

单击相应的检验时间,即可查看该时间所进行检验的详细情况,并且该界面支持导出功能

| e presi e nataleme |                    |                                                                                                    |                                         | res i |
|--------------------|--------------------|----------------------------------------------------------------------------------------------------|-----------------------------------------|-------|
| \$                 | CA001-18-62-12889. | with anticome<br>service, anti-                                                                                                    | eran eran eran eran eran eran eran eran |       |
| SHATE PLOOP        | TAB-148 1          |                                                                                                    |                                         |       |
| 1403-039           | Mary Intelligence  | Digiting of the second second | PREA                                    |       |
| 18                 | 19.00              | 71.034000                                                                                                    | 35                                      |       |
|                    |                    |                                                                                                    |                                         |       |

# 4.3 出货检验

### 配置需要进行出货检验的物料

在采集端做物料的出货检验之前需要在检验配置中进行物料检验项的配置,不然无法找到对应的物料。

查询出货检验的物料配置
 进入菜单**质量管理>检验配置**并选择出货检验。

| •    | 97°R6                                                                                                    |     |                     |                   |                  |            | (1984)     | Ritter    |
|------|----------------------------------------------------------------------------------------------------|-----|---------------------|-------------------|------------------|------------|------------|-----------|
| - 04 | TRUCK                                                                                                    |     |                     | Honthe            |                  |            |            |           |
| -8   | 3279512                                                                                                    |     | services 10 Linkson |                   |                  |            |            |           |
| 61   | 8982                                                                                                    |     | + alottin 🕹 🖘 🕹     | 0.010             |                  |            | 10.0010.00 | annes (d) |
| 15.  | NAME                                                                                                    |     | 101-10-9            | 58                | 900<br>100       | MERICATUS, | 的原谅        | 39/1      |
|      | Manager,                                                                                                    |     | 0.606-1219          | IDN / 9965 / 0622 | type0622         | 649        | • CM/00    | 3888      |
|      | 3711232                                                                                                    |     | 100,000 (RI23,001)  | -7988894-0823-001 | 與图 子稿的时 (62)-001 | 1910       | • 3.6.R    | 303       |
|      | 300000                                                                                                    |     | M008221620          | 1998.7 MO1        | Type599          | 1010       | • +828     | ante 1    |
|      | 1010628                                                                                                    |     |                     |                   |                  |            |            |           |
|      | 彩的任用                                                                                                    |     |                     |                   |                  |            |            |           |
|      | 100                                                                                                    |     |                     |                   |                  |            |            |           |
| 47   | <b>能用中心</b>                                                                                                    | - 2 |                     |                   |                  |            |            |           |
|      | Here and the second second sec |     |                     |                   |                  |            |            |           |
|      | A)-61838                                                                                                    |     |                     |                   |                  |            |            |           |
|      | AREN                                                                                                    |     |                     |                   |                  |            |            |           |
|      | 12                                                                                                    |     |                     |                   |                  |            |            | - [1] -   |

可以在表格右上方输入物料的编码和名称,查询是否已经配置该物料

2. 新建出货检验的物料配置

点击出货检验配置列表中的【添加物料】会出现弹窗:

|                                                                                                    | Actual Second In |          |          |             |                       |            |                                                                                                    |          |       |
|----------------------------------------------------------------------------------------------------|------------------|----------|----------|-------------|-----------------------|------------|----------------------------------------------------------------------------------------------------|----------|-------|
|                                                                                                    | 1000             |          |          |             |                       |            |                                                                                                    |          |       |
|                                                                                                    | NOR .            |          | inietto) | 2           |                       |            | and a second second sec | 4.83     |       |
|                                                                                                    |                  | . 10     |          |             |                       |            | -                                                                                                    | - 288    |       |
|                                                                                                    |                  |          |          |             | 28                    | NAMES OF A | **                                                                                                    | + 2000 1 | 1.000 |
|                                                                                                    |                  | -        |          | .410        | 410                   | 84         | serts:                                                                                                    | 3,008    |       |
|                                                                                                    |                  | 1.7.2894 |          | 000001      | 185                   | 100        | and a                                                                                                    | 1.088    |       |
|                                                                                                    |                  |          |          | 0000112     | Age                   | 0101       |                                                                                                    | + (98)   |       |
|                                                                                                    |                  | and the  |          | Second to a | . mec                 | -610       | 10                                                                                                    | 1000     | 0.000 |
|                                                                                                    |                  | 10.      |          | 2020101     | 10.0                  | 0033300    | **                                                                                                    | - 100    |       |
|                                                                                                    |                  |          |          |             | C24                   | 44         | CORR.                                                                                                    | - 148    |       |
|                                                                                                    |                  |          |          | 3000        | 12"Seere              | meaner     | -                                                                                                    | + 148    |       |
| A CARLER AND A CARLER AND A CAR |                  |          |          | 111165      | with with             | 11046      | 12                                                                                                    | 3.588    |       |
| A CALL AND A CALL AND A CALL AND A CALL AND A CALL AND A CALL AND A CALL AND A CALL AND A CALL AND A CALL AND A                                                                                                    |                  | 124      |          |             |                       | -          | 12                                                                                                    | + 100    |       |
| · · · · · · · · · · · · · · · · · · ·                                                                                                    |                  | ( mail ) | 1        |             | and the second second |            | 11                                                                                                    | + FAR    | 1.000 |
|                                                                                                    |                  | 1998     |          |             |                       |            | 111                                                                                                    | 10.000   | 1.000 |
| ter interes desta de la companya de la companya de la companya de la companya de la companya de la companya de                                                                                                    |                  |          |          |             |                       |            | A1184                                                                                                    | 1 688    |       |

通过搜索物料的编号或名称来定位想要添加的物料,然后勾选该物料后点击确定,即可在出 货检验配置列表中添加该物料。

4. 删除出货检验的物料

3.

点击想要删除的物料行最后一列的【删除】标识,会出现弹窗:

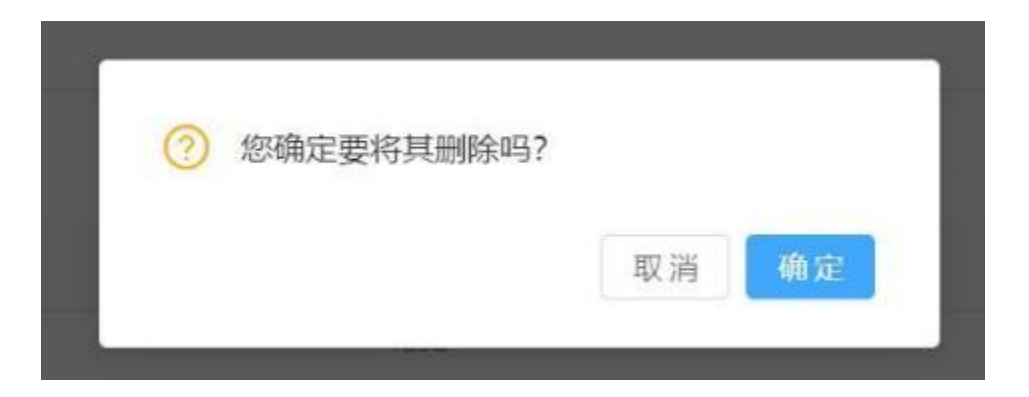

点击确定即可删除该行,点击取消会返回出货检验的配置列表

## 给物料配置出货检验项

1. 查看物料的出货检验项

进入菜单**质量管理>检验配置**并选择出货检验。

| 5949            |          |                        |          | N eres    | r 🛛 🖉 🗿 ennome |
|-----------------|----------|------------------------|----------|-----------|----------------|
|                 | dan.     |                        |          |           |                |
| + 35,000        |          |                        |          |           | administer K   |
| IN AT           | en:      | 50                     | WR/NE    | 12.001    | 16-1           |
| man             | 845      | in an                  | AARD     | + CA2W    | ate            |
| ()esesse        | 16. C    | 1012                   | AND .    | + 1040B   | 200            |
| Alternat        | 1811     | 939/Y                  | Anethe . | + 100m    | 200            |
| Statistical and | 3.PCH380 | Paraphantheting        | 21421    | + 136m    | 858            |
| -               | 128      | da:                    | 842      | + 1000    | 898            |
| and the         |          | dera mela              | 2.11     | + 048     | 894            |
|                 | 48       | http://                | ants .   | + 0008    | 200            |
|                 | IR63     | in manufacture and the | 21481    | + AUR.    | 800            |
| anije -         |          | 4401                   | witz .   | + 1923    | 200            |
| manut.          | 10.17    | 1000                   | and .    | • 100     | 899            |
| de .            | 0.916    |                        | with .   | - CHEM    | 24             |
| Sold and A      | elate    | Section-01             | 812      | 1.000     | 800            |
|                 |          | *                      | -845     | + 04R     |                |
| Ain .           | 84       | 201                    | Boot Bri | + 0.02.00 | 810            |
|                 |          |                        |          |           | T > RR ( R     |

可以在表格右上方输入想要配置的物料编码或名称,点击它的物料编号(选择的是未配置的物料)

|       |                  |        |                   |       | - eeur o | 0 0 |
|-------|------------------|--------|-------------------|-------|----------|-----|
| 1.800 |                  |        | orderzhuanshu01 - | 9U#11 |          |     |
| -     | 0 ( n            |        |                   |       |          |     |
|       | n wa lan lan lan | **     |                   |       |          |     |
| -     | 0.018            | CREWER | 0095              |       |          |     |
|       |                  |        | artised.          |       |          |     |
|       |                  |        |                   |       |          |     |
|       |                  |        |                   |       |          |     |
|       |                  |        |                   |       |          |     |

2. 新建物料的出货检验项

点击【新建】会下拉出现【新建检查项】和【复制检查项】这两个配置方法。

| 10 / <b>100</b> |                    |         |                   |       | - eat. ( | 1 0 <b>0</b> atravari |
|-----------------|--------------------|---------|-------------------|-------|----------|-----------------------|
| -               |                    |         | order2%uarahu01 - | R461  |          |                       |
| Gattingen (24)  | 4 A. +             |         |                   |       |          |                       |
| -               | • 8 M1 1 81 11 81M | #12     |                   |       |          |                       |
|                 | 0758               | 1000018 | 1040#B            | 0.654 | 89       |                       |
|                 |                    |         |                   |       |          |                       |
|                 |                    |         | 8742              |       |          |                       |
|                 |                    |         |                   |       |          |                       |
|                 |                    |         |                   |       |          |                       |
|                 |                    |         |                   |       |          |                       |
|                 |                    |         |                   |       |          |                       |
|                 |                    |         |                   |       |          |                       |
|                 |                    |         |                   |       |          |                       |
|                 |                    |         |                   |       |          |                       |

选择【新建检查项】,会出现一个弹框,需要输入检查项的"名称"、"检验方法"、"检验要求" 等信息,最后点击【确定】就行了。

| ereine i datal |                    |               | - entr (2 - 2 - 10 mm |
|----------------|--------------------|---------------|-----------------------|
| 198            |                    | mitari - SUNI |                       |
|                |                    |               |                       |
|                |                    |               |                       |
| am (100)       | *#131              |               | *                     |
|                | 1482 00100         |               |                       |
|                | Longer C. B. C. H. |               |                       |
|                | * NR201 ( ACCOUNTS |               |                       |
|                | NART: DUINGS       |               |                       |
|                |                    | TH            |                       |

## 使用高级搜索查询出货检验记录

| 迂    | E人采甲      | 灰重管 | 掌埋>出货     | 位始チ  | 千点击 | 白上角  | 目的【员   | 」级   ①    切    1 | 展开       | 多个下    | 拉框          |        |            |
|------|-----------|-----|-----------|------|-----|------|--------|------------------|----------|--------|-------------|--------|------------|
| •    | 979865    |     |           |      |     |      |        |                  |          |        |             | - 11 C | (2) 131000 |
| - 04 | TRUCKE    | -   |           |      |     |      |        |                  |          |        |             |        |            |
| -8   | 3279878   |     | E WHICH   |      |     |      |        |                  |          | 02.1   | CHE MILLION | BARACK | · ANNEL ·  |
| 61   | NYER      |     | -         | NAME |     | 80   | lines- | 125PS            | ii conin |        | 10.00       |        |            |
| 15   | NAME      |     | Out the   |      |     |      |        |                  |          |        |             |        |            |
|      | Manager   |     | Service . |      |     |      |        |                  |          |        |             |        |            |
|      | 3001030   |     | 100531    | 1281 | 8P  | 1789 | 828    | 109              | OWNE     | 1010.9 | 经现在成        | 张瓒人    | Rft        |
|      | 生产口的收益    |     |           |      |     |      |        |                  |          |        |             |        |            |
|      | 20000     |     |           |      |     |      |        |                  |          |        |             |        |            |
|      | 105062.00 |     |           |      |     |      |        | NO.63            |          |        |             |        |            |
|      | 彩的形理      |     |           |      |     |      |        |                  |          |        |             |        |            |
|      | 101       |     |           |      |     |      |        |                  |          |        |             |        |            |
| 贸    | 使用中心      | 2   |           |      |     |      |        |                  |          |        |             |        |            |
|      | 利叶肥果      |     |           |      |     |      |        |                  |          |        |             |        |            |
|      | A)-43238  |     |           |      |     |      |        |                  |          |        |             |        |            |
|      | AREA      |     |           |      |     |      |        |                  |          |        |             |        |            |
|      | 12        |     |           |      |     |      |        |                  |          |        |             |        |            |
|      | 10        |     |           |      |     |      |        |                  |          |        |             |        |            |

然后可以根据已知的条件进行筛选查询出货检验记录。

## 4.4 质量看板

工厂的管理人员进入菜单**质量管理>质量看板**可以看到可视化的检验概览,快速了解工厂当 天的质量检验情况,此外可追踪检验的历史情况、最近生产过程检验的状况和不良项目的统 计。

### 如何快速了解当天的检验情况

在质量看板界面的左上角可以看到以下检验记录概览图

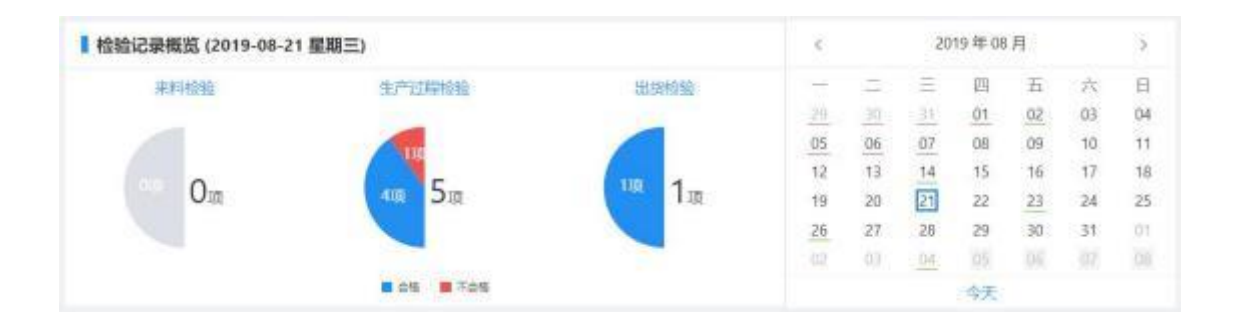

在图形左边的三个半圆扇形分别展示所选日期的来料,过程,出货检验记录条数,以及总体判定合格数量和不合格数量。点击【来料检验】、【生产过程检验】、【出货检验】后可跳转 对应的检验记录页面,并自动过滤为当前所选的时间日期。

在图形右边则展示每日来料检验、过程检验、出货检验是否存在总体判定不合格的记录。 绿色下划线表示当日三个检验记录所有都为"合格";红色下划线表示当日三个检验记录中存 在"不合格";不加标注表示三个检验均无记录;蓝色方形框表示用户当前选中的日期。

此外也可以选择日期,单击看板上日历的日期,日历右侧日期跟随变化;日期下面的三个 半圆扇形统计图展示所选日期的检验记录数据统计。点击日历上方左右箭头是选择上一月和 下一月;点击【今天】快速回到当天日期。

#### 查看检验历史

在质量看板界面的右上角可以看到以下检验记录历史的堆叠区域图

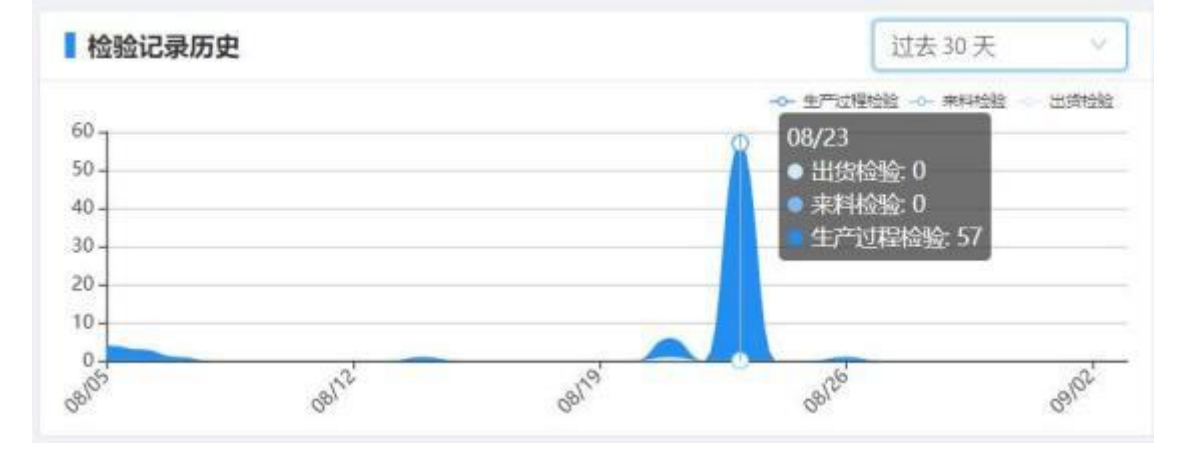

可以在右上角选择"过去7天","过去30天","过去90天"查看三个检验记录数量的历史 趋势,移动鼠标可以看到当天具体的检验数据。

#### 快速监控生产过程检验

在质量看板界面的左下角可以看到以下生产过程检验的堆叠柱状图和折线图

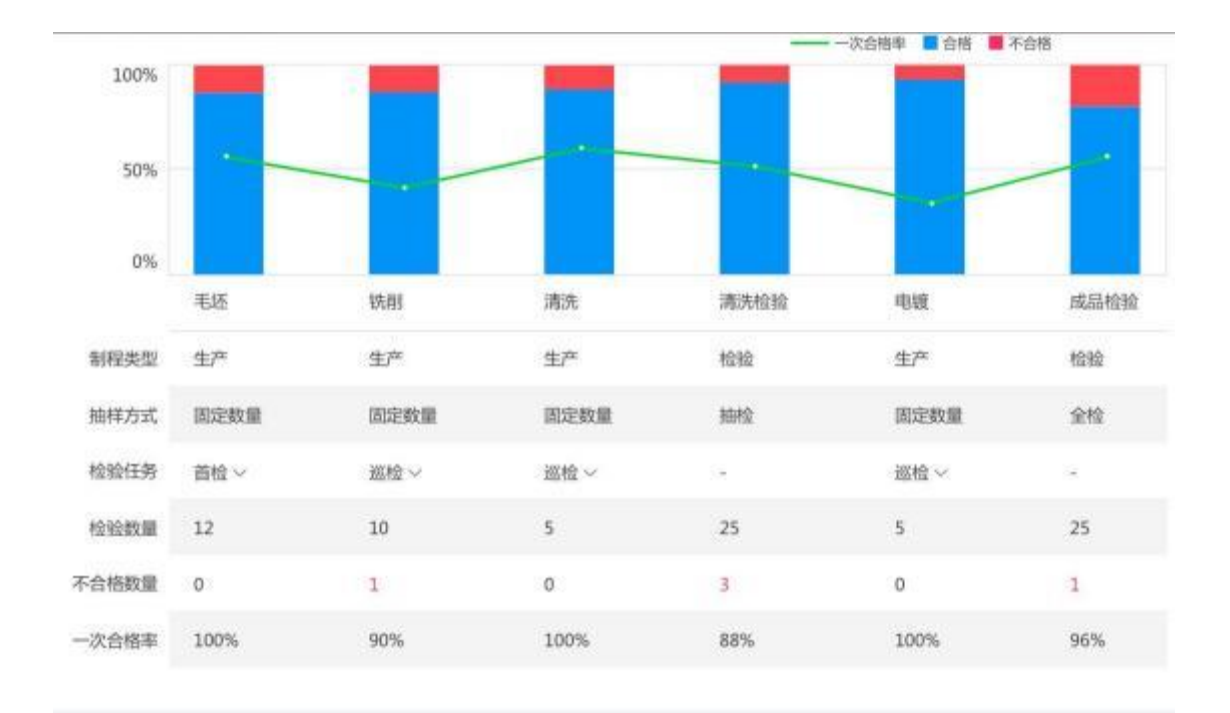

可以在右上角选择想要查看的物料和时间段。

上图展示:对应制程检验的合格品和不合格品占总体检验数量的百分比; 鼠标移动到柱状 图上可以查看当前物料制程合格品和不合格品的数量,一次合格率(折线图)

下表展示:对应物料,对应制程的【制程类型】、【抽样方式】、【检验任务】、【检验数量】、 【不合格数量】、【一次合格率】的具体数值。

### 查看不良项目统计

质量看板界面的右下角可以看到以下生产过程检验的环形示意饼图

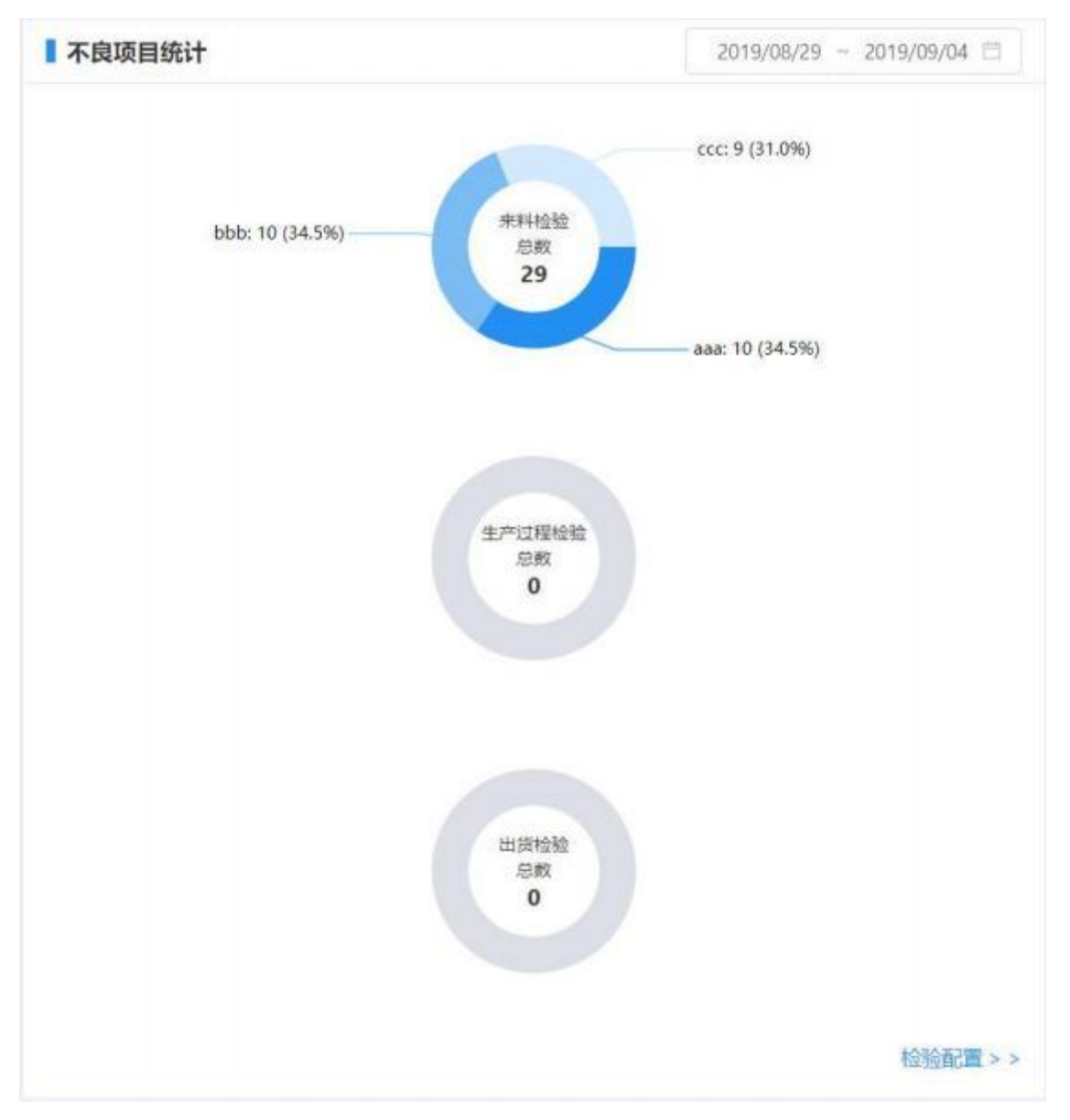

可以在左上角选择想要查看的时间段,点击右下角可以跳转到检验配置界面。

来料检验:检验统计所选择时间段内来料检验记录中的"检查项不合格"的项目个数和比重。 生产过程检验:统计所选择时间段内生产过程检验记录中的"检查项不合格"的项目个数和 比重。

出货检验:统计所选择时间段内出货检验记录中的"检查项不合格"的项目个数和比重。

## 4.5 设置

### 创建一个新的检验方法

1. 新建检验方法

进入菜单**质量管理>设置>检验方法** 

|      | 97°RIT                                              |   |                                                                                                    |        |              |        |                     | (nems) se | • • Reen |
|------|-----------------------------------------------------|---|----------------------------------------------------------------------------------------------------|--------|--------------|--------|---------------------|-----------|----------|
| - 06 | TRUNK                                               | - | and the second second se |        |              |        |                     |           |          |
| -8   | 当户"就理                                               | 1 | + 3020000000                                                                                                    |        |              |        |                     |           |          |
| 61   | 8088                                                | 1 | 1010/SIZ                                                                                                    | 100.82 | 1916         | OUR.A. | 1389.54             | 841       |          |
| 15   | NAME:                                               |   | 2,7154241.92                                                                                                    | 运动机械   |              | No.1   | 2022-06-22 18:26:52 | 98.20     | 883      |
|      | SAMAGE<br>ARTIGONE<br>SUPERONE<br>NUMBER<br>SARAGER |   | 12800201388                                                                                                    | 宗動化在   | \$1.80231346 | R.H.S. | 2023-06-22 162234   | 62        | 81       |
|      | 100                                                 |   |                                                                                                    |        |              |        |                     |           |          |
| 6    | REPO<br>ROMER<br>ROMER                              | 0 |                                                                                                    |        |              |        |                     |           |          |
|      | ARIEN                                               |   |                                                                                                    |        |              |        |                     |           | 131      |

点击左上角新建检验方法按钮出现弹窗:

| 台你.  | 頃船入 |   |
|------|-----|---|
| 验类型: | 请选择 | V |
| 描述:  |     |   |
|      |     |   |
| 抽还:  |     |   |

将带\*号的必填项填入完毕后,点击右下角确定按钮即可即可。

2. 修改一个检验方法

如上图所示,单击操作栏下修改按钮,即可根据所选检验方法出现修改弹窗:

| * 名称:   | 规格检验 |   |
|---------|------|---|
| * 检验类型: | 定量检查 | × |
| 描述:     |      |   |
|         |      |   |

修改完毕后,点击右下角确定按钮即可。

3. 删除一个检验方法

点击想要删除的检验方法行最后一列的【删除】标识,会出现弹窗:

| 0 | 您确定要将其删除吗? |    |    |
|---|------------|----|----|
|   |            | 取当 | 确定 |

点击确定即可删除该行,点击取消会返回检验方法的配置列表

## 创建一个新的缺陷项

缺陷分为多种类型,在新建缺陷项之前需要先建好对应的缺陷类型。

1. 新建缺陷类型

进入菜单**质量管理>缺陷配置** 

| A 979    | NF        | 54.54      |            |         |            | (1940) · • (2) 1940 |
|----------|-----------|------------|------------|---------|------------|---------------------|
| 01 3.600 | dire -    | -          | _          |         |            |                     |
| 4. 979   | a) -      |            | + 1074     | BID .   |            | HOMBE S.            |
| 0.898    | n -       | - 598/00/2 | 1941       | 18056   | 施王         | 38/1                |
| IL NOT   | e .       | EHERE OF   | <b>5</b> 5 | ANDARIG | 85(2:5)(5) | 45.00 BBD           |
| 35.00    | 101       |            |            |         |            |                     |
| 11211    | 010       |            |            |         |            |                     |
| 生产       | universe. |            |            |         |            |                     |
| 10.00    | 090       |            |            |         |            |                     |
| 1030     | R.M.      |            |            |         |            |                     |
| 549      | ene.      |            |            |         |            |                     |
| 127      |           |            |            |         |            |                     |
| () (cm)  | -0 ·      | -          |            |         |            |                     |
| 39*1     | ER.       |            |            |         |            |                     |
| 391      | ontee .   | 11         |            |         |            |                     |
| .ARJ     | EH.       |            |            |         |            |                     |
|          | -         |            |            |         |            | - [9] -             |

选中全部缺陷旁新建分组(当光标未移动到全部缺陷字样上时默认隐藏)

| * (1)((1)(1)(1)(1)(1)(1)(1)(1)(1)(1)(1)(1) |            |
|--------------------------------------------|------------|
|                                            |            |
| 取                                          | <b>确</b> 认 |

填上所需要新建的缺陷分组,单击确认即可。

2. 新建一个缺陷项

缺陷分组建立完毕后,选中相应分组,单击页面上新建缺陷后弹出如下图所示窗口:

| *缺陷名称: | 请输入缺陷名称    |      |
|--------|------------|------|
| *缺陷类型: | 请选择缺陷类型 >  |      |
| *缺陷分组: | 请选择缺陷分组 >> |      |
| 备注:    | 请输入        | 1    |
|        |            | 0/50 |
|        |            |      |

根据所需新建的缺陷信息填入,之后单击确认完成新建缺陷操作。注:\*号为必填项。

# 5、 配置中心

## 功能概述

本模块包含用户管理、用户组管理、应用管理、工厂区域、流程管理、单位管理、项目管理、操作日志,为系统提供最基础的配置。

# 5.1 用户管理

### 如何配置用户信息

新建用户
 进入菜单配置中心>用户管理

| ۸    | 生产执行     |      |      |       |      |          |                  |      | 0.946          | . 💿 R100 |
|------|----------|------|------|-------|------|----------|------------------|------|----------------|----------|
| - 04 | 3.800TTT |      |      |       |      |          | Cooley Francisky |      |                |          |
| .8   | 3779012  | 12   |      |       |      |          | NO HOLD          |      | 220-041        | and d    |
| Ģ.   | 8988     | - 21 | 10°6 | 10.10 | #F70 | 秋市       | 19/1             |      |                |          |
| 15   | NAME:    |      | 2120 |       |      |          |                  |      |                |          |
| .0   | 8389-0   | 1.4  |      |       |      | C. ALCON |                  |      |                |          |
|      | 10-8.8   |      |      |       |      |          |                  |      |                |          |
|      | 用户包括理    |      |      |       |      |          |                  |      |                |          |
|      | MHHER    |      |      |       |      |          |                  |      |                |          |
|      | NUMBER   |      |      |       |      |          |                  |      |                |          |
|      | MORE     |      |      |       |      |          |                  |      |                |          |
|      | 1000 A   |      |      |       |      |          |                  |      |                |          |
|      |          |      |      |       |      |          |                  |      |                |          |
|      |          |      |      |       |      |          |                  |      |                |          |
|      |          |      |      |       |      |          |                  |      |                |          |
|      |          |      |      |       |      |          |                  |      |                |          |
|      | 12       |      |      |       |      |          |                  | .0.8 | 11 - (1) - 101 | N/11 -   |

现在可以看到该系统已有的所有用户账号,单击【新建】可以另添加一个新的用户

| * 用户名: | 请输入用户名     |
|--------|------------|
| * 账号:  | 请输入2-20位账号 |
| * 密码:  | 请输入密码      |
| 曲8箱:   | 请输入邮箱      |

#### 新建用户

输入用户名的账号和密码等信息后,点击【确定】即可创建新的用户

|             |          | 818-425             |          |          | - ABB 🕒 🗋 🙂 BBB- |
|-------------|----------|---------------------|----------|----------|------------------|
| + 5 2       |          |                     |          | 秋白: 所有市内 | × BRTARIAR A     |
| RPS         | 1645     | #146                | the last | 18/1     |                  |
| <b>新</b> 细节 | admin    | fessilahu@jimeng.io | •IR      |          |                  |
| 54 C        | 54       |                     | • EM     |          |                  |
| 90 <b>三</b> | shangsan | changsan@jimang.io  | •E#      |          |                  |

#### 新建用户

2. 重置用户密码

当用户忘记密码后可以联系管理员重置密码,首先找到需要重置密码的用户行,它的 右侧会出现"重置密码"的字样

| + 832 |        |                       |      | tter Anno - Esserviciona - | q |
|-------|--------|-----------------------|------|----------------------------|---|
| n~e   | 69     | 54                    | 17.0 | sin                        |   |
| 10.0  | #2501  | hool zhi@jimang.to    | •2e  |                            |   |
| -     | 1.00   |                       | • EH |                            |   |
| 82    | dargan | diargian dijimengi la | +28  | 2200 24 × 40 2 84          |   |

然后再点击【重置密码】的字样会出现输入新密码的弹框,因为是使用管理员的账号, 所以不需要验证

| 重置密码   |    | ×  |
|--------|----|----|
| * 新密码: |    |    |
|        | 取消 | 确定 |

#### 重置密码

将正确的密码输入,点【确定】即可重置密码了

3. 删除用户

同样在该用户的用户行右侧会有"删除"的字样,点击删除之后会有一个提示弹框

| ? | 请确认删除词<br>删除 | 亥员 <mark>工</mark> ,删除后 | 对应的账户信 | 信息将一起 |
|---|--------------|------------------------|--------|-------|
|   |              |                        | 取消     | 确定    |

最后点【确定】即可完成删除的操作

4. 修改用户信息

同样在该用户的用户行右侧会有"修改"的字样,点击修改之后会有一个提示弹框

| 修改     |                    | X  |
|--------|--------------------|----|
| * 用户名: | 张三                 |    |
| 邮箱:    | zhangsan@jimeng.io |    |
|        | 取消                 | 确定 |

最后点【确定】即可完成修改的操作

# 5.2 用户组管理

## 配置用户组信息

进入菜单**配置中心>用户组管理** 

| •    | 97°BA7    |      |                     |                      |         |            |          |       |     | <ul> <li>B 1000</li> </ul> |
|------|-----------|------|---------------------|----------------------|---------|------------|----------|-------|-----|----------------------------|
| - 04 | 王政法制度     |      | -                   | Distance of Contract |         | (Constant) |          |       |     |                            |
| -18  | 5/*878    | - 22 | + 552               | 三年 - 111             | q       | + 3530     |          |       |     |                            |
| ¢.   | 8982      | - 2  | 28                  | 10.4                 | 1915    | 10.11      | mon      | 825   | 102 | 18/5                       |
| 15   | NAME:     |      |                     |                      | -       | 22         | 1997 (H) | 1.000 |     | 100                        |
| - 92 | 6209-0    | 24   | ale                 |                      |         |            | 3085     |       | 0.5 |                            |
|      | 10-1010   |      | 第一重年至-666-666-65-65 | 第一集全体研究的中华           |         |            |          |       |     | · 🗊 -                      |
|      | 10-052    |      |                     |                      | · (1) · |            |          |       |     |                            |
|      | 动相信地      |      |                     |                      |         |            |          |       |     |                            |
|      | NUMER.    |      |                     |                      |         |            |          |       |     |                            |
|      | 用位医理      |      |                     |                      |         |            |          |       |     |                            |
|      | WILLIAM . |      |                     |                      |         |            |          |       |     |                            |
|      |           |      |                     |                      |         |            |          |       |     |                            |
|      |           |      |                     |                      |         |            |          |       |     |                            |
|      |           |      |                     |                      |         |            |          |       |     |                            |
|      |           |      |                     |                      |         |            |          |       |     |                            |
|      | -         |      |                     |                      |         |            |          |       |     |                            |
|      | 10        |      |                     |                      |         |            |          |       |     |                            |

用户组管理

1. 新增用户组

单击左上角的【新建】按钮就会出现填写用户组信息的弹框

| 新建    | ×     |
|-------|-------|
| * 名称: |       |
| 描述:   |       |
|       | 取消 确定 |

输入用户组名称和描述之后,点击确定即可创建新的用户组

| + 642  | 1  | BNR ∼ (RB | Q + 18.11 |     |          |     |    |
|--------|----|-----------|-----------|-----|----------|-----|----|
| 49     | 展点 | 81        | 80        | 用户品 | #746     | 955 | 80 |
| 生产的管理员 |    |           |           |     |          |     |    |
| 的希望被迎去 |    |           |           |     |          |     |    |
|        |    | < 🔳 >     |           |     | NE POINT |     |    |
|        |    |           |           |     |          |     |    |
|        |    |           |           |     |          |     |    |

新增用户组

2. 修改用户组信息

首先找到需要修改的用户组行,它的右侧会出现铅笔的图案

| 销售部管理员 / 自 |
|------------|
|------------|

然后再点击铅笔的按钮会出现修改的弹框

| 修改   |        |    | ×  |
|------|--------|----|----|
| *名称: | 销售部管理员 |    |    |
| 描述:  |        |    |    |
|      |        | 取消 | 确定 |

修改用户组信息

将正确的信息输入,点【确定】即可修改成功了

3. 删除用户组

同样在该用户的用户行右侧会有删除的图案,点击删除之后会有一个提示弹框

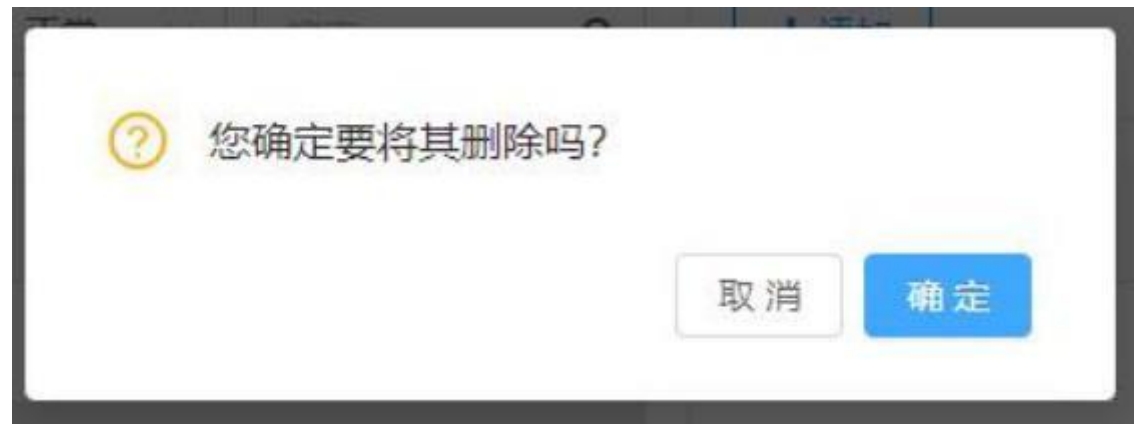

最后点【确定】即可完成删除的操作,需要注意该用户组内的用户关系也会全部删除! 给用户组添加用户

之前新建的用户组是没有用户数据的,所以需要给其添加用户数据,在选中用户组之 后右侧会显示该用户组的用户关系和【添加】按钮,点击【添加】会出现选择用户的 弹框

|         |        |         |       |                     |          |      | 0 @ mm |
|---------|--------|---------|-------|---------------------|----------|------|--------|
| -       |        | -       |       |                     |          |      |        |
| -       | -      | 9       | si /i |                     | 214      | <br> |        |
| APPEND. |        |         |       |                     |          |      |        |
|         | 12387  | (†      |       |                     | ×:       |      |        |
|         | 100.00 |         | 6     |                     |          |      |        |
|         | 1.1    | 10      | Re-B  | 516                 | 170      |      |        |
|         | - 11   | airea.  | 1253  | hisizh-djewigis     |          |      |        |
|         | .0.    | har.    | -     |                     |          |      |        |
|         | 0.     | Pargeri | 14 E  | the grand proves of | <b>1</b> |      |        |
|         |        |         |       | (III) (1)           | 19.02 -  |      |        |
|         |        |         |       | 10                  | 1 11     |      |        |
|         |        |         |       |                     |          |      |        |
|         |        |         |       |                     |          |      |        |
|         |        |         |       |                     |          |      |        |
|         |        |         |       |                     |          |      |        |
|         |        |         |       |                     |          |      |        |
|         |        |         |       |                     |          |      |        |

#### 选择用户

4.

勾选用户之后点击【确定】就完成了给用户组添加用户的操作了

5. 给用户组删除用户

用户行右侧有删除的图案

| lisi     | lisi |                    | 正常 | û |
|----------|------|--------------------|----|---|
| zhangsan | 张三   | zhangsan@jimeng.io | 正常 | 0 |

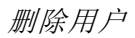

点击图案会出现弹窗

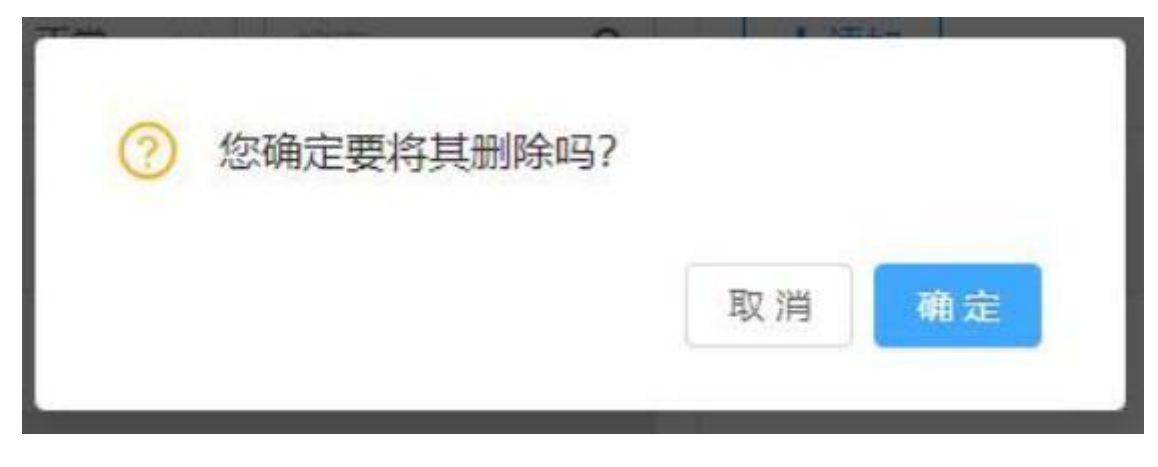

删除提示

点击确定就会删除该用户

## 5.3 应用管理

## 禁用/启用应用

### 进入菜单**配置中心>应用管理**

| A 97°BI                                                                                                    |                                                                                                    |                                                                  | (1948) 🌢 🧕 🚳 1940     |
|----------------------------------------------------------------------------------------------------|----------------------------------------------------------------------------------------------------|------------------------------------------------------------------|-----------------------|
| III     3.800 MB       III     3.97 KB       III     3.97 KB       III     3.97 KB       III     3.97 KB       III     3.97 KB       III     3.97 KB       IIII     3.97 KB       IIIII     3.97 KB       IIIIIIIIIII     3.97 KB       IIIIIIIIIIIIIIIIIIIIIIIIIIIIIIIIIIII | <ul> <li>広田</li> <li>・ 550000</li> <li>・ 550000</li> <li>・ 5500</li></ul> | 主政編官理<br>「第四]<br>大学のNalizanatanatanatanatanatanatanatanatanatana | asse-rits' + amontess |
|                                                                                                    |                                                                                                    | ( is)anu=                                                        | 1                     |

应用管理

选中需要操作的应用,点击上方的【禁用/启用】的按钮就完成了,两个状态会相互切换的

## 添加用户组

选中需要添加用户组的应用,点击【添加用户组】的按钮会出现选择用户组的弹框

| 选择 | <sup>强用户组</sup> |   |    | ×  |
|----|-----------------|---|----|----|
| 搜索 | 用户组             | ٩ |    |    |
|    | 用户组             |   |    |    |
|    | 生产部管理员          |   |    |    |
|    | 销售部管理员          |   |    |    |
|    |                 |   | 取消 | 确定 |

在勾选用户组之后点击【确定】按钮就完成了添加用户组的操作

## 给用户组配置部分应用权限

在完成添加用户组的操作之后,但是该用户组并没有权限配置

| 应用                                                                                                    | 生产管理            |            |         |                                         |
|----------------------------------------------------------------------------------------------------|-----------------|------------|---------|-----------------------------------------|
| 工程                                                                                                    | 36 M            |            |         |                                         |
|                                                                                                    |                 |            |         |                                         |
| 生产                                                                                                    | 分开使用此应用         | 1932,FP112 |         | 用户组、生产部属细胞、的权强                          |
|                                                                                                    |                 |            |         | (1) (1) (1) (1) (1) (1) (1) (1) (1) (1) |
| - 08TH                                                                                                    | mr=ai           |            |         | 田田 二 二 二 二 二 二 二 二 二 二 二 二 二 二 二 二 二 二  |
| - ANDRE                                                                                                    | 生产部管理员          |            |         | 管理生产活用                                  |
| ✓ 未成業項                                                                                                    |                 | -          |         | - 48                                    |
| nia.                                                                                                    | + illiterte-ill |            |         |                                         |
| 2 H 2 H 2 H 3                                                                                                    |                 |            |         | 00.70                                   |
| Ean                                                                                                    | 允许使用此应用         | 期的開户       |         |                                         |
|                                                                                                    | 84.05           | 10.8       | 100     |                                         |
| 0.048                                                                                                    |                 | 10-        |         |                                         |
| and the second second s |                 |            |         |                                         |
| - mineral                                                                                                    |                 |            |         |                                         |
| W10                                                                                                    |                 |            | A COLOR |                                         |
| A Treatmon                                                                                                    |                 |            | 947(208 |                                         |
| <ul> <li>Titalitie</li> </ul>                                                                                                    |                 |            |         |                                         |
| ✓ 88791_1 19828                                                                                                    | + 11 M M P      | 1          |         |                                         |
|                                                                                                    |                 |            |         |                                         |

### 权限配置

选择用户组在右侧可以看到权限的配置部分,选择需要给该用户组配置的部分权限,点击【保存】就完成了整个配置操作了

|                  |                 |              | o #940. |                                                                                                    | ROWN D D |  |
|------------------|-----------------|--------------|---------|----------------------------------------------------------------------------------------------------|----------|--|
| 应用               | 生产管理            |              |         |                                                                                                    |          |  |
| IN               | # M             |              |         |                                                                                                    |          |  |
| ✓ #8/8/9/##      |                 |              |         | The second second second                                                                                        |          |  |
| 21 <sup>-1</sup> | 经计算的组织目的        | 803487-08    |         | HEART THE RESIDENCE                                                                                             |          |  |
| * 1-88           | 10.00           |              |         |                                                                                                    |          |  |
| ✓ 必要推測           |                 |              |         | ARS-TRA                                                                                                    |          |  |
| ✓ #1010103       | 2/*学师提供         |              |         | 如後上門市営                                                                                                    |          |  |
| ✓ 半花園港           | 1 + 3000 mg     | 1            |         |                                                                                                    |          |  |
| N.M.             | T HERE & C      | <u> </u>     |         | 614 L                                                                                                    |          |  |
| → 共務部務           | delignment of a | read much    |         | the second second second second second second second second second second second second second second second se |          |  |
| ✓ 产的高度           | (Sarrischwadd)  | and a second |         |                                                                                                    |          |  |
| → 计最后期管理         | 8-0             | 地布           | 19      |                                                                                                    |          |  |
| inga -           |                 |              |         |                                                                                                    |          |  |
| ✓ ₩四葉道           |                 |              |         |                                                                                                    |          |  |
| ✔ 州田田田           |                 |              |         |                                                                                                    |          |  |
| Nin:             |                 |              | 10.0.00 |                                                                                                    |          |  |
| ✓ Instimit       |                 |              |         |                                                                                                    |          |  |
| ¥892/388         | + 15 (1.11)     |              |         |                                                                                                    |          |  |
|                  |                 |              |         |                                                                                                    |          |  |
|                  |                 |              |         |                                                                                                    |          |  |

权限配置

## 移除用户组

| 生产管理    |             |          |        |                |
|---------|-------------|----------|--------|----------------|
| 専用      |             |          |        |                |
| 光许使用此应用 | 889,480,490 |          |        | 用户组"生产部管理员"的权限 |
| 用户语     |             |          |        | 全场<br>2 振艇生产高度 |
| 主产和管理员  |             |          | × 1978 | 2 智速生产信息       |
| +原加用户语  |             |          |        |                |
| 允许使用此应用 | 的用户         |          |        | a tr           |
| Red.    | 地名          | 574      |        |                |
|         |             |          |        |                |
|         |             | NUCCESS. |        |                |
| + 译如用户  |             |          |        |                |
|         |             |          |        |                |

## 移除用户组

同样在选择应用的用户行右侧会有"移除"的字样,点击即可完成移除的操作

## 添加用户

选中需要添加用户的应用,点击【添加用户】的按钮会出现选择用户的弹框

| -                                                                                                    | [##]     |        |          |        |                  |       |                 |
|----------------------------------------------------------------------------------------------------|----------|--------|----------|--------|------------------|-------|-----------------|
| Constraint of the second second second second second second second second second second second second second se | -        |        |          |        |                  |       | NAME TARGET AND |
| · 1-21                                                                                                    | (1954)   | 12347  | uni.     |        |                  |       | 8               |
| - ALTONIA                                                                                                    | S-BREE   | 10.007 |          | a.)    |                  |       | 82*88           |
|                                                                                                    | • 10.070 |        | 88       | ana    | 216              | 0.5   |                 |
|                                                                                                    | mmmingAm | 10     | america  | #18.11 | tool.trulprengig |       |                 |
| - Parates                                                                                                    | 1.48%    | - 11   | 164      | 14     |                  |       |                 |
|                                                                                                    |          | - 11   | stangion | 92     | degie@regie      |       |                 |
| 2010 C                                                                                                    |          |        |          |        | 083 (1)          | 10月/四 |                 |
| u                                                                                                    |          |        |          |        |                  | 28    |                 |
|                                                                                                    |          |        |          |        |                  |       |                 |
|                                                                                                    | * 20/8/1 |        |          |        |                  |       |                 |
|                                                                                                    |          |        |          |        |                  |       |                 |
|                                                                                                    |          |        |          |        |                  |       |                 |
|                                                                                                    |          |        |          |        |                  |       |                 |

添加用户

在勾选用户之后点击【确定】按钮就完成了添加用户的操作

## 给用户配置部分应用权限

在完成添加用户的操作之后,但是该用户并没有权限配置

| 治产使用此应用       | 的用户组 |               | 用户管理员的权利 |
|---------------|------|---------------|----------|
| 用户语           |      |               | 20       |
| 10000         |      |               | 0 125-80 |
| + 温加用中语       |      |               | 108      |
|               |      |               | 492.494  |
| 6许使用此成用       | 的用户  |               |          |
| o许使用此成用<br>時号 | 的用户  | 20 <b>1</b> 0 |          |

### 权限配置

选择用户在右侧可以看到权限的配置部分,选择需要给该用户配置的部分权限,点击【保存】就完成了整个配置操作了

| A 97987                                                                                                    |                                                                                                    |                                                                                                    | (1948) 💧 😒 1980                                                                                                    |
|----------------------------------------------------------------------------------------------------|----------------------------------------------------------------------------------------------------|----------------------------------------------------------------------------------------------------|----------------------------------------------------------------------------------------------------|
| астан<br>астан<br>а | <ul> <li> おび気ます <ul> <li>シスト教授 <ul> <li>スク教授 </li> <li>スク教授 <ul> <li>スク教授 <ul> <li>スク教授 <ul> <li>スク教授 <ul> <li>スク教授 <ul> <li>スク教授 <ul> <li>スク教授 </li> </ul> </li> </ul> </li> </ul> </li> </ul></li></ul></li></ul></li></ul></li></ul></li></ul> | 主政研究理<br>NR NR<br>水市のNR J20 NR NR - HL<br>RP NR<br>sets<br>+ IR NR PH<br>NR HR NR NR - H<br>NR HR NR NR - H<br>NR HR NR NR - H<br>NR HR NR NR - H<br>NR HR NR HR N | 田小田 1995月<br>日本 1995月<br>田本市田県<br>田本人田県<br>田本人田県<br>田田<br>田田<br>田田<br>田田<br>田田<br>田田<br>田田<br>田田<br>田田<br>田田<br>田田<br>田田<br>田<br>田田<br>田<br>田<br>田<br>田<br>田<br>田<br>田<br>田<br>田<br>田<br>田<br>田<br>田<br>田<br>田<br>田<br>田<br>田<br>田<br>田<br>田<br>田<br>田<br>田<br>1 1 1 1 1 1 1 1 1 1 1 1 1 1 1 1 1 |
| 12                                                                                                    |                                                                                                    | • 180xm <sup>2</sup>                                                                                                    |                                                                                                    |

权限配置

移除用户

| admin | 管理员 | fossil.zhu@jimeng.io | ★ 移除 |
|-------|-----|----------------------|------|
|       |     |                      |      |

同样在选择应用的用户行右侧会有"移除"的字样,点击即可完成移除的操作

# 5.4 流程管理

## 新建一个流程

| A 97986  |      |                                |            |             |    | • • RHO |
|----------|------|--------------------------------|------------|-------------|----|---------|
| G SAME   |      |                                |            |             |    | 1       |
| A 11797  | - 22 | and a                          |            |             |    |         |
| A #77278 | 12   | + 和臣                           |            |             | 正用 |         |
| IS NAME  | 1    |                                | 28         | 1841        |    |         |
| 0 ANPO   | 1    | seventenheele                  | 省州肥田の賞     | 65 BB       |    |         |
| 均一切其他    |      | speedbarPurchoseApply          | 各州采购市场     | 65.90       |    |         |
| ANDER    |      | Epic Fador                     | 123991/128 | 65.8.921    |    |         |
| 30328    |      | geogetisterApply               | 入胎种菌       | 45-31 -903  |    |         |
| 甲位致度     |      | gauget-ternal CalibrationApply | ntima      | (5.3: (99)  |    |         |
| 無件日本     |      | gaugeCalibrationAudtApply      | 1002010    | 61.7. 806   |    |         |
|          |      | gaugettukeeks                  | 组织中国       | 45.52, 2010 |    |         |
|          |      | gaugethicteronochasty          | 世界中國       | 65.80       |    |         |
|          |      | gaugethermology                | 做用中庸       | (6-31 H01   |    |         |
|          |      | lookugAdjudAqqiy               | 汉彩丽雅中族     | (6.3) (0.0) |    |         |

#### 进入菜单**配置中心>流程管理**

现在可以看到该系统已有的所有流程,单击【新建】可以另添加一个新的流程

| 新建    |       | X |
|-------|-------|---|
| * 编号: |       |   |
| * 名称: |       |   |
| 类型:   |       |   |
| 初始步骤: | 未设置 🗸 |   |
| 描述:   |       |   |
|       | - A   |   |

新建流程

输入编号名称等信息类型和初始步骤之后,点击【确定】即可完成新建流程的操作

### 修改流程

在该流程行的右侧会有"修改"的字样,点击修改之后会有一个提示弹框

|    | -        | -16-   |
|----|----------|--------|
| 61 | <u> </u> | - 10.7 |
| 11 | 20       | 1.1    |
| 5  | ~        | 20     |

| *编号:  | gaugeEnterApply |  |
|-------|-----------------|--|
| * 名称: | 入账申请            |  |
| 类型:   | gaugeWorkflow   |  |
| 初始步骤: | 审批 >            |  |
| 描述:   |                 |  |
|       | l               |  |

x

最后点【确定】即可完成修改的操作

## 删除流程

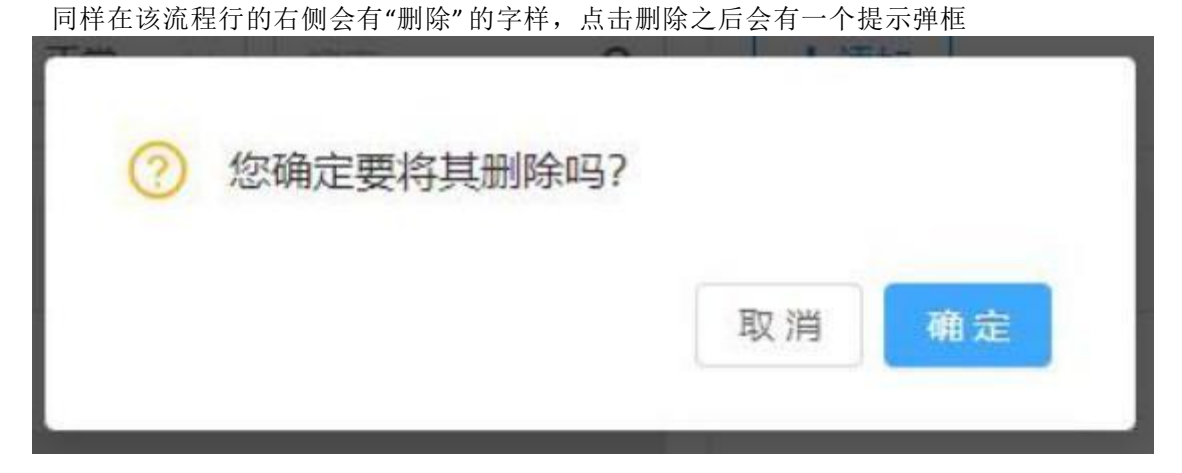

最后点【确定】即可完成删除的操作

### 新建流程步骤

选中需要新建步骤的流程单击【流程编号】会显示该流程的详细信息

新建步骤

选中"步骤"之后单击【新建】完成步骤信息的输入

| 新建步骤   |                      | ×     |
|--------|----------------------|-------|
| * 名称:  |                      |       |
| * 编号:  |                      |       |
| * 负责人: | 電気探 マ                |       |
|        | 修改流程步骤之后,需要继续设置流程动作。 |       |
|        |                      | 取消 确定 |

### 新建步骤

点击【确定】即可完成新建流程的操作

# 定义流程编码规则

单击操作栏下【编号规则】按钮,即可出现编号规则页面

| 142123          |                           |                        |  |
|-----------------|---------------------------|------------------------|--|
| @9##            |                           |                        |  |
| init.           | angen ito                 |                        |  |
| 89 89<br>200 20 | 716 + 8/48/1/5<br>5 07 27 | db+4 (DB)<br>R00000001 |  |
| · #2:           | 10                        |                        |  |
| · HR            | 1                         |                        |  |
| 4.2             |                           |                        |  |
|                 |                           |                        |  |
|                 |                           |                        |  |
|                 |                           |                        |  |

根据企业线下业务流程设置完毕后,单击左下角【确定】按钮即可完成"自动生成"的编号 规则配置。

# 5.5 单位管理

### 新建单位类型

进入菜单**配置中心>单位管理** 

| ۸ | 生产执行                                                                                               |                              |      | • E88/670 | (1990) 🌢 🧕 Refi |
|---|----------------------------------------------------------------------------------------------------|------------------------------|------|-----------|-----------------|
|   | 2400000<br>5/1800<br>80980<br>80890<br>80990<br>80980<br>80980<br>80980<br>80980<br>80980<br>80980 | 单位类型<br>图集<br>图集<br>书项<br>同时 | +102 | 128842288 |                 |
|   | 石田                                                                                                 |                              |      |           |                 |

现在可以看到该系统自带的三个基础单位类型,单击【新建】可以另添加一个新的单位

| * 单位类型名称;       | 面积                       |
|-----------------|--------------------------|
| * 基础单位名称:       | 平方米                      |
| <b>「</b> 秋前後三位。 | 医亚对收器刑的单位进行管理的最小单位,并不是人类 |
| 可此物理量的最小        | 则量极限。                    |

新建单位类型

输入名称等信息之后,点击【确定】即可完成新建操作
| • | 979R6                                                                    |                              |                |                                                                                 |            |                       | (need) st |  |
|---|--------------------------------------------------------------------------|------------------------------|----------------|---------------------------------------------------------------------------------|------------|-----------------------|-----------|--|
|   | 三和田田市<br>生ご開始<br>用が開き<br>和が開き<br>和が開き<br>和が開き<br>和の目的を<br>和の目的を<br>和の目的を | 単位共和<br>重重<br>主政<br>同時<br>例は | .+5#.<br>(* 9. | <ul> <li>単位美型: 測试</li> <li>● 10:2201)</li> <li>社府</li> <li>第6.3820年日</li> </ul> | ₩ <b>8</b> | <b>服活+37-148</b><br>高 |           |  |
|   | 12                                                                       |                              |                |                                                                                 |            |                       |           |  |

## 新建单位

现在可以看到只有一个基础单位,单击【新建单位】

| 新建单位      |                                      | ×  |
|-----------|--------------------------------------|----|
| * 类型:     | 面积(基础单位:平方米)                         |    |
| * 名称:     | 平方分米                                 |    |
| * 系数:     | 0.01                                 |    |
|           | 系数表示与基础单位的换算关系:<br>1 平方分米 = 0.01 平方米 |    |
| * 是否允许小数: | 是 ~                                  |    |
|           | 用户输入此单位数值的时候是否允许输入小数                 |    |
|           | 取消                                   | 确定 |

新建单位

输入名称、系数等信息之后,点击【确定】即可完成新建操作

| • | 979867                                                                                        |                              |                |                                              |          |                   | • • RIMA |
|---|-----------------------------------------------------------------------------------------------|------------------------------|----------------|----------------------------------------------|----------|-------------------|----------|
|   | 三部回答的<br>生ご知識<br>おび想達<br>足離地を<br>和学想達<br>和学想達<br>和学想達<br>和好想達<br>和好想達<br>和好想達<br>和好思述<br>和好思述 | 単位支配<br>重重<br>主項<br>同明<br>例は | .+58.<br>(* 9. | ●位共型: 波は<br>◆ 305000<br>作品<br>2000,20050年(2) | ₩đg<br>Y | Resident van<br>R |          |
|   | 12                                                                                            |                              |                |                                              |          |                   |          |

新建单位

修改单位

| 在需要修改                                                                                                    | 的单位行的右伯                | 则会有"修改                                                                                                    | "的字样,点击修, | 改之后会 | 有一个提示       | 5弹框 |  |
|----------------------------------------------------------------------------------------------------|------------------------|----------------------------------------------------------------------------------------------------|-----------|------|-------------|-----|--|
| A 2090                                                                                                    |                        |                                                                                                    |           |      |             |     |  |
| 1 saata<br>1 saata<br>2 saata<br>2 saata<br>3 saata<br>3 s | 单位定证<br>程度<br>开展<br>研究 | <ul> <li>第次単位</li> <li>第二</li> <li>第二</li>     &lt;</ul> |           | ×.   | atoria<br>s |     |  |
| -                                                                                                    |                        |                                                                                                    |           |      |             |     |  |

最后点【确定】即可完成修改的操作

## 删除单位

在需要删除的单位行的右侧会有"删除"的字样,点击删除之后会有一个提示弹框

| NONE NE | *62 |             |       |
|---------|-----|-------------|-------|
| 11      |     |             | ***** |
|         | 1.2 | No. 1       |       |
|         |     | 231(BARD- ( | *     |
|         |     |             |       |
|         |     |             |       |
|         |     |             |       |
|         |     |             |       |

## 5.6 操作日志

| A 97907     |     |                         |                           |             | (1998) 🔹 🧕 Rina                              |
|-------------|-----|-------------------------|---------------------------|-------------|----------------------------------------------|
| DI INNEE II |     | of sector providence of |                           |             |                                              |
| A 97%4      | 12  | MNER 202-06-01 -        | 2023-00-31 C IRIVA. HIEV. | MUMB        |                                              |
| a seen      | 12  | MPESR                   | 编计表型                      | 操作人         | 19/1×12                                      |
| II NAME     |     | 2023-06-23 13-2604      | (SIRF)*40                 | 繁建机         | 制一面让你 研究部 用产位                                |
| © 8399-0    | 1.0 | 2023-06-23 11:38:31     | 668.02.5                  | 繁建位         | WH_OHEDK_023_1134                            |
| 10-1018     |     | 2023-08-23 1128:56      | 451# B211                 | 繁建位         | DIA080_823,001                               |
| 10-01678    |     | 2023-00-23 1123-19      | avieticial.               | 管理局         | Whateen,SS2,001                              |
| MUNITER     |     | 2023-06-23 11:20-49     | 新建制花出入库银币                 | 管理时         | \$231236823002M08                            |
| 0009594     |     | 3325-06-23 11.06.41     | 新建制作的社人和制作                | 教理派         | OUT,0R068,0823,1105                          |
| 11/2/F-R    |     | 2023-08-23 10:25:11     | 658.004                   | 能推进         | au)_code_0623_001-7488881-0623-001[002-740   |
| BAOR        |     | 2023-08-23 10:25:11     | 新建工艺路线                    | <b>緊張性</b>  | 7\$8mH-0621-001                              |
| MONT        |     | 2023-08-23 15:22:14     | 4530001                   | <b>新建</b> 制 | nah_code_0023_001-7488884-0023-00188/8-746_  |
|             |     | 2023-08-23 16:22.14     | enzimes                   | <b>期</b> 現任 | 842,054,0643,001-7-8000-003-001890-7-80      |
|             |     | 2023-08-23 10:20:00     | 81021091                  | 新建县         | sal, cole,0021,001-710/094-0021-001(0002-710 |
|             |     | 2023-06-23 10:15:38     | 65-0106-(0,02)            | 管理机         | 198021, 748, 500                             |
|             |     | 2029-09-23 10:13:22     | #Gettiki, bj.tz           | <b>按</b> 相同 | (http://www.com                              |
| 12          |     |                         |                           |             |                                              |

操作日志

管理员可以通过最后的操作日志查看各个系统用户对系统的数据,设置等做过哪些操作, 以方便追溯。